# MANUAL DEL USUARIO

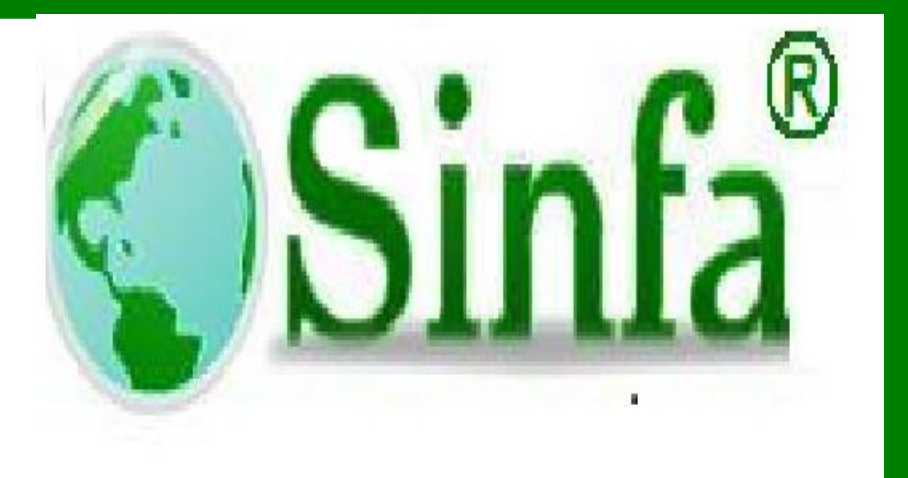

**IMPUESTO PREDIAL** 

SINFA SISTEMA DE INFORMACION FINANCIERO Y ADMINISTRATIVO S.A.S.

2018

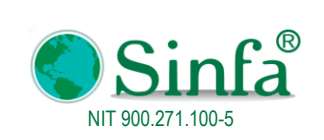

**Código:** GPS 0050 - MN 004

Versión: 1 Fecha: 2018-03-05

MANUAL DEL USUSARIO IMPUESTO PREDIAL

Página: 1 de 77

# CONTENIDO

| INTRO  | DUCCIÓN                                      |        |
|--------|----------------------------------------------|--------|
| OBJETI | IVO DE LA GUIA DEL USUARIO                   |        |
| 1. INF | FORMACIÓN GENERAL DEL SISTEMA                | 4      |
| 11     | REQUERIMIENTOS DE SISTEMA                    | 4      |
| 1.1    | INSTAL ACIÓN DEL SISTEMA                     |        |
| 1.2    | SOPORTE TÉCNICO                              | +<br>۲ |
| 1.4    | RECOMENDACIONES GENERALES                    | 5      |
| 1.5    | INGRESO AL SISTEMA                           |        |
| 2. IM  | PUESTO PREDIAL                               | 7      |
| 2.1    | DATOS BASICOS                                | 7      |
| 2.1.   | .1 IMPUESTO PREDIAL Y PREDIOS                | 7      |
| 2.1.   | .2 TARIFAS DE PREDIAL                        |        |
| 2.1.   | .3 OTROS COBROS                              |        |
| 2.1.   | .4 CONCEPTOS DE PREDIAL                      |        |
| 2.1.   | .5 CONCEPTOS FINANCIABLES                    |        |
| 2.1.   | .6 ESTRATOS                                  |        |
| 2.1.   | .7 BANCOS                                    |        |
| 2.1.   | .8 FECHAS DE INTERFASES                      |        |
| 2.1.   | .9 CONFIGURACIÓN DEL SISITEMA                |        |
| 2      | 2.1.9.1 Parámetros del Ley                   |        |
| 2      | 2.1.9.2 Porcentaje de descuentos             |        |
| 2      | 2.1.9.3 Configuración contable               |        |
| 2      | 2.1.9.4 Fatallettos del Sistella             |        |
| 2      | 2.1.9.5 Configuración de minutas.            |        |
| 2.2    | PROCESOS                                     |        |
| 2.2.   | .1 Registro de pagos Años anteriores         |        |
| 2.2.   | .2 Registro de pagos                         |        |
| 2.2.   | .3 Anular recibos o facturas de pagos        |        |
| 2.2.   | .4 Corrección de pagos                       |        |
| 2.2.   | .5 Registro de dobles pagos o adicionales    |        |
| 2.2.   | .6 Cálculos de Impuesto Predial              |        |
| 2.2.   | .7 Imprimir facturas de cobro                |        |
| 2.2.   | .8 Imprimir facturas de PDF                  |        |
| 2.2.   | .9 Deudas por propietario                    |        |
| 2.2.   | .10 Actualizar Resoluciones por Archivo IGAC |        |
| 2.2.   | .11 Actualizar Avalúos por Archivo IGAC      |        |
| 2.2.   | .12 Actualizar Avalúos por el Sistema        |        |
| 2.2.   | .13 Actualizar otros cobros                  |        |
| 2.2.   | .14 Enrutar predios                          |        |
| 2.2.   | .15 Auditoria de pagos                       |        |
| 2.2.   | .16 Generar facturas para Web                |        |
| 2.2.   | .17 Facturas Vigencia                        |        |
| 2.3    | INFORMES                                     |        |
| 2.3.   | .1 Informes de Recaudo                       |        |
| 2      | 2.3.1.1 Listado diario de Recaudos           |        |
|        | 2.3.1.1.1 LISTADO DIATIO DE RECAUDOS         |        |

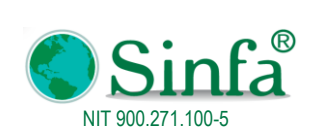

**Código:** GPS 0050 - MN 004

Versión: 1

Fecha: 2018-03-05

| IVIANUAL DEL USUSARIO IIVIFUESTO FREDIAL |
|------------------------------------------|
|------------------------------------------|

| Página:  | 2 de 77 |  |
|----------|---------|--|
| . aginai | 2 00 11 |  |

| 23        | 1.2 Resumen Diario de Recaudo                                                        | 32 |
|-----------|--------------------------------------------------------------------------------------|----|
| 2.3.      | 1.1.3 Resumen recaudo vicencia actual                                                |    |
| 2.3.      | 1.1.4 Resumen recaudo vigencia anterior                                              |    |
| 2.3.      | I.1.5 Resumen recaudo vigencia Expirada                                              |    |
| 2.3.      | I.1.6 Predios prescritos y financiados                                               |    |
| 2.3.      | I.1.7 Resumen Diario por Estrato                                                     |    |
| 2.3.      | I.1.8 Resumen Total                                                                  |    |
| 2.3.      | I.1.9 Detalle vigencia Actual y Anterior                                             |    |
| 2.3.1     | I.1.10 Informes de CAS                                                               |    |
| 2.3.1     | I.1.11 Informes Financiables                                                         |    |
| 2.3.1.2   | Recaudos de Tesorería                                                                |    |
| 2.3.1.3   | Resumen por Excel                                                                    |    |
| 2.3.2     | Estadisticas de Recaudo                                                              |    |
| 2.3.3     | Listado de Financiables                                                              |    |
| 2.3.3.1   | Listados Generales                                                                   |    |
| 2.3.3.2   | Informes de linanciables                                                             |    |
| 2.3.3.3   | Estadísticas de cartera                                                              |    |
| 2.3.4     | Informaç de monocos                                                                  |    |
| 2.3.3     | Injoimes de moiosos                                                                  |    |
| 2.3.0     | BDME SCHIP                                                                           |    |
| 2.3.7     | Retiro del BDME                                                                      |    |
| 2.3.8     | Informe contable                                                                     |    |
| 2.3.9     | Encuesta Ministerio de Hacienda                                                      |    |
| 2.3.10    | Listados                                                                             |    |
| 2.3.10.   | Predios y propietarios                                                               |    |
| 2.3.10.2  |                                                                                      |    |
| 2.3.11    | Preatos por rango de avaluos                                                         |    |
| 2.3.12    | Informe DIAN                                                                         |    |
| 2.4 CER   | TIFICADOS                                                                            |    |
| 2.4.1     | Paz y salvo                                                                          |    |
| 2.4.2     | Certificado Catastral                                                                | 59 |
| 2.4.3     | Propietarios no inscritos                                                            | 60 |
| 2.5 COB   | RO COACTIVO                                                                          | 61 |
| 2.5.1     | Acuerdos de pago                                                                     |    |
| 2.5.2     | Resoluciones de cobro                                                                |    |
| 2.5.3     | Notificación Morosos                                                                 |    |
| 2.6 GRÁ   | FICAS                                                                                |    |
| 2.6.1     | Recaudos                                                                             |    |
| 2.7 ADI   | MINISTRACIÓN                                                                         | 67 |
| 3 OPERA   | CIÓN DEL SISTEMA                                                                     | 67 |
| J. OI ERA |                                                                                      |    |
| 3.1 MA    | NEJO DE DATOS                                                                        | 67 |
| 3.1.1     | Barra de Menús                                                                       |    |
| 3.1.1.1   | Archivo: Con esta opción de la barra de menús se tiene acceso a los siguientes       | 67 |
| 3.1.1.2   | Edición: Con esta opción de la barra de menús se tiene acceso a los siguientes       |    |
| 3.1.1.3   | Ver: Con esta opción de la barra de menús se tiene acceso a los siguientes Comandos: | 71 |
| 3.1.1.4   | Registros: Con esta opción de la barra de menús se tiene acceso a los siguientes     |    |
| 3.1.1.5   | HERTAMIENTAS: Con esta opcion de la barra de menus se tiene acceso a los siguientes  |    |
| э.2 BAI   | KKA DE NEKKAMIEN I AJ                                                                |    |
| 4. APROB  | ACIÓN DOCUMENTO                                                                      |    |
|           |                                                                                      |    |
| 5. CONTR  | OL DE CAMBIOS                                                                        |    |

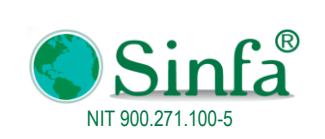

MANUAL DEL USUSARIO IMPUESTO PREDIAL

Página: 3 de 77

# INTRODUCCIÓN

La aplicación de Impuesto Predial es una herramienta que permite el manejo de la información referente a los ingresos de acuerdo a cada vigencia y así mismo la base de datos de deudores morosos de un municipio o ciudad por estos conceptos.

El objetivo es dar soporte a la parte administrativa, gerencial y contable, con el propósito de permitir el análisis e interpretación en forma eficiente de dicha información y así agilizar los trámites administrativos, mejorar los sistemas de información, procesos de consolidación y generación de informes, con esto poder brindar a las áreas relacionadas de las entidades los medios adecuados para que se puedan ejecutar las labores planeadas en forma rápida, eficiente, exacta y segura.

El manual del usuario es una guía que muestra paso a paso el manejo de la aplicación. La finalidad de este manual es la de explicar de manera detallada y sencilla, el funcionamiento del sistema diseñado SINFA de tal manera que facilite a los usuarios del sistema, el fácil acceso y el manejo del mismo.

Este sistema es una herramienta puesta en manos de todas las entidades que deciden dinamizar el proceso de recaudo.

# OBJETIVO DE LA GUIA DEL USUARIO

Presentar una visión general del funcionamiento del Software modulo de Contabilidad y Tesoreria, describiendo los procedimientos para el manejo y utilización del programa dentro de la organización, logrando así que las personas que tienen acceso al sistema, obtengan el beneficio total que el Software les ofrece.

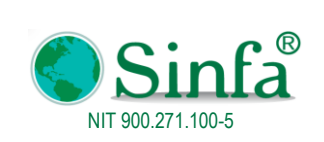

MANUAL DEL USUSARIO IMPUESTO PREDIAL

Página: 4 de 77

# 1. INFORMACIÓN GENERAL DEL SISTEMA

Este sistema se diseñó para el manejo de información referente a los Ingresos por concepto de Impuesto Predial Recurso y se denominó SINFA IMPUESTO PREDIAL. Las aplicaciones se ejecutan sobre ambiente Windows95 o posterior, como tal sigue los estándares de este sistema operativo.

Si el proceso de instalación se realiza satisfactoriamente en Inicio de Windows, Programas, SINFA aparece un menú con las siguientes opciones:

Impuesto Predial: Con esta opción se ingresa al menú principal del sistema de SINFA Impuesto Predial.

### 1.1 REQUERIMIENTOS DE SISTEMA.

Para utilizar Sinfa® Impuesto Predial se necesita:

Un PC con procesador 486 o superior (Pentium recomendado) de 66 MHz o más rápido. Sistema operativo Windows 128 MB de memoria RAM o más 20 GB de espacio disponible en disco duro. Unidad de CD-ROM y/o Puerto para USB Monitor de vídeo VGA o de mayor resolución. Mouse Instaladores del sistema suministrados por SINFA S.A.S. Acceso a Internet

# 1.2 INSTALACIÓN DEL SISTEMA

El proceso de instalación del sistema Sinfa® de Impuesto Predial se realiza de la siguiente manera:

Ingrese a la página web <u>http://www.sinfa.com.co/adminWeb/descargas/21/370978320180130.exe</u> en la parte inferior encontrara como adjunto el ejecutable clic sobre este, inmediatamente a aparecerá una ventana donde consulta si desea ejecutar o guardar el archivo, seleccione ejecutar y espere que se realice la descarga.

En seguida le consulta si está seguro que desea ejecutar este Software, clic en ejecutar a continuación observara una venta de Bienvenida al Asistente de instalación de módulos de Impuesto Predial, lea detenidamente y haga clic en Siguiente para continuar.

Seguidamente aparecerá el acuerdo de Licencia de Uso por favor leerlo, en caso de aceptación de los términos del acuerdo haga clic en "Acepto" para continuar, leer detenidamente la información que aparece de estar de acuerdo clic en Siguiente, Escoger la ubicación de la Instalación la predeterminada es C:\Sinfa Finalizar (Recomendada), si desea en otra carpeta por favor siga las recomendaciones que aparecen en esta ventana, de lo contrario avanzar con Siguiente, aparecerá la opción de seleccionar Acceso Directo está predeterminado para crear un Icono de acceso directo en el Escritorio, clic en siguiente.

Terminando este proceso el módulo de Impuesto Predial se abre inmediatamente, se debe Vincular datos con la base de datos DB\_PREDIAL.

Al finalizar este proceso podrá ingresar con el usuario y contraseña asignados

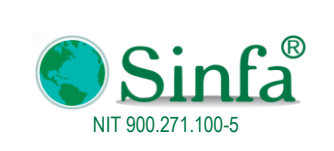

Antes de dar comienzo al uso real del sistema, efectúe pruebas de navegación y entendimiento total.

Cuando se utiliza o ingresa por primera vez a la aplicación, es indispensable configurar o definir los parámetros del sistema antes de empezar a trabajar.

# 1.3 SOPORTE TÉCNICO

La Red de soporte del SOFTWARE SINFA ofrece opciones de soporte técnico de gran calidad que le permitirán obtener lo que requiere: Soluciones eficientes, eficaces y efectivas.

En el momento de surgir inquietudes o dificultades sobre un producto del SOFTWARE SINFA, realice lo siguiente

- Consulte la documentación y la información impresa incluida con el producto.
- Consulte la ayuda en pantalla.

• Consulte las memorias, documentación o boletines de los seminarios, foros o cursos de capacitación, realizados por SINFA S.A.S.

Si no encuentra la solución, acuda al soporte ofrecido por Sinfa: Comunicándose al teléfono (1)896 65 05 y/o envíe su solicitud al correo soporte@sinfa.com.co.

Cuando el soporte sea atendido telefónicamente deberá estar frente a su PC, tener a mano la documentación del producto y acceso a internet (si llega a requerir el control remoto). Así mismo, esté preparado para proporcionar la siguiente información:

- El número de la versión del producto del SOFTWARE SINFA que esté utilizando.
- El tipo de hardware que esté utilizando.
- Cita textual de todo el mensaje que aparezca en la pantalla.
- Una descripción de lo ocurrido y de lo que intentaba hacer cuando se produjo el problema.
- Una descripción de cómo ha intentado resolver el problema.

#### 1.4 RECOMENDACIONES GENERALES

Es conveniente que el usuario final directo del sistema interactúe adecuadamente con cada uno de las pantallas y opciones habilitadas. Para esto es necesario que aprenda a comunicarse con la herramienta básicamente en términos de saber que significa cada mensaje o despliegue de datos, utilizar las ayudas (presionando F1) y los textos que aparecen en la parte inferior de la pantalla, y las listas de valores.

El sistema contiene mecanismos propios para garantizar la integridad de los datos; sin embargo es indispensable que el usuario responda correctamente a cada pregunta o requerimiento que se le haga

Antes de dar comienzo al uso real del sistema, efectúe pruebas de navegación y entendimiento total.

Cuando se utiliza o ingresa por primera ves a la aplicación, es indispensable y lo primero que se debe hacer es configurar o definir los parámetros del sistema. Lo anterior se realiza haciendo CLICK en la opción Parámetros del Sistema del Menú Archivos.

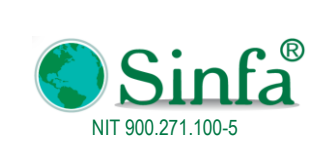

Página: 6 de 77

# 1.5 INGRESO AL SISTEMA

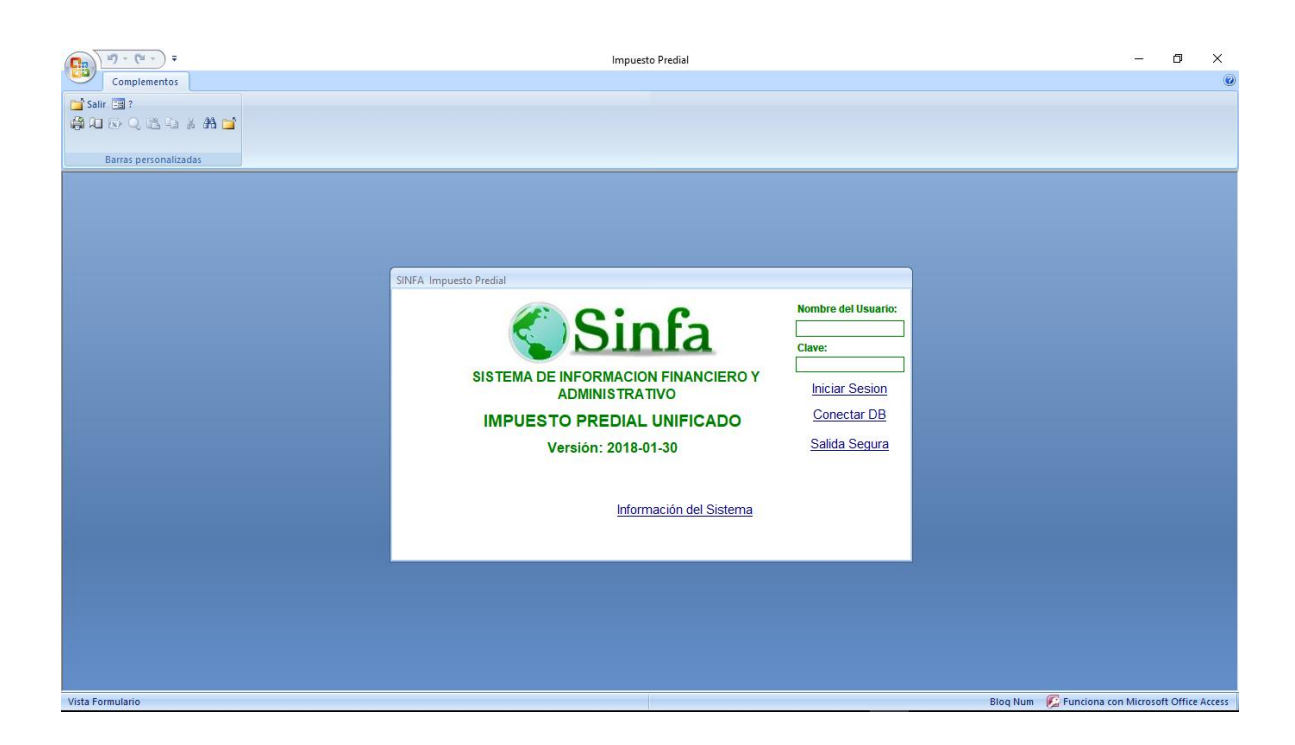

Haga clic en el Icono del Software Impuesto Predial que aparece en el escritorio como Acceso directo.

Digitar el usuario (Identificación del usuario que entra al sistema) y contraseña asignados. El número máximo de caracteres asignado a cada usuario es de ocho. (La creación e identificación del usuario y la clave de acceso, se definen en la opción Parámetros de Configuración con el comando Autorizaciones y Permisos). El sistema detecta y diferencia al digitar la contraseña Mayúsculas o minúscula.

Si las instrucciones son correctas hacer CLIC en el botón Iniciar Sesión para así entrar al menú principal del sistema.

• Digitar el nombre del usuario. Identificación del usuario que entra al sistema. El número máximo de caracteres asignado a cada usuario es de siete. (La identificación del usuario y la clave de acceso, se definen en la opción Usuarios del Sistema).

• Digitar la clave de acceso. Clave exclusiva para cada usuario, con la cual se le da acceso al sistema. El número máximo de caracteres asignado para la clave, es de 12.

Si se desea cambio de clave, Haga doble clic en el menú Administración, luego en el submenú cambiar clave. El sistema le pedirá que transcriba su nueva clave, teniendo en cuenta que al digitarla no se ve en la pantalla, sin embargo el sistema permite utilizar la tecla de retroceso para corregirla. El administrador del sistema le autorizará los privilegios a que tiene.

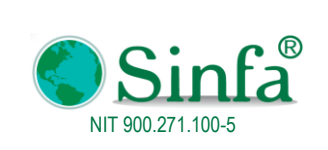

MANUAL DEL USUSARIO IMPUESTO PREDIAL

Página: 7 de 77

# 2. IMPUESTO PREDIAL

El sistema de SINFA Impuesto Predial presenta una estructura con el siguiente Menú Principal.

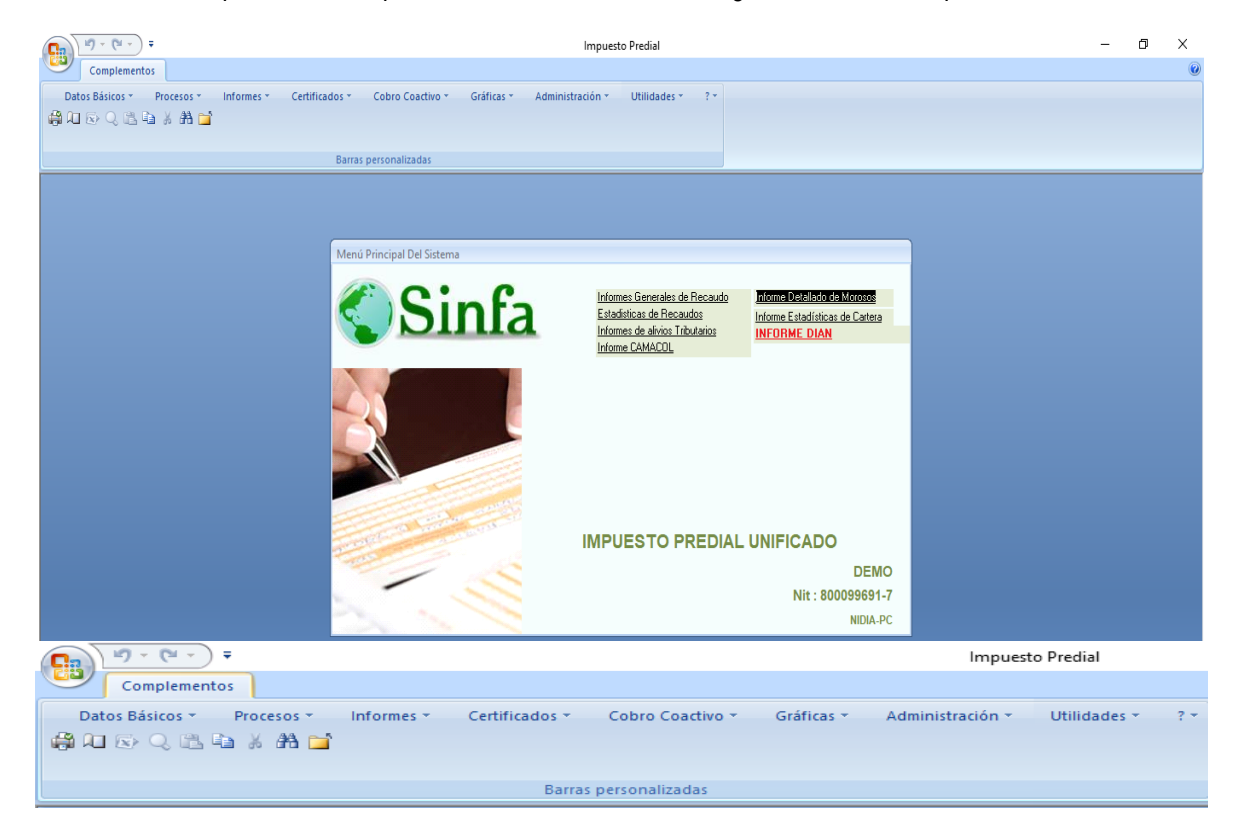

#### 2.1 DATOS BASICOS

Por medio de esta Opción del menú Principal el sistema, permite el ingreso para el manejo definición consulta y actualización de los siguientes archivos:

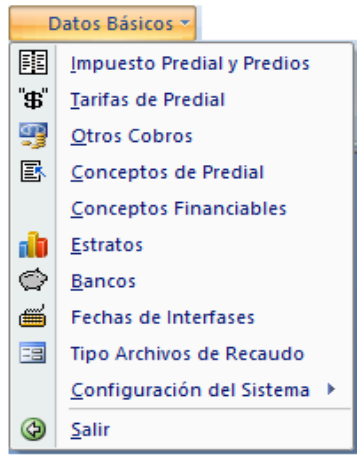

#### 2.1.1 IMPUESTO PREDIAL Y PREDIOS

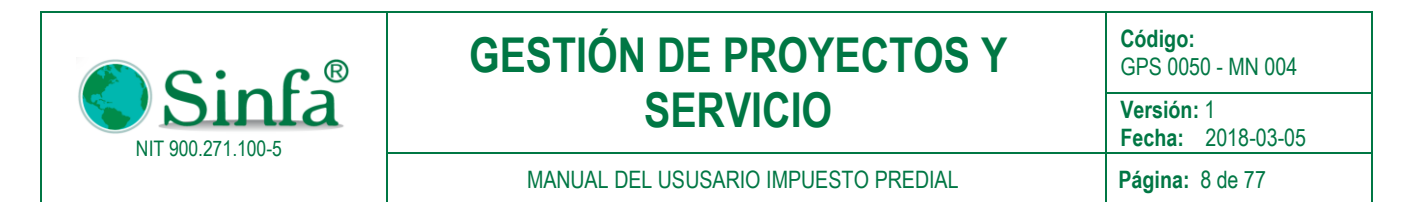

Al seleccionar esta opción el sistema muestra una ventana en la cual se administra toda la información de los predios, como los datos básicos, copropietarios, avalúos, otros cobros y cuotas

| == Predios                                    |                                                                                                    |                                                             | x                       |
|-----------------------------------------------|----------------------------------------------------------------------------------------------------|-------------------------------------------------------------|-------------------------|
|                                               | DATOS BASICOS DE IMF                                                                                                    | PUESTO PREDIAL                                              | Vigencia: 2017          |
| Codigo Referencia Pa                          | 0 1000058                                                                                                    | Codigo Postal del Predio 683031                             |                         |
| Cod. Catastral (15) Dig<br>Còdigo Unico Catas | tos 000100010001000 V Estrato 1                                                                                                    | Tarifa Otros: 🔍<br>Tarifa 00 🔍                              | Pagos Realizados        |
| Propietario:                                  | CARDENAS * MARCOS SUC                                                                                                    | RURAL                                                       | <u>Areas y Acuerdos</u> |
| Nit/C.C.<br>Estado:                           | 845689245         V         Tipo         NIT         V           Incorporado         V         Tipo de Predio         Incorporado         V | Avaluo Vigencia: 4,222,000<br>Avaluo 201701 4,222,000       | <u>P</u> ropietarios    |
| Código Anterior:<br>Dirección Predio:         | LA ISLA                                                                                                    | Año Inicial del Predio: 2001                                | Resoluciones            |
| Dir. Correspondecia:                          |                                                                                                    | Año Inicial Corpo Reg. 0                                    | Otros Cobros            |
| Nombre del Predio:                            | LA ISLA                                                                                                    | Año Construcción: 0                                         | <u>C</u> alcular        |
| Resolución:                                   |                                                                                                    | VALORES DE LAS AREAS<br>Hectareas: Metros: Construida:      | <u>V</u> er Extracto    |
| Matricula Inmobiliaria:<br>Teléfonos:         |                                                                                                    | 2 2500 0                                                    | <u>F</u> actura         |
| Estado de Cartera:                            | NINGUNO                                                                                                    | Alivio Tributario Actualiza Deuda                           | Recibo                  |
| Dest. Econom.<br>E.mail                       | AGROPECUARIO Aplica                                                                                                    | Aporte Voluntario                                           | Abonos Parciales        |
| Ver Mas Observaciones                         | Exento de De                                                                                                    | euda Sin Aporte Voluntario                                  | Prescripcion            |
| /resoluciones                                 | CAR No 2017                                                                                                    | riodo Valor Pagado Fecha Pago<br>1 34,705.00 02/02/2017     | <u>A</u> valuos         |
|                                               | Sobretasa         No         Comprobante         Fecha           Otros Cobros         No         FC-2017000785         0                    | Factura: Liquidación: Valor Deuda<br>2/02/2017 16/06/2017 0 | Resolucion<br>Sancion   |
|                                               | LEY 44 No<br>Alivio Tributario                                                                                                    | Formulario Avaluo IGAC VIr Autoavaluo                       | Imprimir<br>Formulario  |
|                                               | Aporte Vol.                                                                                                    | 0.00 0                                                      | Documentos              |
| Registro: 🖬 🔸 1                               | 🕨 🕨 🙀 Sin filtro 🛛 Buscar                                                                                                    |                                                             |                         |

• Código Catastral: Es un campo alfanumérico con el cual se identifica cada predio. No permite caracteres nulos, ni valores duplicados pues constituye la clave principal del sistema

- Estado: Establece si el predio está cancelado o incluido por resolución
- Nombre del propietario del predio
- Dirección de correspondencia
- Nit o documento de identificación del propietario
- Nombre con el cual se distingue el predio
- Código catastral anterior que tenía el predio
- Año de vigencia y tarifa que se le aplica actualmente
- Avalúo anterior: campo numérico que contiene el valor en presos del predio
- Resolución: Campo alfanumérico que contiene el número de resolución por el cual se desengloba un predio.
- Área construida, área total del predio
- Año de la construcción

• Indicador de exento de impuesto: campo de tipo falso / verdadero que establece si el predio esta exento de pagar impuesto predial o no.

• Indicador de exento de CAR: campo de tipo falso / verdadero que establece si el predio esta excento de pagar impuesto ala CAR o no.

• Indicador de exento de sobretasa: campo de tipo falso / verdadero que establece si el predio esta exento de sobretasa predial o no.

• Indicador de exento de otros cobros: campo de tipo falso / verdadero que establece si el predio esta exento de pagar otros cobros predial o no.

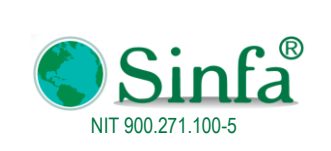

MANUAL DEL USUSARIO IMPUESTO PREDIAL

Página: 9 de 77

• Ultimo año pagado: Ultimo valor pagado por concepto de impuesto predial Fecha de pago y número del comprobante de pago

# En la carpeta de avalúos se registra la siguiente información:

- Año del avalúo
- <sup>1</sup> Tarifa que tiene el predio en cada año
- Valor del avalúo para cada año
- Indicador de si el valor del avalúo fue dado mediante resolución
- Indicador de si el registro es dado manualmente o calculado por el sistema
- Indicador de si el impuesto predial de respectivo año está cancelado o pago
- <sup>1</sup> Fecha de pago y número del comprobante de pago
- Valor del impuesto, valor de los intereses, valor del impuesto CAR, de los intereses por CAR

| sub_frm_         |                    |                 |                      |       |             |       |          |          |             |            |              | to Predial |             |             |               |                   | -             | ٥     | ×     |
|------------------|--------------------|-----------------|----------------------|-------|-------------|-------|----------|----------|-------------|------------|--------------|------------|-------------|-------------|---------------|-------------------|---------------|-------|-------|
| Complementos     |                    |                 |                      |       |             |       |          |          |             |            |              |            |             |             |               |                   |               | 0 -   | ■ X   |
| Arch             | ivo - Edición -    | Ver 🕶 🛛         | Registros 🐐 🛛 Herra  | amiei | ntas -      |       |          |          |             |            |              |            |             |             |               |                   |               |       |       |
|                  | ► ► ► ★ ₩ =        | • 🍤 🛦 🌝         | 🛪 🖬 🖪 🖪 A            | 88    | ab da       | ↓ Z↓  |          |          | 🗟 🤋 🔛       |            |              |            |             |             |               |                   |               |       |       |
| <b>a</b> in      |                    | X AA 📬          |                      |       | -110        |       |          | _ ~      |             |            |              |            |             |             |               |                   |               |       |       |
|                  |                    | , чац <b></b> В | Barras personalizada | s     |             |       |          |          |             |            |              |            |             |             |               |                   |               |       |       |
| Listar Avaluos   |                    |                 |                      |       |             |       |          |          |             |            |              |            |             |             |               |                   |               |       |       |
|                  | Listar Avaluos     |                 |                      |       |             |       |          |          |             |            |              |            |             |             |               |                   |               |       |       |
|                  |                    | Códiad          | Catactral            | - 0   | 0_ <b>0</b> | 1_00  | 01       | -000     | 1_000       |            |              |            |             |             |               |                   |               |       |       |
| Año              | No. Tar            | Avaluo          | Gatastra             | . U   | asol        | Manua |          | Panó     | Declaración | Fecha Page | Vir Impuesto | CAR        | Nro Com Pag | Virimnuesto | Vir Interés V |                   | Vir Sobretasa | C4    | R     |
| ▶ 2001           |                    | 1.498.000       |                      | ١ø    | Sí          | Sí    |          | Sí       | Deciaración | 29/01/2004 | 20.972       | 2.247      | 0000000047  | 20.972      | 16,992        | 0                 | 0             | 0/    | 2.24  |
| 2002             | 1 00 🗸             | 1,528,000       |                      |       | Sí          | Sí    |          | Sí       |             | 29/01/2004 | 24,448       | 2,292      | 000000047   | 24,448      | 12,817        | 0                 | 0             |       | 2,29  |
| 2003             | 1 00 🗸             | 1,581,000       |                      | Ø     | Sí          | Sí    |          | Sí       |             | 29/01/2004 | 25,296       | 2,372      | 000000047   | 25,296      | 6,028         | 0                 | 0             |       | 2,37: |
| 2004             | 1 00 ~             | 1,586,000       |                      |       | Sí          | Sí    |          | Sí       |             | 29/01/2004 | 25,376       | 2,379      | 000000047   | 25,376      | 0             | 5,076             | 0             |       | 2,37  |
| 2005             | 100 ~              | 1,626,000       |                      |       | SI          | SI    | 12       | SI       |             | 28/02/2005 | 26,016       | 2,439      | 0000002856  | 26,016      | 0             | 5,204             | 0             |       | 2,43  |
| 2000             | 100                | 3,375,000       |                      |       | 01          | 01    |          | 01<br>Qí |             | 27/02/2009 | 40,000       | 5,797      | 0000004236  | 40,500      | 7 0 2 1       | 0,100             | 0             |       | 5.00  |
| 2008             |                    | 3 572 000       |                      |       | Sí          | Sí    |          | Sí       |             | 27/03/2008 | 20,070       | 5,002      | 0000008724  | 27 147      | 7,331         | 4 072             | 0             |       | 5,00  |
| 2009             | 1 00 ~             | 3,751,000       |                      |       | Sí          | Sí    | ١.       | Sí       |             | 12/02/2010 | 28,508       | 5,345      | 0000011524  | 28,508      | 6,813         | 8,552             | 0             |       | 5,34  |
| 2010             | 1 00 🗸             | 3,751,000       |                      |       | Sí          | Sí    |          | Sí       |             | 12/02/2010 | 28,508       | 5,345      | 0000011524  | 28,508      | 0             | 14,254            | 0             |       | 5,34  |
| 2011             | 1 00 🗸             | 3,751,000       |                      |       | Sí          | Sí    |          | Sí       |             | 13/02/2011 | 28,508       | 5,345      | 0000013480  | 28,508      | 0             | 14,254            | 0             |       | 5,34  |
| 2012             | 1 00 🗸             | 3,864,000       |                      |       | Sí          | Sí    |          | Sí       |             | 19/02/2012 | 29,366       | 5,506      | 0000015530  | 29,366      | 0             | 14,684            | 0             |       | 5,50  |
| 2013             | 100 ~              | 3,864,000       |                      |       | Si          | Si    | <u> </u> | Si       |             | 26/02/2013 | 29,366       | 5,506      | 0000017777  | 29,366      | 0             | 14,684            | 0             |       | 5,50  |
| 2014             | 100 ~              | 3,864,000       |                      |       | 8           | 01    | -12      | <u>8</u> |             | 2//03/2014 | 29,300       | 5,500      | 15000009986 | 29,300      | 0             | 14,084            | 0             |       | 5,50  |
| 2015             | 181                | 4 099 000       | 4 099 000            |       | Sí          | Sí    |          | Sí       |             | 03/02/2015 | 28.693       | 5,072      | 0000000172  | 28 694      | 0             | 5 739             | 0             |       | 6 14  |
| 2017             | 1 00 🗸             | 4,222,000       | 4,222,000            | ĥ     | No          | Sí    | ١Ň       | Sí       |             | 02/02/2017 | 33.776       | 6,333      | 2017000785  | 33,776      | 0             | 6,755             | 0             |       | 6.33  |
|                  |                    | .,,             |                      | 101   |             |       |          |          |             |            |              | -1         |             |             |               | -,                | - 1           |       |       |
|                  |                    |                 |                      |       |             |       |          |          |             |            |              |            |             |             |               |                   |               |       |       |
|                  |                    |                 |                      |       |             |       |          |          |             |            |              |            |             |             |               |                   |               |       |       |
|                  |                    |                 |                      |       |             |       |          |          |             |            |              |            |             |             |               |                   |               |       |       |
|                  |                    |                 |                      |       |             |       |          |          |             |            |              |            |             |             |               |                   |               |       |       |
|                  |                    |                 |                      |       |             |       |          |          |             |            |              |            |             |             |               |                   |               |       |       |
|                  |                    |                 |                      |       |             |       |          |          |             |            |              |            |             |             |               |                   |               |       |       |
|                  |                    |                 |                      |       |             |       |          |          |             |            |              |            |             |             |               |                   |               |       |       |
|                  |                    |                 |                      |       |             |       |          |          |             |            |              |            |             |             |               |                   |               |       |       |
|                  |                    |                 |                      |       |             |       |          |          |             |            |              |            |             |             |               |                   |               |       |       |
|                  |                    |                 |                      |       |             |       |          |          |             |            |              |            |             |             |               |                   |               |       |       |
| <                | < <u>R</u> egresar |                 | 8,41                 | 16    |             |       |          |          |             |            |              |            |             |             |               |                   |               |       |       |
| Registro         | . I de 17 →        | 🕨 🖂 🌾 Sir       | n filtrar Buscar     |       | •           |       |          |          |             |            |              |            |             |             |               |                   |               |       | •     |
| Tarifa catastral |                    |                 |                      |       |             |       |          |          |             |            |              |            |             | Blog        | Num 🛛 😥 Funci | ona con Microsoft | Office A      | ccess |       |

En la carpeta de propietarios se registra la siguiente información:

- <sup>1</sup> Código del propietario: Campo alfanumérico que indica el consecutivo del propietario
- Nombre: Nombre o razón social de cada propietario
- Nit / C.C.: Documento de identificación de cada propietario
- Dirección de correspondencia
- Resolución: Número del acto administrativo del IGAC por el cual se establece cada propietario
- Código Catastral anterior

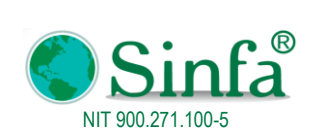

Código: GPS 0050 - MN 004

Versión: 1 Fecha: 2018-03-05

MANUAL DEL USUSARIO IMPUESTO PREDIAL

Página: 10 de 77

|   |       | Código Catastral: (         | _         |                          |             |                          |
|---|-------|-----------------------------|-----------|--------------------------|-------------|--------------------------|
|   | Prop. | Nombre Propietario          | Nit/C.C   | Dirección Correspondecia | Resolución: | Cód. Catastral Anterior: |
|   | 001   | CARDENAS * MARCOS SUC       | 845689245 |                          |             |                          |
|   | 002   | CARDENAS JIMENEZ MARIA OLGA | 28139815  |                          |             |                          |
|   | 003   | JIMENEZ AGUILAR RAYMUNDO    | 2091570   |                          |             |                          |
| * |       |                             |           |                          |             |                          |

### En la carpeta de otros cobros se registra:

| sub_frm_OtrosCobros - Impuesto Predial               |                                                                               |            |  |  |  |  |  |  |  |  |  |  |  |  |  |
|------------------------------------------------------|-------------------------------------------------------------------------------|------------|--|--|--|--|--|--|--|--|--|--|--|--|--|
|                                                      | Zomplementos                                                                  |            |  |  |  |  |  |  |  |  |  |  |  |  |  |
| Archivo * Edición * Ver * Registros * Herramientas * |                                                                               |            |  |  |  |  |  |  |  |  |  |  |  |  |  |
| н 🔹 🕨 н н н м 📾 🖓 🖇 🌾 🖬 🖻 🦉 🖶 🖷 🖏 🤹 🛃 🗐 🖬 🦣 📓 🎖 🕪    |                                                                               |            |  |  |  |  |  |  |  |  |  |  |  |  |  |
| 🎒 🛯 🖸 🤇 🖺 🚔 🛗                                        |                                                                               |            |  |  |  |  |  |  |  |  |  |  |  |  |  |
| Barras personalizadas                                |                                                                               |            |  |  |  |  |  |  |  |  |  |  |  |  |  |
| Código Catastral: 00-01-0001-0001-000                |                                                                               |            |  |  |  |  |  |  |  |  |  |  |  |  |  |
| 00005550                                             |                                                                               |            |  |  |  |  |  |  |  |  |  |  |  |  |  |
| Año No Cód Concepto Pagó LIQUIDADO ABONOS SALDO LIQ  | QUDADO ABONOS SALDO INTERES CONCEPTO AJUSTE TOTAL Fecha Pago INro.Comp.PagdBa | inco       |  |  |  |  |  |  |  |  |  |  |  |  |  |
| ▶ 2016 1 01 V Factura V Si 3,800 0 3,800             | 0 0 0 0 0 0 0 0 0 0 0 0 0 0 0 0 0 0 0 0                                       | 1005001002 |  |  |  |  |  |  |  |  |  |  |  |  |  |
| 2017 1 02 V Sobretasa Bomberil 🗹 Si 1,351 0 1,351    | 0 0 0 0 1,351 02/02/2017 2017000785 11                                        | 1005001002 |  |  |  |  |  |  |  |  |  |  |  |  |  |

- Año del impuesto o periodo de cobro
- Código del concepto de otro cobro: Este viene relacionado del archivo de conceptos de otros cobros
- · Valor del concepto, valor de los intereses sobre el concepto, valor de descuento
- Indicador de pago
- Fecha de pago, número del comprobante de pago
- Código del banco en el cual se efectúo el pago

# 2.1.2 TARIFAS DE PREDIAL

En este archivo se configuran las diferentes tarifas para el cobro del impuesto predial, dependiendo el año, rango, estrato. **Año:** campo numérico que identifica cada año para el cobro de la tarifa

**Estrato:** Campo que permite establecer según la tabla de tarifas el estrato para cada año de cobro del impuesto predial **Rango:** Código que permite establecer un rango de cobro para cada año y tarifa

Formación catastral: Campo de tipo falso / verdadero que indica si existe formación catastral para el cobro de impuesto predial en cada año y tarifa

Rango de avalúos: valores numéricos que permiten establecer los máximos y mínimos avalúos que cobijan cada tarifa Porcentaje de incremento: valor numérico que establece el valor de incremento de los avalúos para cada tarifa.

**Impuesto por mil:** Porcentaje por mil para el cobro del impuesto predial Porcentaje de sobretasa Base de cálculo del impuesto Porcentaje de impuesto CAR.

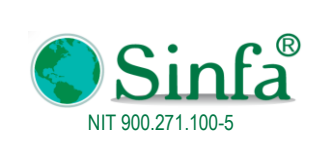

Código: GPS 0050 - MN 004 Versión: 1 Fecha: 2018-03-05 Página: 11 de 77

# MANUAL DEL USUSARIO IMPUESTO PREDIAL

| E      | Image: Complementos     Tarifas de Impuesto Predial - Impuesto Predial     —     D     X                                                                                                    |                                            |                 |                  |                            |                     |                            |               |        |                   |                 |                 |        |       |        | X<br>x |                  |                |         |          |                 |       |        |    |
|--------|----------------------------------------------------------------------------------------------------|--------------------------------------------|-----------------|------------------|----------------------------|---------------------|----------------------------|---------------|--------|-------------------|-----------------|-----------------|--------|-------|--------|--------|------------------|----------------|---------|----------|-----------------|-------|--------|----|
| l<br>đ | Archi                                                                                                    | /o × Edición × Ver<br>▶ N ▶ * 1X 20 }<br>▷ | ×<br>∦ ∛⁄<br>⊐` | Reg<br>K<br>Barr | istros 🔹 🛛 Herr<br>🝙 🕼 🕵 🏘 | ramie<br>A AQ<br>as | entas ▼<br>ab A↓<br>⊶ac Z↓ | <b>X↓ 💷</b> [ |        | 8 🛾 ?             | <b>Q</b> 4∎     |                 |        |       |        |        |                  |                |         |          |                 | 0     |        |    |
|        | Z017         Crear Tarifas         TARIFAS         2017         00         00         % Incremento         ImpMil           Año         Estrato         Rang         Ley 44         % A.C. Base Rango         Des.         Limite Inferior         Limite Superior         Urbano         Rural         % Base Ambiental         Imp Amb         Base Imp         Impuesto Minimo % Max         Minimo / |                                            |                 |                  |                            |                     |                            |               |        |                   |                 |                 |        |       |        |        |                  |                |         |          |                 |       |        |    |
|        | Año                                                                                                    | Estrato                                    |                 | Rang<br>o        | Ley 44                     |                     | % A.C.                     | Base Ran      | 190    | Des.<br>Economico | Límite Inferior | Límite Superior | Urbano | Rural | Urband | Rura   | I %<br>Sobretasa | Base Ambiental | Imp Amb | Base Imp | Impuesto Mínimo | % Max | Mínimo | Añ |
| \$     | 2017                                                                                                    | RURAL                                      | ~               | 00               | Plena Impuesto             | <                   | 100                        | Avaluo        | $\sim$ | $\sim$            | 0               | 10,000,000      | 0      | 0     | 8      | 8      | 0                | Avaluo 🗸       | 1.5     | 100      | 0.00            | 0.00  | E No   |    |
|        | 2017                                                                                                    | RURAL                                      | $\sim$          | 01               | Plena Impuesto             | $\sim$              | 100                        | Avaluo        | $\sim$ | $\sim$            | 10,000,001      | 15,000,000      | 0      | 0     | 9      | 9      | 0                | Avaluo 🗸       | 1.5     | 100      | 0.00            | 0.00  | E No   |    |
|        | 2017                                                                                                    | RURAL                                      | $\sim$          | 02               | Plena Impuesto             | $\sim$              | 100                        | Avaluo        | $\sim$ | $\sim$            | 15,000,001      | 9,999,999,999   | 0      | 0     | 11     | 11     | 0                | Avaluo 🗸       | 1.5     | 100      | 0.00            | 0.00  | E No   | )  |
|        | 2017                                                                                                    | EXCENTOS RURAL                             | $\sim$          | 00               | Plena Impuesto             | $\sim$              | 100                        | Avaluo        | $\sim$ | $\sim$            | 0               | 0               | 0      | 0     | 0      | 0      | 0                | Avaluo 🗸       | 0       | 100      | 0.00            | 0.00  | E No   | )  |
|        | 2017                                                                                                    | URBANO ESTRATO 1                           | $\sim$          | 00               | Plena Impuesto             | ~                   | 100                        | Avaluo        | $\sim$ | $\sim$            | 0               | 0               | 0      | 0     | 8      | 8      | 0                | Avaluo 🗸       | 1.5     | 100      | 0.00            | 0.00  | C No   |    |
|        | 2017                                                                                                    | URBANO ESTRATO 2                           | $\sim$          | 00               | Plena Impuesto             | $\sim$              | 100                        | Avaluo        | $\sim$ | $\sim$            | 0               | 0               | 0      | 0     | 9      | 9      | 0                | Avaluo 🗸       | 1.5     | 100      | 0.00            | 0.00  | E No   |    |
|        | 2017                                                                                                    | URBANO ESTRATO 3                           | $\sim$          | 00               | Plena Impuesto             | $\sim$              | 100                        | Avaluo        | $\sim$ | $\sim$            | 0               | 0               | 0      | 0     | 10     | 10     | 0                | Avaluo 🗸       | 1.5     | 100      | 0.00            | 0.00  | E No   | )  |
|        | 2017                                                                                                    | EXCENTOS URBANOS                           | $\sim$          | 00               | Plena Impuesto             | <                   | 100                        | Avaluo        | $\sim$ | $\sim$            | 0               | 0               | 0      | 0     | 0      | 0      | 0                | Avaluo 🗸       | 0       | 100      | 0.00            | 0.00  | E No   |    |
|        | 2017                                                                                                    | URBANO-LOTE                                | $\sim$          | 00               | Plena Impuesto             | $\sim$              | 100                        | Avaluo        | $\sim$ | $\sim$            | 0               | 0               | 0      | 0     | 12     | 12     | 0                | Avaluo 🗸       | 1.5     | 100      | 0.00            | 0.00  | E No   | )  |
|        | 2017                                                                                                    | EXCENTOS URBANO LOTE                       | $\sim$          | 00               | Plena Impuesto             | ~                   | 100                        | Avaluo        | $\sim$ | $\sim$            | 0               | 0               | 0      | 0     | 0      | 0      | 0                | Avaluo 🗸       | 0       | 100      | 0.00            | 0.00  | E No   | )  |
|        | 2017                                                                                                    | RURAL ESTRATO 1                            | $\sim$          | 00               | Plena Impuesto             | $\sim$              | 100                        | Avaluo        | $\sim$ | $\sim$            | 0               | 0               | 0      | 0     | 7      | 7      | 0                | Avaluo 🗸       | 1.5     | 100      | 0.00            | 0.00  | E No   | )  |
|        | 2017                                                                                                    | RURAL ESTRATO 2                            | $\sim$          | 00               | Plena Impuesto             | $\sim$              | 100                        | Avaluo        | $\sim$ | $\sim$            | 0               | 0               | 0      | 0     | 8      | 8      | 0                | Avaluo 🗸       | 1.5     | 100      | 0.00            | 0.00  | E No   | )  |
|        | 2017                                                                                                    | RURAL ESTRATO 3                            | $\sim$          | 00               | Plena Impuesto             | $\sim$              | 100                        | Avaluo        | $\sim$ | $\sim$            | 0               | 0               | 0      | 0     | 9      | 9      | 0                | Avaluo 🗸       | 1.5     | 100      | 0.00            | 0.00  | E No   | )  |
|        | 2017                                                                                                    | URBANO VIVIENDA COMER                      |                 | 01               | Plena Impuesto             | $\sim$              | 100                        | Avaluo        | $\sim$ | $\sim$            | 0               | 0               | 0      | 0     | 10     | 10     | 0                | Avaluo 🗸       | 1.5     | 100      | 0.00            | 0.00  | E No   | )  |
|        | 2017                                                                                                    | URBANO INDUSTRIAL                          | $\sim$          | 02               | Plena Impuesto             | $\sim$              | 100                        | Avaluo        | $\sim$ | $\sim$            | 0               | 0               | 0      | 0     | 12     | 12     | 0                | Avaluo 🗸       | 1.5     | 100      | 0.00            | 0.00  | E No   | )  |
| *      | 2017                                                                                                    |                                            | $\sim$          | 00               | Plena Impuesto             | $\sim$              | 100                        | Avaluo        | $\sim$ | $\sim$            |                 |                 |        |       |        |        |                  | $\sim$         |         | 100      | 0.00            | 0.00  |        |    |

# 2.1.3 OTROS COBROS

| C   | n) ") - ("                        | · •               |       |            |                         |           | Conceptos de Otro | os Cobros - | Impuest | to Predial |           |             |        |       |        |            |         | -      | ٥ | ×      |
|-----|-----------------------------------|-------------------|-------|------------|-------------------------|-----------|-------------------|-------------|---------|------------|-----------|-------------|--------|-------|--------|------------|---------|--------|---|--------|
| Ľ   | 🔍 🔳 Con                           | plementos         |       |            |                         |           |                   |             |         |            |           |             |        |       |        |            |         |        | 0 | . ø x  |
|     | Archivo *                         | Edición - Ver -   | Regis | stros 🔹    | Herramientas *          |           |                   |             |         |            |           |             |        |       |        |            |         |        |   |        |
| ŀ   |                                   | * 🕺 🛶 🖓 🖌 🔞       | · 😿   | h ra 😭     | AA AA AA AA AA 71 🗖     | 1         |                   |             |         |            |           |             |        |       |        |            |         |        |   |        |
|     |                                   |                   |       |            |                         |           |                   |             |         |            |           |             |        |       |        |            |         |        |   |        |
| No. |                                   | la - a an 🛄       |       |            |                         |           |                   |             |         |            |           |             |        |       |        |            |         |        |   |        |
|     |                                   |                   | Barra | s personal | lizadas                 |           |                   |             |         |            |           |             |        |       |        |            |         |        |   |        |
|     | OTROS COBROS CON IMPUESTO PREDIAL |                   |       |            |                         |           |                   |             |         |            |           |             |        |       |        |            |         |        |   |        |
|     | Vigencia                          | 2018              |       | A          | ctualizar Año Siguiente |           |                   |             |         |            |           |             |        |       |        |            |         |        |   |        |
|     | Año Tarifa                        | Descripción       | Rang  | Con        | Concepto                |           | Tipo de Concept   | o Base C    | obro    | Valor      | % Int: Ir | mp/Mil Imp: | Avaluo | Rural | Urbano | Area Terr  | Base I  | Rangos |   | Mínimo |
| ▶   | 2018 🗸 00                         | V RURAL           | 00    | v 02 ·     | Sobretasa Bomberil      | Otro Cobi | ro v              | / Impuesto  | $\sim$  | 0.00       | 0         | 4 🗹 Sí      | No 🗌   | 🖌 Sí  | 🖌 Sí   | No         | Ninguna | ~      |   | 0.0    |
|     | 2018 🗸 00                         | V RURAL           | 01    | v 02 ·     | Sobretasa Bomberil      | Otro Cobi | r0 🔨              | / Impuesto  | $\sim$  | 0.00       | 0         | 4 🗹 Sí      | No 🗌   | 🖌 Si  | 🖌 Sí   | No No      | Ninguna | ~      |   | 0.0    |
|     | 2018 🗸 00                         | V RURAL           | 02    | V 02 ·     | Sobretasa Bomberil      | Otro Cobi | r0 、              | / Impuesto  | $\sim$  | 0.00       | 0         | 4 🗹 Sí      | No No  | 🖌 Si  | 🖌 Sí   | No         | Ninguna | $\sim$ |   | 0.0    |
|     | 2018 🗸 05                         | EXCENTOS RURAL    | 00    | V 02 ·     | Sobretasa Bomberil      | Otro Cobi | r0 🔨              | / Impuesto  | $\sim$  | 0.00       | 0         | 4 🗹 Sí      | No 🗌   | 🖌 Si  | 🗸 Sí   | No No      | Ninguna | $\sim$ |   | 0.0    |
|     | 2018 🗸 11                         | URBANO ESTRATO 1  | 00    | V 02 ·     | Sobretasa Bomberil      | Otro Cobi | r0 、              | / Impuesto  | $\sim$  | 0.00       | 0         | 4 🗹 Sí      | No 🗌   | 🖌 Si  | ✓ Sí   | No No      | Ninguna | ~      |   | 0.0    |
|     | 2018 🗸 12                         | URBANO ESTRATO 2  | 00    | V 02 ·     | Sobretasa Bomberil      | Otro Cobi | r0 \              | / Impuesto  | $\sim$  | 0.00       | 0         | 4 🗹 Sí      | No 🗌   | 🖌 Si  | 🖌 Sí   | No No      | Ninguna | $\sim$ |   | 0.0    |
|     | 2018 🗸 13                         | URBANO ESTRATO 3  | 00    | V 02 ·     | Sobretasa Bomberil      | Otro Cobi | r0 🔨              | / Impuesto  | $\sim$  | 0.00       | 0         | 4 🗹 Sí      | No 🗌   | 🖌 Sí  | 🖌 Sí   | No No      | Ninguna | $\sim$ |   | 0.0    |
|     | 2018 🗸 15                         | EXCENTOS URBANOS  | 00    | V 02 ·     | Sobretasa Bomberil      | Otro Cobi | ro v              | / Impuesto  | ~       | 0.00       | 0         | 4 🗹 Sí      | No 🗌   | 🖌 Si  | 🖌 Sí   | No         | Ninguna | $\sim$ |   | 0.0    |
|     | 2018 🗸 20                         | URBANO-LOTE       | 00    | V 02 ·     | 🗸 Sobretasa Bomberil    | Otro Cobi | ro                | / Impuesto  | $\sim$  | 0.00       | 0         | 4 🗹 Sí      | 🗌 No   | 🖌 Si  | 🖌 Sí   | No No      | Ninguna | $\sim$ |   | 0.0    |
|     | 2018 🗸 25                         | EXCENTOS URBANO L | .00   | V 02 ·     | Sobretasa Bomberil      | Otro Cobi | ro v              | / Impuesto  | ~       | 0.00       | 0         | 4 🗹 Sí      | 🗌 No   | 🖌 Si  | 🖌 Sí   | No         | Ninguna | $\sim$ |   | 0.0    |
|     | 2018 🗸 R1                         | RURAL ESTRATO 1   | 00    | V 02 ·     | 🗸 Sobretasa Bomberil    | Otro Cobi | ro                | / Impuesto  | >       | 0.00       | 0         | 4 🗹 Sí      | No 🗌   | 🖌 Si  | 🖌 Sí   | No No      | Ninguna | $\sim$ |   | 0.0    |
|     | 2018 🗸 R2                         | RURAL ESTRATO 2   | 00    | V 02 ·     | Sobretasa Bomberil      | Otro Cobi | ro v              | / Impuesto  | $\sim$  | 0.00       | 0         | 4 🗹 Sí      | 🗌 No   | 🖌 Si  | 🗹 Sí   | No         | Ninguna | $\sim$ |   | 0.0    |
|     | 2018 🗸 R3                         | RURAL ESTRATO 3   | 00    | V 02 ·     | 🗸 Sobretasa Bomberil    | Otro Cobi | ro v              | / Impuesto  | ~       | 0.00       | 0         | 4 🗹 Sí      | No 🗌   | 🖌 Si  | 🖌 Sí   | No         | Ninguna | $\sim$ |   | 0.0    |
|     | 2018 🗸 U1                         | URBANO VIVIENDA C | 01    | V 02 ·     | 🗸 Sobretasa Bomberil    | Otro Cobi | ro                | / Impuesto  | $\sim$  | 0.00       | 0         | 4 🗹 Sí      | No No  | 🗸 Si  | 🗹 Sí   | No         | Ninguna | $\sim$ |   | 0.0    |
|     | 2018 🗸 U2                         | URBANO INDUSTRIAL | 02    | V 02 ·     | 🗸 Sobretasa Bomberil    | Otro Cobi | r0 、              | / Impuesto  | $\sim$  | 0.00       | 0         | 4 🗹 Sí      | No 🗌   | 🖌 Si  | 🖌 Sí   | No         | Ninguna | $\sim$ |   | 0.0    |
| *   | $\sim$                            | ~                 |       | ~          | ~                       |           | 1                 | 1           | $\sim$  |            |           |             |        | iii   |        | <b>III</b> |         | $\sim$ |   |        |

Otros cobros: permite registrar los conceptos de predial que se cobraran para cada año y tarifa de la siguiente forma:

• En la parte superior de la pantalla se selecciona el año, tarifa y rango en el cual se van a registrar el cobro de los otros conceptos de predial, una vez establecido la tarifa en el subformulario de la parte inferior se selecciona los conceptos y se establecen los respectivos valores.

- Código del concepto: Seleccionado del cuadro de lista se obtiene el concepto de otros cobros de predial
- Descripción del concepto

Valor del concepto si es un concepto de cobro fijo Porcentaje de interés Porcentaje de impuesto

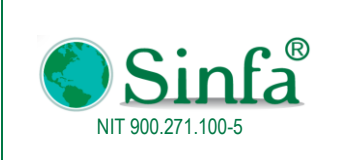

MANUAL DEL USUSARIO IMPUESTO PREDIAL

Indicadores de rural y urbano: Son campos de tipo falso / verdadero que indican si el concepto se aplica a predios rurales y urbanos respectivamente

Año de iniciación para su cobro

# 2.1.4 CONCEPTOS DE PREDIAL

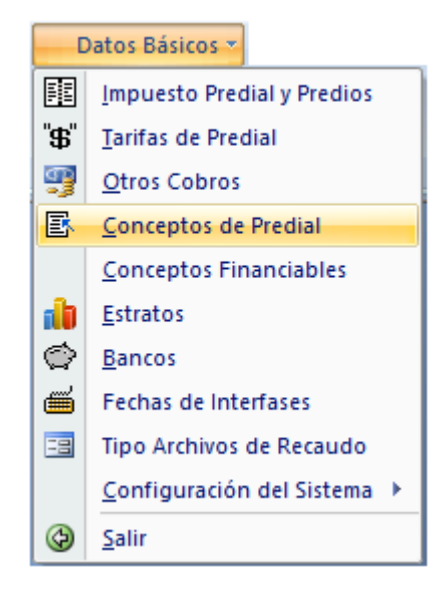

Se registran los conceptos de cobro de impuesto predial, es decir los conceptos adicionales de cobro que el municipio o ciudad establezcan

Código: Campo alfanumérico de dos posiciones que identifica cada concepto Nombre: Descripción del concepto

|   | Concep | tos de Predial             |                            |               |        | x       |
|---|--------|----------------------------|----------------------------|---------------|--------|---------|
|   |        | с                          | ONCEPTO                    | S DE PREDIAL  |        |         |
|   | C      | onfiguración<br>Cnt Urbano | Configuración<br>Cnt Rural |               |        |         |
|   | Código | Des                        | scripción                  | Tipo Concepto |        | INTERES |
| ► | 01     | Factura                    |                            | Otro Cobro    | $\sim$ |         |
|   | 02     | Sobretasa Bor              | nberil                     | Otro Cobro    | $\sim$ |         |
| * |        |                            |                            |               | $\sim$ |         |

Adicionalmente permite hacer la correspondiente configuración contable de manera separada rural y urbano (se debe actualizar cada vigencia)

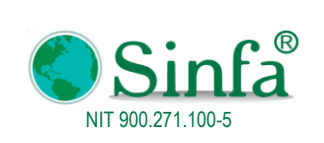

**Código:** GPS 0050 - MN 004

Versión: 1 Fecha: 2018-03-05

MANUAL DEL USUSARIO IMPUESTO PREDIAL

Página: 13 de 77

|      | CONFIGURACION CONTABLE URBANO                                                                                                    |                    |                |         |              |            |       |          |   |              |     |          |      |          |     |           |      |           |     |                |
|------|----------------------------------------------------------------------------------------------------|--------------------|----------------|---------|--------------|------------|-------|----------|---|--------------|-----|----------|------|----------|-----|-----------|------|-----------|-----|----------------|
|      | CONFIGURACION CONTABLE POR VIGENCIAS INTERES CONTABLE POR VIGENCIAS                                                                  |                    |                |         |              |            |       |          |   |              |     |          |      |          |     | RUBRO PRI | /IGE | NCIAS     |     |                |
| Códi | go                                                                                                    | Descripción        | Tipo Concepto  | INTERES | ACTUAL       | ANTERIOR   |       | DIFICIL  |   | ACTUAL       |     | ANTERIOR |      | DIFICIL  |     | ACTUAL    |      | ANTERIOR  |     | DIFICIL        |
| 01   | Fac                                                                                                    | tura               | Otro Cobro 🗸 🗸 |         | 14010101 🗸 🗸 | 14010101   | / 140 | 010101   | v | 14010101 🗸 1 | 140 | 10101 🗸  | 1401 | 0101 🗸   | 111 | 1A0140 🗸  | 111  | TA0140 🗸  | 11T | 1A014 <b>0</b> |
| 02   | Sob                                                                                                    | retasa Bomberil    | Otro Cobro 🗸 🗸 | Γ       | 13056201 🗸   | 13056201   | / 130 | 056201   | v | 13056201 🗸 1 | 130 | 56201 🗸  | 1305 | 6201 🗸   | 112 | 1101 🗸    | 112  | 21101 🗸   | 112 | 1101           |
|      | CONFIGURACION CONTABLE RURAL<br>CONFIGURACION CONTABLE POR VIGENCIAS INTERES CONTABLE POR VIGENCIAS RUBRO PRESUPUESTAL POR VIGENCIAS |                    |                |         |              |            |       |          |   |              |     |          |      |          |     |           |      |           |     |                |
| C    | código                                                                                                    | Descripción        | Tipo Concepto  | INTER   | S ACTUAL     | ANTERIC    | R     | DIFICIL  |   | ACTUAL       |     | ANTERIOR |      | DIFICIL  |     | ACTUAL    |      | ANTERIOR  |     | DIFIC          |
| ) (1 |                                                                                                    | Factura            | Otro Cobro     | V       | 14010101     | √ 14010101 | V     | 14010101 |   | v 14010101   | V   | 14010101 | V    | 14010101 | V   | 11TIA0140 | V    | 11TIA0140 | V   | 11TIA0140      |
| 02   |                                                                                                    | Sobretasa Bomberil | Otro Cobro     | $\vee$  | 13056201     | √ 13056201 | V     | 13056201 |   | ∨ 13056201   | v   | 13056201 | V    | 13056201 | V   | 1121101   | V    | 1121101   | V   | 1121101        |

# 2.1.5 CONCEPTOS FINANCIABLES

Permite registrar los conceptos para los acuerdos de pago (Financiables)

| Configuracion Cnt |                    |                    |        |   |  |  |  |  |
|-------------------|--------------------|--------------------|--------|---|--|--|--|--|
| :ód               | Nombre             | Asociado           |        |   |  |  |  |  |
| 12                | Impuesto Prediál   |                    | $\sim$ | - |  |  |  |  |
| 12                | CAR                |                    | $\sim$ | - |  |  |  |  |
| 13                | Eactura            | Eactura            |        | - |  |  |  |  |
| 15                | Sobretasa Bomberil | Sobretasa Bomberil |        | - |  |  |  |  |
|                   |                    | Cobrotada Domborn  | ~      | - |  |  |  |  |
|                   |                    |                    |        |   |  |  |  |  |

La configuración contable para los conceptos financiables se realiza por el botón

|               |                                                                                                    | Con                | figuración | С    | ontable          |    |            |        |            |     |                 |    |              |     |         |        |                 |     |           |        |
|---------------|----------------------------------------------------------------------------------------------------|--------------------|------------|------|------------------|----|------------|--------|------------|-----|-----------------|----|--------------|-----|---------|--------|-----------------|-----|-----------|--------|
|               |                                                                                                    | 2018               |            | 1;⊧  | lombre?          |    |            |        |            |     |                 |    |              |     |         |        |                 |     |           |        |
| Actu:<br>Ante | Actual = Recaudo de acuedos de pago suscritos en la vigencia actual<br>Anteriores = Recaudo de acuedos de pago suscritos en Vigencias anteriores |                    |            |      |                  |    |            |        |            |     |                 |    |              |     |         |        |                 |     |           |        |
|               |                                                                                                    |                    | CO         | IFIG | SURACION CONTABL | .E | URBANA     |        | CON        | FIG | URACION CONTAB  | LE | RURAL        |     | CONFIG  | UR     | ACION PRESUPUES | TA  | L URBANA  |        |
| C             | ód                                                                                                    | Nombre             | Actual     |      | Años anteriores  | 3  | Intereses  |        | Actual     |     | Años anteriores | ;  | Intereses    | T   | Actual  |        | Años Anteriores | 8   | Intereses |        |
| <b>)</b> 01   | ~                                                                                                    | Impuesto Predial   | 13050701   | ~    | 13100702         | ~  | 14010301   | v      | 13050701   | v   | 13100702        | ~  | 14010301 🔍   | /1  | 1111011 | v      | 11111012        | ~ ' | 112402    | ~      |
| 02            | ~                                                                                                    | Sobretasa          | 13056201   | ~    | 13056201         | ~  | 13056201   | v      | 13056201   | v   | 13056201        | ~  | 13056201 🔍   | / 1 | 121101  | v      | 1121101         | ~   | 121101    | ~      |
| 03            | ~                                                                                                    | CAR                | 2905180102 | ~    | 2905180102       | ~  | 2905180201 | v      | 2905180102 | v   | 2905180102      | ~  | 2905180201 🔍 | / 1 | 121102  | v      | 1121102         | v   | 121102    | ~      |
| 04            | ~                                                                                                    | Factura            | 14010101   | ~    | 14010101         | ~  | 14010101   | $\sim$ | 14010101   | v   | 14010101        | ~  | 14010101 🔍   | / 1 | 111205  | $\sim$ | 1111205         | ~   | 111205    | ~      |
| 05            | ~                                                                                                    | Sobretasa Bomberil |            | ~    |                  | ~  |            | v      |            | v   |                 | v  | ×            | /   |         | v      |                 | ~   |           | $\sim$ |

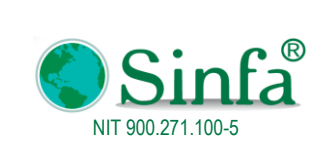

MANUAL DEL USUSARIO IMPUESTO PREDIAL

# 2.1.6 ESTRATOS

Código: Campo alfanumérico de dos posiciones que identifica a cada estrato, no permite valores nulos ni duplicados pues constituye la clave del archivo

Estrato: campo de tipo texto en el cual se describe o identifica el estrato Destino económico

Condición tributaria.

| -8 | Estr  | atos                                   |        |         |                   |           |            |                     | x |
|----|-------|----------------------------------------|--------|---------|-------------------|-----------|------------|---------------------|---|
|    |       |                                        |        |         | ESTRATOS          |           |            |                     | A |
|    | Cód   | Estrato                                | Usos   | Estrato | Destino Económico | Condición | Restringir | Alertas al facturar |   |
| F  | 00    | RURAL                                  | ~      |         |                   |           |            |                     |   |
|    | 05    | EXCENTOS RURAL                         | ~      |         |                   |           |            |                     |   |
|    | 10    | URBANOS                                | ~      |         |                   |           |            |                     |   |
|    | 11    | URBANO ESTRATO 1                       | ~      | 1       |                   |           |            |                     |   |
|    | 12    | URBANO ESTRATO 2                       | ~      | 2       |                   |           |            |                     |   |
|    | 13    | URBANO ESTRATO 3                       | ~      | 3       |                   |           | □ No □     |                     |   |
|    | 15    | EXCENTOS URBANOS                       | ~      |         |                   |           |            |                     |   |
|    | 20    | URBANO-LOTE                            | ~      |         |                   |           |            |                     |   |
|    | 25    | EXCENTOS URBANO LOTE                   | ~      |         |                   |           | No 🗆       |                     |   |
|    | PH    | PATRIMONIO HISTORICO                   | ~      |         |                   |           |            |                     | • |
| Re | gistr | o: H 🔄 1 de 15 🕨 H 🛤 🦹 Sin filtrar 🛛 B | luscar |         |                   |           |            |                     |   |

# 2.1.7 BANCOS

Se registran las entidades bancarias donde efectúan los pagos de impuesto predial

|   |      |              |         |                 | BA          | NCOS P | ARA REGISTRO DE I     | RECAU  | oos                  |          |                     |
|---|------|--------------|---------|-----------------|-------------|--------|-----------------------|--------|----------------------|----------|---------------------|
|   |      | Vigencia     | 20      | <mark>18</mark> | Crear Banco | 15     |                       |        |                      |          |                     |
|   | Año  | Còdigo       | TipoCta | cuent           | a_general   | Nit    | Nombre o Razón Social | Codigo | Detalle<br>Interface | Activo ? | Archivo ASOBANCARIA |
| ▶ | 2018 | 01           | CA 🗸    |                 |             |        | Banco - Tesoería      | 00     |                      | ✓        | ~                   |
|   | 2018 | 111005001002 | CA 🗸    |                 |             |        | BANCO AGRARIO FONDOS  | 00     |                      | ✓        | ~                   |
|   | 2018 | 29           | CA 🗸    |                 |             |        | RECAUDOS POR IDENTIF  | 00     |                      | ✓        | ~                   |
|   | 2018 | 9994         | CA 🗸    |                 |             |        | PAGOS ANTERIORES      | 00     |                      | ✓        | ~                   |
|   | 2018 | 9995         | CA 🗸    |                 |             |        | Pagos Anteriores      | 00     |                      | ✓        | ~                   |
|   | 2018 | 9996         | CA 🗸    |                 |             |        | ABONOS PARCIALES      | 00     |                      | ✓        | ~                   |
|   | 2018 | 9997         | CA 🗸    |                 |             |        | Dacion en pago        | 00     |                      | ✓        | ~                   |
|   | 2018 | 9998         | CA 🗸    |                 |             |        | Prescripcion          | 00     |                      | ✓        | ~                   |
|   | 2018 | 9999         | CA 🗸    |                 |             |        | Financiado            | 00     |                      | ✓        | ~                   |
|   | 2018 | 99999        | CA 🗸    |                 |             |        | COMPENSACION POR ICA  | 00     |                      | ✓        | ~                   |
| * | 2018 |              | ~       |                 |             |        |                       |        |                      |          | ~                   |

Año

Cuenta Contable: código contable que corresponde a la cuenta. Razón social: Nombre de la cuenta contable Cuenta General Nit de la Entidad

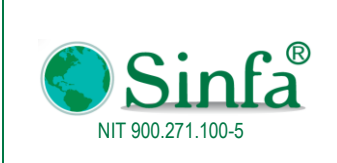

# 2.1.8 FECHAS DE INTERFASES

Registra la última fecha de la interface con contabilidad y presupuesto por periodos

|                              |            |        | Año: 2017      |        |            |    |  |  |  |  |  |  |
|------------------------------|------------|--------|----------------|--------|------------|----|--|--|--|--|--|--|
|                              |            | Es     | stado: Cerrado |        | $\sim$     |    |  |  |  |  |  |  |
| Mes Estado Fecha Interfase 📥 |            |        |                |        |            |    |  |  |  |  |  |  |
| ►                            | Enero      | $\sim$ | Activo         | $\sim$ | 31/01/2017 | ГΙ |  |  |  |  |  |  |
|                              | Febrero    | $\sim$ | Activo         | $\sim$ | 28/02/2017 | ΓI |  |  |  |  |  |  |
|                              | Marzo      | $\sim$ | Activo         | $\sim$ | 14/03/2017 | ГΙ |  |  |  |  |  |  |
|                              | Abril      | $\sim$ | Activo         | $\sim$ | 01/01/2017 | Г  |  |  |  |  |  |  |
|                              | Mayo       | $\sim$ | Activo         | $\sim$ | 01/01/2017 | ΓI |  |  |  |  |  |  |
|                              | Junio      | $\sim$ | Activo         | <      | 01/01/2017 | ΓI |  |  |  |  |  |  |
|                              | Julio      | $\sim$ | Activo         | <      | 01/01/2017 | ΓI |  |  |  |  |  |  |
|                              | Agosto     | $\sim$ | Activo         | <      | 01/01/2017 | ΓI |  |  |  |  |  |  |
|                              | Septiembre | $\sim$ | Activo         | <      | 01/01/2017 | ΓI |  |  |  |  |  |  |
|                              | Octubre    | $\sim$ | Activo         | <      | 01/01/2017 | ΓI |  |  |  |  |  |  |
|                              | Noviembre  | $\sim$ | Activo         | <      | 01/01/2017 | ΓI |  |  |  |  |  |  |
|                              | Diciembre  | $\sim$ | Activo         | $\sim$ | 01/01/2017 | ΓI |  |  |  |  |  |  |
| *                            |            | ~      | Activo         | $\sim$ | 02/02/2018 | ΓI |  |  |  |  |  |  |

# 2.1.9 CONFIGURACIÓN DEL SISITEMA

Permiten la configuración básica de la aplicación.

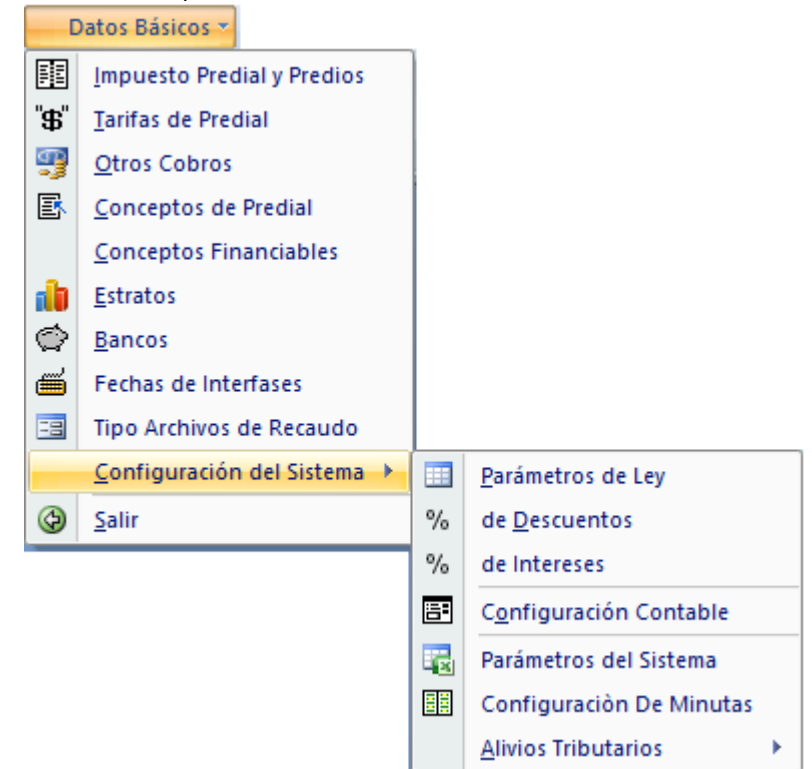

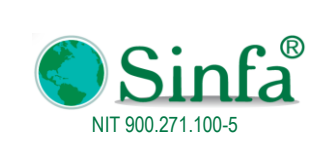

Código: GPS 0050 - MN 004 Versión: 1 Fecha: 2018-03-05

Página: 16 de 77

# 2.1.9.1 Parámetros del Ley

- Parámetros básicos: Ciudad, dirección, teléfonos (Datos de contacto del municipio)
- Parámetros de liquidación para los intereses
- Parámetros de facturas y recibos: registrar número con el cual se inician recibos
- Ley 1066 y ley 1175: Seleccionar si se acoge de acuerdo a cada indicador

• Ley 44: Indicador de si el municipio se acoge a lo establecido en la Ley 44 para efectos de cálculo del impuesto predial

• Año desde el cual se aplica la Ley 44 Mes inicial para el cobro de intereses Indicador de si aplica Ley 44 para CAR Porcentaje o tasa de interés

• Configuración de logos del sistema

| Parámetros del Sistema                                                                                                    |                                                                                                    | x                 |
|----------------------------------------------------------------------------------------------------|----------------------------------------------------------------------------------------------------|-------------------|
|                                                                                                    | DEMO                                                                                                    |                   |
|                                                                                                    | 800099691-7                                                                                                    |                   |
| PARAMETROS BASICOS         Ciudad       GAMBITA         Dirección                                                                                              | PARAMETROS DE LIQUIDACION PARA<br>INTERESES         Mes inicial de cobro<br>Año Ini.Dcto.Intereses         PARAMETROS DE FACTURAS Y RECIBOS         Nro. Inicial Recibo Oficial:         2017000001         Nro. Inicial Formulario Sin Pago:         2017000001         Nro. Inicial Formulario Sin Pago:         2017002379         Periodos de Vencimiento         Uno (1) | Logos del sistema |
| LEY 1066 y LEY 1175<br>Aplica Interes TEAU Si<br>Descuento Predial Si<br>Descuento CAR Si<br>Fecha Inicio Interes Simple 31/05/2013<br>slogan plan de gobierno | Base para cobro de Interés Mensual<br>LEY 44<br>Año Ley 1995<br>Ley 44 No<br>CAR No<br>Mensaje Factura<br>Mensaje Factura                                                                                                    | Sinfa             |
| Versión 20180117                                                                                                    | Licencia                                                                                                    |                   |

#### 2.1.9.2 Porcentaje de descuentos

Los porcentajes de descuento determinan el año y mes en el cual se aplican descuentos para el cobro del impuesto predial, identificando el porcentaje de descuento sobre el interés y sobre el impuesto.

|   | Tim_Descuentos x |     |         |        |              |              |         |          |       |           |              |     |             |  |
|---|------------------|-----|---------|--------|--------------|--------------|---------|----------|-------|-----------|--------------|-----|-------------|--|
|   |                  | 201 | 18      |        |              | PORCEN       | TAJES   | DE D     | ES    | CUENTO    | os           |     |             |  |
|   |                  |     |         |        |              |              | % Descu | ento Imp |       | Descuento | de Intereses |     |             |  |
|   | Año              | Ran | Hasta   |        | Avaluo Desde | Avaluo Hasta | Al Día  | Morosos  | Corte | Intereses | % Dcto.Int.  | Imp | Vencimiento |  |
|   | 2017             | 00  | Febrero | $\sim$ | 0            | *******      | 20      | 0        | Junio | ~         | 0 🗹          | S   | 28/02/2017  |  |
|   | 2017             | 00  | Marzo   | $\sim$ | 0            | *******      | 12      | 0        | Junio | ~         | 0 🗹          | S   | 31/03/2017  |  |
|   | 2017             | 00  | Abril   | <      | 0            | *******      | 8       | 0        | Junio | ~         | 0 🗸          | S   | 30/04/2017  |  |
| ► | 2017             | 00  | Мауо    | <      | 0            | *******      | þ       | 0        | Junio | ~         | 0 🗸          | S   | 31/05/2017  |  |
| * | 2017             | 00  |         | $\sim$ | 0            | ***********  |         |          |       | ~         | <b>.</b>     | 1   |             |  |

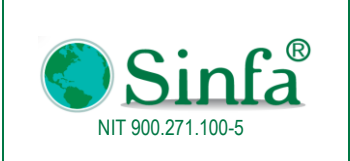

MANUAL DEL USUSARIO IMPUESTO PREDIAL

# 2.1.9.3 Configuración contable

|               | atos Básicos 👻                |    |                                 |
|---------------|-------------------------------|----|---------------------------------|
|               | Impuesto Predial y Predios    | ]  |                                 |
| " <b>\$</b> " | Tarifas de Predial            |    |                                 |
| 9             | Otros Cobros                  |    |                                 |
| E             | <u>C</u> onceptos de Predial  |    |                                 |
|               | <u>Conceptos</u> Financiables |    |                                 |
| 1             | <u>E</u> stratos              |    |                                 |
| $\bigcirc$    | <u>B</u> ancos                |    |                                 |
| <b></b>       | Fechas de Interfases          |    |                                 |
| -8            | Tipo Archivos de Recaudo      |    |                                 |
|               | Configuración del Sistema     |    | <u>P</u> arámetros de Ley       |
| G             | <u>S</u> alir                 | %  | de <u>D</u> escuentos           |
|               |                               | %  | de Intereses                    |
|               |                               | 53 | C <u>o</u> nfiguración Contable |
|               |                               |    | Parámetros del Sistema          |
|               |                               |    | Configuración De Minutas        |
|               |                               |    | Alivios Tributarios             |

Para efectos de la interface contable es fundamental la configuración de las cuentas tanto contables como presupuestal que afectan los conceptos de impuesto predial, dicha operación se realiza separando rural y urbano, para efectos presupuestales de información FUT

Código del concepto: Es el código establecido en la tabla de conceptos de predial y los conceptos fijos como son CAR, interés CAR, sobretasa, vigencias, etc.

Cuenta débito contable, Cuenta crédito contable, Cuenta crédito presupuestal, Cuenta contra crédito presupuestal

|   |          |      |                                            |                    | Configuración Contable |        |                   |              |           |                                       |                     |        |                   |     | ontabilidad   |        |
|---|----------|------|--------------------------------------------|--------------------|------------------------|--------|-------------------|--------------|-----------|---------------------------------------|---------------------|--------|-------------------|-----|---------------|--------|
|   |          |      | 2018 Cargar<br>Configuración               |                    |                        |        | R                 | ECAUDO RURAL |           |                                       |                     |        |                   |     |               |        |
|   | Vigencia | Cód. | Descripción                                | Débito<br>Contable | Crédito<br>Contable    | e      | Créd. Presupuesto | Cont.Cr      | éd.Presup | Débito<br>Contable                    | Crédito<br>Contable | e      | Créd. Presupuesto | 0   | Cont.Créd.Pre | esup   |
| ▶ | 2018     | 01   | Impuesto Predial Vigencia Actual           | ~                  | 13050701               | $\sim$ | ~                 | 11111011     | 9011 🗸    | · · · · · · · · · · · · · · · · · · · | 13050701            | $\sim$ | ~                 | / 1 | 1111011 9     | /011 🗸 |
|   | 2018     | 02   | Interés Impuesto Predial Vigencia Actual   | $\sim$             | 14010301               | $\sim$ | V                 | 1112402      | 9011 🗸    | $\sim$                                | 14010301            | $\sim$ | >                 | / 1 | 112402 9/     | J11 🗸  |
|   | 2018     | 03   | Car Porcentaje Ambiental Vigencia Actual   | >                  | 2905180101             | $\sim$ | V                 | 1121102      | 9016 🗸    | $\sim$                                | 2905180101          | $\sim$ | >                 | / 1 | 121102 9/     | J16 🗸  |
|   | 2018     | 04   | Interés Car Vigencia Actual                | $\sim$             | 2905180201             | $\sim$ | V                 | 1121102      | 9016 🗸    | $\sim$                                | 2905180201          | ~      | $\sim$            | / 1 | 121102 9/     | J16 🗸  |
|   | 2018     | 05   | Descuentos                                 | 41951001 🗸 🗸       |                        | $\sim$ | 11111011 901 🗸    |              | ~         | 41951001 🗸                            |                     | $\sim$ | 11111011 901 🗸    | 1   |               | ~      |
|   | 2018     | 06   | Créditos                                   | 41951001 🗸         |                        | $\sim$ | 11111011 901 🗸    |              | ~         | 41951001 🗸                            |                     | ~      | 11111011 901 🗸    | 1   |               | ~      |
|   | 2018     | 07   | Impuesto Predial Vigencia Anterior         | ~                  | 13100701               | $\sim$ | V                 | 11111012     | 9011 🗸    | $\sim$                                | 13100701            | $\sim$ | >                 | / 1 | 1111012 9     | /011 🗸 |
|   | 2018     | 08   | Interés Impuesto Predial Vigencia Anterior | ~                  | 14010301               | $\sim$ | ~                 | 1112402      | 9011 🗸    | $\sim$                                | 14010301            | $\sim$ | $\sim$            | / 1 | 112402 9/     | J11 🗸  |
|   | 2018     | 09   | Car Porcentaje Ambiental Vigencia Anterio  | ~                  | 2905180102             | $\sim$ | V                 | 1121102      | 9016 🗸    | ~                                     | 2905180102          | $\sim$ | ~                 | / 1 | 121102 9      | J16 🗸  |
|   | 2018     | 10   | Interes Car Vigencia Anterior              | ~                  | 2905180201             | $\sim$ | ~                 | 1121102      | 9016 🗸    | ~                                     | 2905180201          | $\sim$ | $\sim$            | / 1 | 121102 9'     | J16 🗸  |
|   | 2018     | 11   | Impuesto Predial Vigencia Expirada         | ~                  | 13100701               | $\sim$ | ~                 | 11111012     | 9011 🗸    | ~                                     | 13100701            | $\sim$ | ~                 | / 1 | 1111012 9     | /011 🗸 |
|   | 2018     | 12   | Interés Impuesto Predial Vigencia Expirada | <                  | 14010301               | $\sim$ | ~                 | 1112402      | 9011 🗸    | ~                                     | 14010301            | $\sim$ | ~                 | / 1 | 112402 9'     | J11 🗸  |
|   | 2018     | 13   | Car Porcentaje Ambiental Vigencia Expirad  | ~                  | 2905180102             | $\sim$ | ~                 | 1121102      | 9016 🗸    | ~                                     | 2905180102          | $\sim$ | ~                 | / 1 | 121102 9'     | J16 🗸  |
|   | 2018     | 14   | Interés Car Vigencia Expirada              | ~                  | 2905180201             | $\sim$ | ~                 | 1121102      | 9016 🗸    | ~                                     | 2905180201          | $\sim$ | ~                 | / 1 | 121102 9'     | J16 🗸  |
|   | 2018     | 15   | Sobretasa                                  | ~                  | 13056201               | $\sim$ | ×                 | 1121101      | 9015 🗸    | ~                                     | 13056201            | $\sim$ | $\sim$            | / 1 | 121101 9'     | J15 🗸  |
| _ | 2018     | 16   | Pagos Dobles o Adicionales                 | ~                  | 13050701               | $\sim$ | ~                 | 11111011     | 9011 🗸    | ~                                     | 13050701            | $\sim$ | ~                 | / 1 | 1111011 9     | /011 🗸 |
|   | 2018     | 17   | Predial Pago Voluntario                    | ~                  | 13050701               | $\sim$ | ~                 | 11111011     | 9011 🗸    | ~                                     | 13050701            | $\sim$ | ~                 | / 1 | 1111011 9     | /011 🗸 |

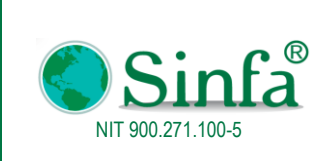

Código: GPS 0050 - MN 004 Versión: 1 Fecha: 2018-03-05 Página: 18 de 77

MANUAL DEL USUSARIO IMPUESTO PREDIAL

### 2.1.9.4 Parámetros del Sistema

SINFA Impuesto Predial, necesita de la configuración de una serie de parámetros que optimizan las tareas del usuario. Estos parámetros son establecidos en la configuración inicial y deben ser administrados únicamente por el superusuario del sistema

| Parámetr                         | os del Sistema          |  |
|----------------------------------|-------------------------|--|
| Nombre                           | Valor                   |  |
| ACTUALIZAR_VEREDA                | SI                      |  |
| AJUSTE_CENTENA                   | SI                      |  |
| ARCHIVO_CERTIFICADO              |                         |  |
| ARCHIVO_FACTURA_WEB              | SINFA                   |  |
| ARCHIVO_PAZ_Y_SALVO              |                         |  |
| ASOBANCARIA                      | 1                       |  |
| BANCO_FINANCIADO                 | 9999                    |  |
| BANCO_PRESCRIPCION               | 9998                    |  |
| BANDEJA_FACTURA                  |                         |  |
| BOTON_IMPRIMIR_FACTURA_COACTIVOS | SI                      |  |
| CARGO_CERTIFICADO                | SECRETARIA DE HACIENDA  |  |
| CARGO_PAZ_Y_SALVO                | OFICINA AREA FINANCIERA |  |
| CARGO_RESPONSABLE                |                         |  |
| CERTIFICADO_CATASTRAL            |                         |  |
| CERTIFICADO_NO_INSCRITOS         | I_CERTIFICADONOINSCRITO |  |
| certificaDO_TITULO1              | nit                     |  |
| certificaDO_TITULO2              | CERTIFICA               |  |
| CIUDAD                           | GAMBITA                 |  |

# 2.1.9.5 Configuración de minutas

Permite configurar los diferentes archivos o plantillas a utilizar con el sistema ya sean para cobro coactivo, acuerdos de pago, certificado catastral, levantamiento de embargo, paz y salvo, valorización, otros documentos.

| ==  | Minutas    | s predial              |                |              |          |         |                      | x           |
|-----|------------|------------------------|----------------|--------------|----------|---------|----------------------|-------------|
|     |            |                        |                | Minutas      | s Pred   | lial    |                      |             |
| -   |            |                        |                |              |          |         |                      |             |
|     | Id         | Nombre                 | Tip            | o de documen | to Tabla | Cartera | Estado de cartera    | Consecutivo |
| ▶   | 1          | RESOLUCIÓN No.doc.docx | Cob            | ro coacivo   | ~        |         | RES. DEUDOR MOROSO 🗸 | 2017000000  |
|     |            |                        |                |              |          |         |                      |             |
|     |            |                        |                |              |          |         |                      |             |
|     |            |                        |                |              |          |         |                      |             |
|     |            |                        |                |              |          |         |                      |             |
|     |            |                        |                |              |          |         |                      |             |
|     |            |                        |                |              |          |         |                      |             |
|     |            |                        |                |              |          |         |                      |             |
|     |            |                        |                |              |          |         |                      |             |
|     |            |                        |                |              |          |         |                      |             |
|     |            |                        |                |              |          |         |                      |             |
|     |            |                        |                | 1            |          | 1       |                      | 1           |
|     |            | Nueva Minuta           | Editar Mir     | nuta         | Eliminar | Minuta  | Cerrar               |             |
|     |            |                        |                |              |          |         |                      |             |
| Reg | jistro: 14 | ▲ 1 de 1 → 🕨 🗮 🌾 Sir   | n filtro Busca | r            |          |         |                      |             |

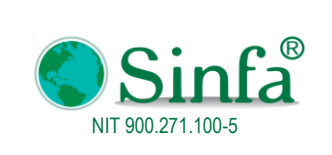

MANUAL DEL USUSARIO IMPUESTO PREDIAL

**Página:** 19 de 77

# 2.1.9.6 Alivios tributarios

Se registran los Acuerdos Municipales separándolos por Impuesto Predial y Otros Cobros

| _            |                                     |           |                                 |    |                  |
|--------------|-------------------------------------|-----------|---------------------------------|----|------------------|
|              | atos Básicos 👻                      |           |                                 |    |                  |
|              | Impuesto Predial y Predios          |           |                                 |    |                  |
| <b>"\$</b> " | <u>T</u> arifas de Predial          |           |                                 |    |                  |
| 9            | <u>O</u> tros Cobros                |           |                                 |    |                  |
| E            | <u>C</u> onceptos de Predial        |           |                                 |    |                  |
|              | Conceptos Financiables              |           |                                 |    |                  |
| db           | <u>E</u> stratos                    |           |                                 |    |                  |
| Ì            | <u>B</u> ancos                      |           |                                 |    |                  |
| ۳            | Fechas de Interfases                |           |                                 |    |                  |
| -8           | Tipo Archivos de Recaudo            |           |                                 |    |                  |
|              | <u>C</u> onfiguración del Sistema → |           | <u>P</u> arámetros de Ley       |    |                  |
| ¢            | <u>S</u> alir                       | %         | de <u>D</u> escuentos           |    |                  |
|              |                                     | %         | de Intereses                    |    |                  |
|              |                                     | <b>::</b> | C <u>o</u> nfiguración Contable |    |                  |
|              |                                     |           | Parámetros del Sistema          |    |                  |
|              |                                     |           | Configuración De Minutas        |    |                  |
|              |                                     |           | Alivios Tributarios             |    | Impuesto Predial |
|              |                                     |           |                                 | -8 | Otros Cobros     |

| E Descuentos por Acuerdo de Predial                                                                                                    | _ = ×                                                         |
|----------------------------------------------------------------------------------------------------|---------------------------------------------------------------|
| ACUERDOS N                                                                                                    | IUNICIPALES                                                   |
| Año 2011<br>Iúmero Acuerdo 11<br>Codigo 00                                                                                                    | Descripcion                                                   |
| Fecha Inicio       01/12/2011         Fecha Final       01/12/2011         % Descuento       80         % Desc. Financiable       50         % Cuota Inicial       0         Vigencia Inicial       0         Vigencia Final       2010         Aplica Para Todos?       VIGENCIAS A PAZ Y SALVO         Paz y Salvo Inicial       0         0       0         0       0         0       0         0       0         0       0         0       0 |                                                               |
| Capital No<br>Interes V Si                                                                                                    | SOBRETASA AMBIENTAL       Capital     No       Interes     Si |
| Registro: I4 🔸 1 de 6 🕨 🕨 👫                                                                                                    | Sin filtro Buscar                                             |

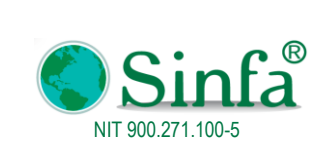

# 2.2 PROCESOS

Permite realizar los diferentes procesos como cálculos, registro de recaudo, actualización de resoluciones y avalúos

|       | Complement                               | ntos                                     |                        |                 |                |                  |            |                  |              |     |
|-------|------------------------------------------|------------------------------------------|------------------------|-----------------|----------------|------------------|------------|------------------|--------------|-----|
| Dato  | os Básicos 🔻                             | Pr                                       | ocesos 🔻               | Informes *      | Certificados * | Cobro Coactivo 🔻 | Gráficas * | Administración 🔻 | Utilidades * | ? * |
| i 🛱 💭 | 🗈 Q 🖻                                    | ₽                                        | <u>R</u> egistro d     | e pagos Años A  | nteriores      |                  |            |                  |              |     |
|       |                                          | 2                                        | <u>R</u> egistro d     | e pagos         |                |                  |            |                  |              |     |
|       |                                          |                                          | A <u>n</u> ular Red    | ibos o Facturas | de Pago        | personalizadas   |            |                  |              |     |
|       |                                          | ×                                        | Correcc <u>i</u> on    | i de Pagos      |                |                  |            |                  |              |     |
|       |                                          | 8                                        | R <u>eg</u> istro d    | e Dobles Pagos  | o Adicionales  |                  |            |                  |              |     |
|       |                                          | -8                                       | Abonar Do              | bles Pagos      |                |                  |            |                  |              |     |
|       |                                          | f <sub>x</sub>                           | <u>C</u> álculos d     | e Impuesto Pred | lial           |                  |            |                  |              |     |
|       |                                          | B                                        | Imprimir Fa            | acturas de Cobr | D              |                  |            |                  |              |     |
|       |                                          | -8                                       | ImprimirFa             | cturasPDF       |                |                  |            |                  |              |     |
|       |                                          | $\odot$                                  | Deudas Por Propietario |                 |                |                  |            |                  |              |     |
|       |                                          | Actualizar Resoluciones por Archivo IGAC |                        |                 |                |                  |            |                  |              |     |
|       | Actualizar Avaluos por Archivos del IGAC |                                          |                        |                 |                |                  |            |                  |              |     |
|       |                                          | Actualizar Avaluos por el Sistema        |                        |                 |                |                  |            |                  |              |     |
|       |                                          | 2                                        | Act <u>u</u> alizar    | Otros Cobros    |                |                  |            |                  |              |     |
|       |                                          | -8                                       | Enrutar Pro            | edios           |                |                  |            |                  |              |     |
|       |                                          | X                                        | Auditoria              | de Pagos        |                |                  |            |                  |              |     |
|       |                                          | -8                                       | <u>G</u> enerar Fa     | acturas para WE | В              |                  |            |                  |              |     |
|       |                                          | -8                                       | Facturació             | n Vigencia      |                |                  |            |                  |              |     |

### 2.2.1 Registro de pagos Años anteriores

Permite el registro de los pagos hechos en años anteriores

| 🗐 Registro de Pagos                                                                                                | ×                                                                                |
|----------------------------------------------------------------------------------------------------|----------------------------------------------------------------------------------|
| REGISTRO DE F                                                                                                    | PAGOS                                                                            |
| Cód. Catastral Financiable<br>Nombre<br>Nit/ C.C                                                                   | Liquidar a Fecha<br>Fecha Factura 02/02/2018 Calcular<br>Prescripción<br>Factura |
| Tipo de Pago     Pago Normal       Ultimo Periodo Pago     0       Valor de la Factura     \$ 0       Nro. Factura | Factura Año Pago Tipo Pago                                                       |
| Para pagos anteriores o por identificar. Nro.Consignación Fecha Consignación                                       | Observaciones                                                                    |
| Banco Consignación:                                                                                                |                                                                                  |
| Registrar Pago                                                                                                    | Cerrar                                                                           |

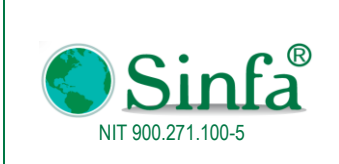

Página: 21 de 77

### 2.2.2 Registro de pagos

Este proceso permite el registro de los pagos de Impuesto Predial hechos por los contribuyentes ante las entidades bancarias autorizadas por la entidad

| 🔚 Registro de Pagos                            | x |
|------------------------------------------------|---|
| REGISTRO DE PAGOS                              |   |
|                                                |   |
| Fecha Codigo del Banco Nombre del Banco        |   |
| 02/02/2018                                     |   |
|                                                |   |
|                                                |   |
| Registrar Asobancaria Verificacion de Corregir |   |
| Pagos Paquete Pagos Paquete                    |   |
|                                                |   |
|                                                |   |
|                                                |   |
| << <u>R</u> egresar                            |   |

#### 2.2.3 Anular recibos o facturas de pagos

Si por algún motivo es necesario realizar la anulación de un pago, el sistema permite mediante este módulo seleccionar el código catastral afectado, el número del recibo o comprobante de pago y la fecha para realizarlo.

| Código          | Catastral       | 000100010001000 | $\sim$  |                 |               |
|-----------------|-----------------|-----------------|---------|-----------------|---------------|
| Número de Factu | ira o Recibo de | Pago            |         | COMPROB         | ANTE A ANULAR |
| NroComprobante  | F_Pago          | VIrComprobante  | ^       | Nimoro          | 2017000705    |
| 2017000785      | 02/02/2017      | 34705           |         | Numero          | 2017000785    |
| 000000172       | 03/02/2016      | 24487           |         | Fecha de Pago   | 02/02/2017    |
| 1500000820      | 19/02/2015      | 20796           |         | Valor           | 34,705        |
| 0000019986      | 27/03/2014      | 23268           |         | Deeree          |               |
| 000001////      | 26/02/2013      | 22888           |         | Banco           | BANCO AGRARIO |
| 0000015530      | 19/02/2012      | 22888           |         |                 | FUNDUS        |
| 0000013480      | 13/02/2011      | 22300           |         |                 |               |
| 0000011524      | 12/02/2010      | 55492           |         |                 | 1             |
| 000008724       | 27/03/2008      | 71500           |         | Anular Pago     |               |
| 000004236       | 30/03/2006      | 39397           |         |                 |               |
| 000002856       | 28/02/2005      | 26251           | ~ I II. | Cuardar com     | . 1           |
| <               |                 | >               |         | Abono           |               |
| bservaciones    |                 |                 |         | Devolucion      |               |
|                 |                 |                 |         |                 |               |
|                 |                 |                 |         | Registrar a otr | ro            |
|                 |                 |                 |         | Predio          |               |

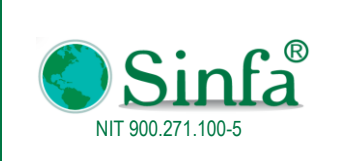

2.2.4 Corrección de pagos

Permite verificar Otros pagos por rangos de fechas

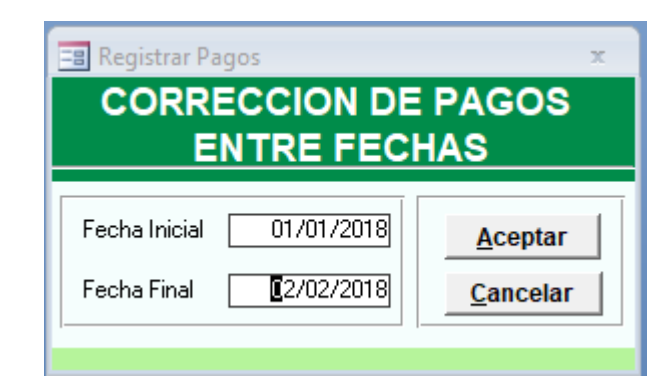

### 2.2.5 Registro de dobles pagos o adicionales

Cuando se registran por algún motivo pagos dobles en la cancelación del Impuesto Predial el sistema permite la descarga de los mismos de la base de datos, con el fin de evitar su doble contabilización.

| 😑 Registro de Dobles Pagos                                                     |                  |          |              |             | ×         |  |
|--------------------------------------------------------------------------------|------------------|----------|--------------|-------------|-----------|--|
| REG                                                                            | SISTRO DE        |          | DS PAG       | os          |           |  |
| Código Catastral 200010001000 Catastral CARDENAS * MARCOS SUC<br>ADMINISTRADOR |                  |          |              |             |           |  |
| Fecha Pago Nro.Comp.                                                           | Banco            | Dob.Pago | VIr.Impuesto | VIr.Interés | VIr.Descu |  |
|                                                                                |                  |          |              |             |           |  |
| Registro: I4  ∢ 1 de 1  ▶                                                      | ► ► Sin filtro   | Buscar   |              | Total       | Þ         |  |
| Registro: 14 🔺 1 🔹 🕨                                                           | 🕨 🙀 💥 Sin filtro | Buscar   | ]            |             |           |  |

### 2.2.6 Cálculos de Impuesto Predial

| P          | rocesos *                                  |
|------------|--------------------------------------------|
| ₽/         | Registro de pagos Años Anteriores          |
| 2          | <u>R</u> egistro de pagos                  |
|            | A <u>n</u> ular Recibos o Facturas de Pago |
| $\times$   | Correccion de Pagos                        |
| 8          | Registro de Dobles Pagos o Adicionales     |
| -8         | Abonar Dobles Pagos                        |
| fx         | <u>C</u> álculos de Impuesto Predial       |
|            | Imprimir Facturas de Cobro                 |
|            | ImprimirFacturasPDF                        |
| 8          | Deudas Por Propietario                     |
| <u>o</u> p | Actualizar Resoluciones por Archivo IGAC   |
|            | Actualizar Avaluos por Archivos del IGAC   |
|            | Actualizar Avaluos por el Sistema          |
| 2          | Actualizar Otros Cobros                    |
| -3         | Enrutar Predios                            |
| B          | Auditoria de Pagos                         |
| -3         | <u>G</u> enerar Facturas para WEB          |
| -8         | Facturación Vigencia                       |

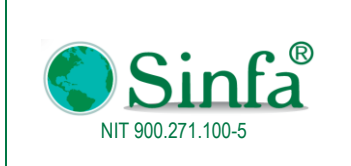

Código: GPS 0050 - MN 004 Versión: 1 Fecha: 2018-03-05 Página: 23 de 77

MANUAL DEL USUSARIO IMPUESTO PREDIAL

El sistema ofrece liquidar el Impuesto Predial de manera parcial o total de predios a una fecha establecida por el usuario del sistema, encontramos varias opciones: Todos los predios, seleccionando el código catastral, por Nit, por nombre del predio o entre códigos catastrales.

| 🗐 Modulo de Liquidación                                                                                                    |                   |                | x        |
|----------------------------------------------------------------------------------------------------|-------------------|----------------|----------|
| Liquic                                                                                                    | lación de Impue   | sto Predial    |          |
| Opciones de Liquidación                                                                                                    | 1                 |                |          |
| <ul> <li>Liquidar Todos<br/>los Predios</li> <li>Liquidar Predios por Selección<br/>de Código Catastral</li> <li>Liquidar un Predio por<br/>Liquidar un Predio por</li> </ul> | Liquid            | lar Todos      |          |
| Codigo Latastrai<br>C Liquidar Predios Entre<br>Códigos<br>C Liquidar un Predio por<br>Nombres                                                                                | los               | Predios        |          |
| C Liquidar un Predio por<br>Cédula o Nit                                                                                                    | Liquidar Deuda a: | 02/02/2018     |          |
| Duración <b>0</b> Liquid                                                                                                    | o::<br>ados de    | <br>Liquidando | Liquidar |

# 2.2.7 Imprimir facturas de cobro

El sistema permite la impresión de la totalidad de facturas o de manera parcial para entregarlas de manera física a los propietarios

| Rodulo de Facturación x                                                                                                    |
|----------------------------------------------------------------------------------------------------|
| Facturación de Impuesto Predial                                                                                                    |
| Opciones de Facturación       Número de Copias       1         Imprimir Todas las Facturas       Ultimo Año a Pagar       201801         Predios Entre Código s, Años y Valor de Deuda       Predios por Nombres       201801         Predios por Códula o Nit       Impredio por Código Catastral       Impredio por Código Catastral         Para Empresas       Todos Por Dir. Correspondencia       Por Dirección del Predio         Por Orden Personalizado       Por Orden Personalizado       Impredio por Código Catastral |
| Facturados     Galcular       No     Estracto       Quertar     Estracto                                                                                                    |
| Image: Fracturar Lotes       Sí       Trabajos En Cola       Inician En       O       Continuar         Planilla de Firmas       No       Margen Superior       12.0         Repetir facturas       Margen Inferior       32.0                                                                                                    |

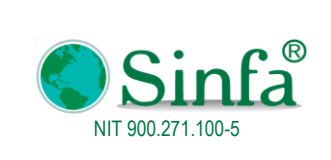

### 2.2.8 Imprimir facturas de PDF

Permite generar las facturas de cobro en formato PDF

| ImprimirFacturasPDF           | - = ×    |
|-------------------------------|----------|
| IMPRIMIR FACTURAS A ARC       | HIVO PDF |
|                               |          |
| Seleccione el Predio Inicial  |          |
| Seleccione el Predio Inicial  | $\sim$   |
| 000100010015000               | ~        |
| ,                             |          |
| Ultimo Año Pago 2018          |          |
| Repetir facturas?             |          |
| Número de paquete 1           |          |
|                               |          |
| Conorondo Facturo             |          |
| Generando Factura             |          |
|                               |          |
| Conorar DDE Danilla de firmas |          |
|                               |          |
|                               |          |

#### 2.2.9 Deudas por propietario

Presenta el estado de cuenta de predios por propietario, permitiendo filtrar por cédula o nombre

| -5 | frm_DeudasPorPropie                                          | etario      |           |                |                    |               |           |                        | _         | = x |
|----|--------------------------------------------------------------|-------------|-----------|----------------|--------------------|---------------|-----------|------------------------|-----------|-----|
|    |                                                              | E           | STAD      | O DE CUEN      | TA DE P            | REDIOS POR PR | OPIETARIO |                        |           |     |
|    | Predios     Predios     Ultima Vigencia Paga     Total Deuda |             |           | cia Paga       | 1000484<br>2017-01 | 0.00          | ~<br>[]]  |                        |           |     |
|    | SILVA * LUIS EUTIMIO                                         |             |           |                |                    |               |           |                        | 1000484   |     |
|    | Cédula Catastral                                             | Estado      |           | Dirección      |                    | Nombre Predio | Tarifa    | Último<br>Periodo Pago | Vir Deuda |     |
| ▶  | 00-02-0004-0149-000                                          | Incorporado | - HONDL   | URAS VDA GUAUS | HONDURAS           | VDA GUAUSA    | 00        | 201701                 | 0.00      |     |
|    |                                                              |             |           |                |                    |               |           |                        |           |     |
| R  | egistro: 🛯 🚽 1 de 2                                          | ► N H2 3    | sin filtr | o Buscar       |                    |               |           |                        |           |     |

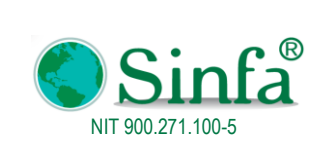

Código: GPS 0050 - MN 004 Versión: 1 Fecha: 2018-03-05

MANUAL DEL USUSARIO IMPUESTO PREDIAL

Página: 25 de 77

# 2.2.10 Actualizar Resoluciones por Archivo IGAC

| F              | Procesos *                                        |
|----------------|---------------------------------------------------|
| ٩,             | Registro de pagos Años Anteriores                 |
| Z              | <u>R</u> egistro de pagos                         |
|                | A <u>n</u> ular Recibos o Facturas de Pago        |
| $\times$       | Correccion de Pagos                               |
| 7              | Registro de Dobles Pagos o Adicionales            |
| -8             | Abonar Dobles Pagos                               |
| f <sub>x</sub> | <u>C</u> álculos de Impuesto Predial              |
| B              | Imprimir Facturas de Cobro                        |
| -3             | ImprimirFacturasPDF                               |
| 8              | Deudas Por Propietario                            |
| D,             | A <u>c</u> tualizar Resoluciones por Archivo IGAC |
|                | Actualizar Avaluos por Archivos del IGAC          |
|                | Actualizar Avaluos por el Sistema                 |
| 2              | Actualizar Otros Cobros                           |
| -8             | Enrutar Predios                                   |
| X              | Auditoria de Pagos                                |
| -3             | <u>G</u> enerar Facturas para WEB                 |
| -8             | Facturación Vigencia                              |

El Instituto Geográfico Agustín Codazzi, envía a los municipios un archivo plano en donde se encuentran relacionadas las resoluciones sobre desenglobe de predios, cambios de código catastral, cambió de avalúo, copropietarios; que pueden ser cargados al sistema mediante la lectura de dicho archivo. Para ello solo es necesario hacer CLICK en el botón aceptar y ubicar el directorio o ruta donde se ubica el archivo, al final del proceso el sistema informa sobre los cambios realizados.

| 😑 Resoluciones                                                                                                    |       | x                                 |
|----------------------------------------------------------------------------------------------------|-------|-----------------------------------|
| ACTUALIZAR                                                                                                    | RESOL | UCIONES                           |
| Predios Cancelados<br>Propietarios Cancelados<br>Predios Incluidos<br>Propietarios Incluidos<br>Datos Actualizados |       | <u>A</u> ceptar<br><u>C</u> errar |

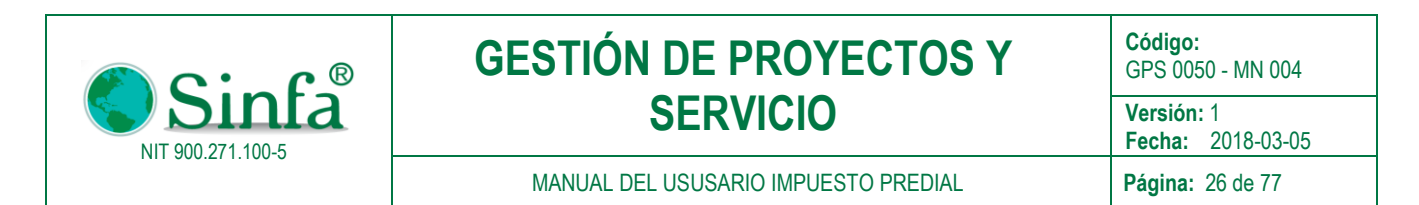

# 2.2.11 Actualizar Avalúos por Archivo IGAC

Cada año el IGAC remite a los municipios un archivo plano que contiene la actualización de los avalúos de cada predio. Mediante este módulo el sistema captura y carga dicho archivo disminuyendo la posibilidad de error en la carga de dichas novedades. Par ello se establecen el número de discos que contienen la información y la ruta de ubicación.

| Actualizar Avaluos por Archivo.                            |
|------------------------------------------------------------|
| ACTUALIZAR ARCHIVOS DEL IGAC                               |
|                                                            |
| Digite el número de archivos                               |
| Digite el año a actualizar: 2018                           |
| Digite el porcentaje de incremento Urbano: 3.0             |
| Digite el porcentaje de incremento Rural Agropecuario: 3.0 |
| Digite el porcentaje de incremento Rural Otros: 3.0        |
| 0%                                                         |
| 0 Registros de 0                                           |
| Avaluos     Matricula Inmobiliaria                         |
| C Archivo Act. Catastral (CAM)                             |
| <u>S</u> alir                                              |
|                                                            |

### 2.2.12 Actualizar Avalúos por el Sistema

El sistema calcula el incremento de los avalúos para los predios de acuerdo a los parámetros que el usuario del sistema indique

| frm_ActualizarAvaluos       ×         Actualización de Avaluos Por         Incrementos de Ley              |  |  |  |  |  |  |  |
|----------------------------------------------------------------------------------------------------|--|--|--|--|--|--|--|
| Nueva Vigencia 2018<br>% Incremento Urbano 3<br>% Incremento Rural 3<br>% Incremento inscritos >= a 2016 0 |  |  |  |  |  |  |  |
| <u>A</u> ceptar <u>C</u> errar                                                                             |  |  |  |  |  |  |  |

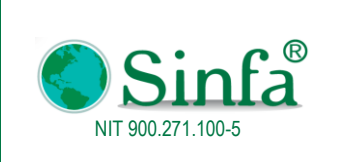

Código: GPS 0050 - MN 004 Versión: 1 Fecha: 2018-03-05 Página: 27 de 77

MANUAL DEL USUSARIO IMPUESTO PREDIAL

### 2.2.13 Actualizar otros cobros

El sistema actualiza los conceptos de otros cobros del año fuente al año destino

| 📑 frm_ActualizarOtros                              | x                                   |
|----------------------------------------------------|-------------------------------------|
| ACTUALIZAR O                                       | TROS COBROS                         |
| Año Fuent<br>Año a Actualiza<br><u>A</u> ctualizar | e 2017<br>ar 2018<br><u>C</u> errar |

# 2.2.14 Enrutar predios

| Predios          |                                    | -                                |      |
|------------------|------------------------------------|----------------------------------|------|
| Codigo Catastral | Direccion Correspondencia          | DIRALTERNA                       |      |
| 000100130134000  | 1/4 TIERRA BLANCA                  | 01/04-TIERRA-BLANCA              | RUTA |
| 000100120077000  | ACERRADERO                         | ACERRADERO                       | RUTA |
| 000100120076000  | ACERRADERO                         | ACERRADERO                       | RUTA |
| 000200020108000  | AGUABLANCA                         | AGUABLANCA                       | RUTA |
| 000100120025000  | AGUA BLANCA                        | AGUA-BLANCA                      | RUTA |
| 000100120027000  | AGUA BLANCA                        | AGUA-BLANCA                      | RUTA |
| 000100120030000  | AGUA BLANCA                        | AGUA-BLANCA                      | RUTA |
| 000100090016000  | AGUA BLANCA                        | AGUA-BLANCA                      | RUTA |
| 000100120026000  | AGUA BLANCA                        | AGUA-BLANCA                      | RUTA |
| 000100110024000  | AGUA DULCE                         | AGUA-DULCE                       | RUTA |
| 000100070104000  | AGUA DULCE LOMA DE PAJA VDA SUPATA | AGUA-DULCE-LOMA-DE-PAJA-VDA-SUPA | RUTA |
| 000200040023000  | AGUA LINDA VDA GUAUSA              | AGUA-LINDA-VDA-GUAUSA            | RUTA |
| 000200040028000  | AGUALINDA VDA GUAUSA               | AGUALINDA-VDA-GUAUSA             | RUTA |
| 000100090162000  | AGUAS CLARAS                       | AGUAS-CLARAS                     | RUTA |
| 000100090092000  | AGUAS CLARAS VDA CORONTUNJO        | AGUAS-CLARAS-VDA-CORONTUNJO      | RUTA |
| 000100040249000  | AGUAS CLARAS VDA EL TABLON         | AGUAS-CLARAS-VDA-EL-TABLON       | RUTA |
| 000100090048000  | AGUA VIRGEN                        | AGUA-VIRGEN                      | RUTA |
| 000100100013000  | ALBANIA                            | ALBANIA                          | RUTA |
| 000200040126000  | ALBANIA VDA GUAUSA                 | ALBANIA-VDA-GUAUSA               | RUTA |

# 2.2.15 Auditoria de pagos

Este proceso verifica las fechas de pago de otros cobros y valida los valores registrados en dobles pagos y abonos

| 📑 frm_Auditori                                                                                                    | iaPagos                 | - = ×  |  |  |  |  |  |  |  |  |
|----------------------------------------------------------------------------------------------------|-------------------------|--------|--|--|--|--|--|--|--|--|
| Este proceso verifica las fechas de pagos de otros<br>cobros y valida valores registrados en dobles y<br>pagos y abonos |                         |        |  |  |  |  |  |  |  |  |
| Entre 02/02/2018 y 02/02/2018                                                                                           |                         |        |  |  |  |  |  |  |  |  |
| Banco                                                                                                    | Inicial                 | ~      |  |  |  |  |  |  |  |  |
| Banco                                                                                                    | Final 8999              | $\sim$ |  |  |  |  |  |  |  |  |
| Pagos                                                                                                    | Normales 🔽 Dobles Pagos |        |  |  |  |  |  |  |  |  |
| Abono                                                                                                    | s                       |        |  |  |  |  |  |  |  |  |
|                                                                                                    |                         |        |  |  |  |  |  |  |  |  |
| Iniciar Salir                                                                                                    |                         |        |  |  |  |  |  |  |  |  |

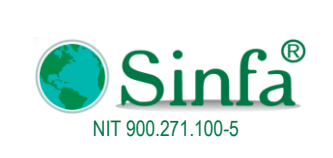

Página: 28 de 77

### 2.2.16 Generar facturas para Web

Este proceso genera el archivo plano con la facturación de acuerdo al último cálculo del impuesto predial realizado por el usuario del sistema que es subido a la web para que los contribuyentes cuenten con la factura n cualquier parte del país y a cualquier hora.

| F        | rocesos ~                                  |                     |                    |                    |                                                  |
|----------|--------------------------------------------|---------------------|--------------------|--------------------|--------------------------------------------------|
| ٩        | Registro de pagos Años Anteriores          |                     |                    |                    |                                                  |
| 7        | <u>R</u> egistro de pagos                  |                     |                    |                    |                                                  |
|          | A <u>n</u> ular Recibos o Facturas de Pago |                     |                    |                    |                                                  |
| $\times$ | Correccion de Pagos                        |                     |                    |                    |                                                  |
| 7        | Registro de Dobles Pagos o Adicionales     |                     |                    |                    |                                                  |
| -8       | Abonar Dobles Pagos                        |                     |                    |                    |                                                  |
| f.       | <u>C</u> álculos de Impuesto Predial       |                     |                    |                    |                                                  |
|          | Imprimir Facturas de Cobro                 |                     |                    |                    |                                                  |
| -8       | ImprimirFacturasPDF                        | 🗐 frm_GenerarFactWE | 3                  |                    | x                                                |
| $\odot$  | Deudas Por Propietario                     |                     | GI                 | ENERAR FACTURAS PA | RA WEB                                           |
| ∎₽       | Actualizar Resoluciones por Archivo IGAC   |                     |                    |                    |                                                  |
| -        | Actualizar Avaluos por Archivos del IGAC   |                     |                    |                    |                                                  |
| 10.0     | Actualizar Avaluos por el Sistema          |                     | Ultimo Año a Paga  | r 201801           | Hora Inicio                                      |
| 2        | Actualizar Otros Cobros                    |                     |                    |                    | Hora Actual                                      |
| -8       | Enrutar Predios                            | Sin Morosos         | Con cobro coactivo | 5                  | Tiempo Transcurrido                              |
| M        | Auditoria de Pagos                         | 0                   | v                  | zzzzz              |                                                  |
| -8       | Generar Facturas para WEB                  | -                   | ~ <b>y</b>         | ~                  | <u>G</u> enerar <u>P</u> ausar <u>C</u> ontinuar |
| -8       | Facturación Vigencia                       |                     |                    |                    |                                                  |
|          |                                            |                     |                    |                    |                                                  |
|          |                                            | Facturados          | de                 | Facturando         | Nro Facture                                      |

< Regresa

# 2.2.17 Facturas Vigencia

| F              | Procesos *                                 |
|----------------|--------------------------------------------|
| ₽,             | Registro de pagos Años Anteriores          |
| 2              | <u>R</u> egistro de pagos                  |
|                | A <u>n</u> ular Recibos o Facturas de Pago |
| $\times$       | Correccion de Pagos                        |
| *              | Registro de Dobles Pagos o Adicionales     |
| -3             | Abonar Dobles Pagos                        |
| f <sub>x</sub> | <u>C</u> álculos de Impuesto Predial       |
|                | Imprimir Facturas de Cobro                 |
| -8             | ImprimirFacturasPDF                        |
| $\odot$        | <u>D</u> eudas Por Propietario             |
| 02             | Actualizar Resoluciones por Archivo IGAC   |
|                | Actualizar Avaluos por Archivos del IGAC   |
|                | Actualizar Avaluos por el Sistema          |
| 2              | Actualizar Otros Cobros                    |
| -8             | Enrutar Predios                            |
| X              | Auditoria de Pagos                         |
| -3             | <u>G</u> enerar Facturas para WEB          |
|                | Facturación Vigencia                       |

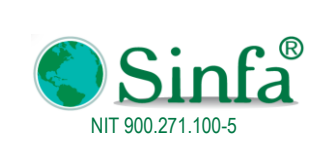

MANUAL DEL USUSARIO IMPUESTO PREDIAL

Permite generar en formato PDF facturas de impuesto predial del periodo actual (únicamente refleja el valor a pagar de la vigencia)

| Factura de Pago   |                                                                               |                | Sin                                                                                                | få                                                                                              |                                                                               | REP                                                                                                    | JBLICA DE<br>DEN                                                              | COLOMBI                                                               | IA                                                                                 |                                               |                       |
|-------------------|-------------------------------------------------------------------------------|----------------|----------------------------------------------------------------------------------------------------|-------------------------------------------------------------------------------------------------|-------------------------------------------------------------------------------|----------------------------------------------------------------------------------------------------|-------------------------------------------------------------------------------|-----------------------------------------------------------------------|------------------------------------------------------------------------------------|-----------------------------------------------|-----------------------|
| FACTURAC.         | IÓN PARA LA VIGENCI                                                           | A ACTUAL       | SECRETAR                                                                                           | FACTU                                                                                           | IRA DE C                                                                      | OBRO DE IN                                                                                                    | IPUESTO<br>ECHA DE EXPE                                                       | PREDIAL<br>EDICION Junes, 5                                           | L Nro. 2017(<br>de febrero de 2018 03:35                                           | 02382                                         | ]                     |
|                   |                                                                               |                | DIR. PREDIO<br>ULTIMO AÑO P/                                                                       | AL 00-01-0<br>CARDEN<br>LA ISLA<br>AGO 2017<br>CION DEL                                         | FECHA F                                                                       | VDA POR<br>SUC<br>PAGO 02/02/201<br>D CODIGO POSTAL                                                                     | NOMBRE 0<br>1 VLR F<br>683031                                                 | EL PREDIO LA I<br>AGADO 3<br>CODIGO IN                                | NITJ C.C 84568<br>ISLA<br>4,705 FATURA<br>ITERNO 1                                 | A CONST. 0<br>9245<br>FC-2017000785<br>000058 | -                     |
|                   | Seleccione el Predio Inicial<br>000100010001000<br>Seleccione el Predio Final | ~              | ANO UMIL<br>2018 8.00                                                                              | AVALUO<br>4,222,000                                                                             | 33,776                                                                        | INTERES DESCUEI<br>TO                                                                                                   | CAS<br>0 6,333                                                                | INT. CAS S                                                            | OTROS /<br>ASA<br>0 1,351<br>0<br>0<br>0                                           | UUS TOTAL<br>TE<br>0 41,460<br>0<br>0         | CON                   |
|                   | 000100010001000                                                               |                | Pague ha<br>28-feb<br>41,4                                                                         | TOTALES<br>Ista el<br>-18<br>160                                                                | 33,776                                                                        | 0<br>VEN(                                                                                                    | 0 8,333                                                                       |                                                                       | 0 1,361                                                                            | 0 41,480                                      | TRIBUYENTE            |
| LFACTURACARTA_EAN | 🗆 Imprimir planilla de firma                                                  | as             | Esta factura pres<br>Contra la presen<br>siguientes a la no<br>En GAMBITA - 8<br>termino de diaz ( | ta mérito ejecut<br>te procede el rec<br>otificación de co<br>IANTANDER a l<br>10) días habiles | ivo conforme al i<br>curso de reconsi<br>nformidad con el<br>cs 5 días del me | artículo 68 del C.C.A. e<br>ideracion ante este dep<br>l artículo 720 del E.T.<br>CONSTANCI<br>is de febrero de 2018 ,s | n concordancia o<br>acho, del cual po<br>A DE NOTIFICAI<br>e fijo la presente | on el artículo 828<br>dra hacer uso por<br>CIÓN<br>factura en la pagi | i del E.T.<br>rescrito dentro de los dos<br>ina web y en la cartelera              | i (2) meses<br>del municipio por el           |                       |
| 05/02/2018        |                                                                               |                |                                                                                                    |                                                                                                 |                                                                               | DEMO<br>800099691-7<br>PREDIAL UNIFICAD                                                                                 | 0                                                                             | 150                                                                   | NRO FACTURA<br>FECHA FACTURA                                                       | 2017002382<br>05/02/2018                      | ]                     |
| Ace               | ptar                                                                          | <u>C</u> errar | PAGUE                                                                                              | . nASTA                                                                                         | 20-180-10                                                                     | VALOR                                                                                                    |                                                                               | ,400                                                                  | DIGITO CONTROL<br>COD. CATASTRAL<br>MP. PREDIAL<br>DTO. PREDIAL<br>INTERES PREDIAL | 1000058<br>00-01-0001-0001-00<br>33,77        | x0<br>76<br>0 cm      |
|                   |                                                                               |                |                                                                                                    | (415) (80                                                                                       | 20) 100005820170                                                              | 0023821 (3900) 000004148                                                                                                | 0 (96) 20180228                                                               | -                                                                     | CAR.<br>NT. CAR.<br>OTROS COBROS                                                   | 6,33                                          | 83 A N<br>0 0<br>51 0 |

#### 2.3 INFORMES

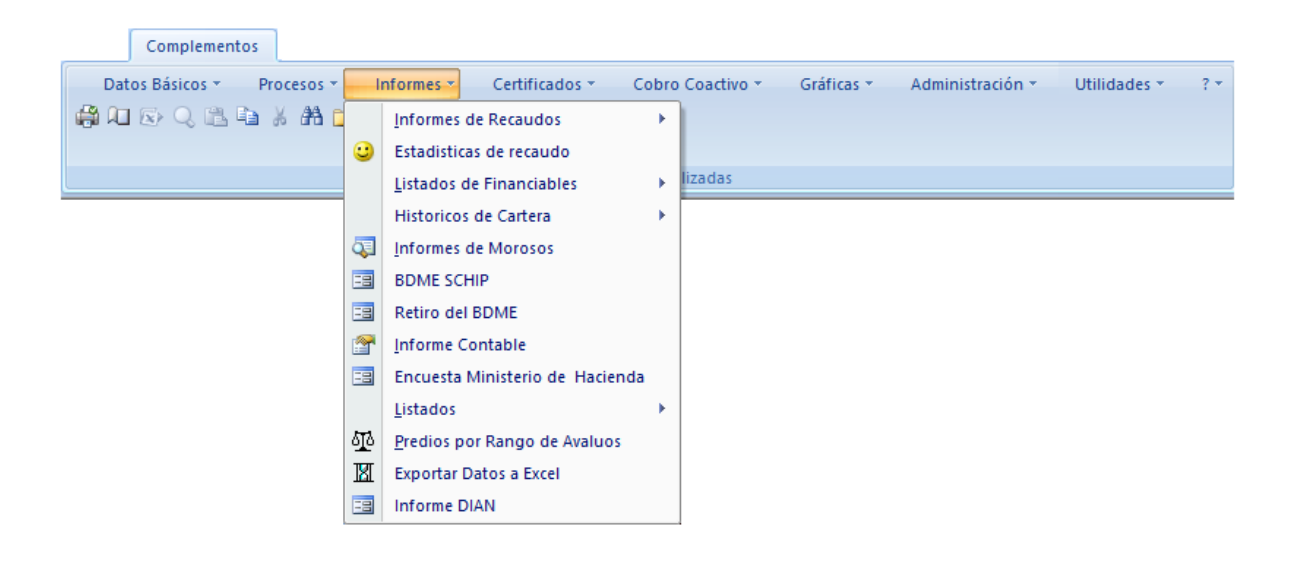

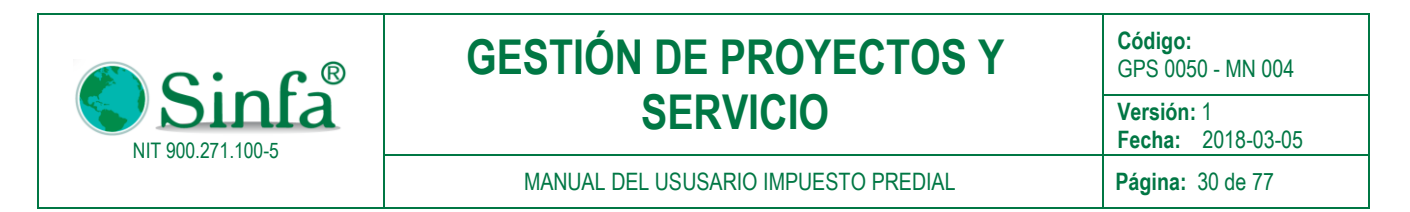

# 2.3.1 Informes de Recaudo

Permite generar informes de recaudo diario, recaudos de tesorería y resumen por Excel

|          | nformes *                       |   |   |                               |
|----------|---------------------------------|---|---|-------------------------------|
|          | Informes de Recaudos            | ۲ | ٢ | Listado Diario de Recaudos    |
| <u></u>  | Estadisticas de recaudo         |   | 9 | <u>R</u> ecaudos de Tesoreria |
|          | Listados de Financiables        | F |   | Resumen por Excel             |
|          | Historicos de Cartera           | F |   |                               |
| ۵        | Informes de Morosos             |   |   |                               |
| -3       | BDME SCHIP                      |   |   |                               |
| -3       | Retiro del BDME                 |   |   |                               |
| <b>P</b> | Informe Contable                |   |   |                               |
| -3       | Encuesta Ministerio de Hacienda |   |   |                               |
|          | Listados                        | F |   |                               |
| ٥Īq      | Predios por Rango de Avaluos    |   |   |                               |
| X        | Exportar Datos a Excel          |   |   |                               |
|          | Informe DIAN                    |   |   |                               |

### 2.3.1.1 Listado diario de Recaudos

Esta opción lista por diferentes opciones el recaudo de impuesto predial y/u otros cobros ya sea por banco, fechas, vigencias, entre otros de impuesto predial y/u otros cobros

| LISTADO DIARIO DE RECAUDOS O ENTRE FECHAS                                                                                                    |                                                                                                    |  |  |  |  |  |  |  |  |
|----------------------------------------------------------------------------------------------------|----------------------------------------------------------------------------------------------------|--|--|--|--|--|--|--|--|
| Fecha de Recaudo           Entre         05/02/2018         y         05/02/2018           Banco Inicial         Banco Final         8999         V                                                                                                    |                                                                                                    |  |  |  |  |  |  |  |  |
| Recaudos Impuesto Predial                                                                                                    | Recaudos Otros Cobros                                                                                                    |  |  |  |  |  |  |  |  |
| <ul> <li>Listado Diario de Recaudos</li> <li>Resumen Diario de Recaudos</li> <li>Vigencia Actual</li> <li>Vigencia Expirada</li> <li>Predios Prescritos y Financiados</li> <li>Resumen Diario por Estrato</li> <li>Resumen Total</li> <li>Detalle Vigencia Actual y Anterior</li> <li>Informes CORPOREGIONAL</li> <li>Informes Acuerdos de Pago</li> <li>Informes Financiables</li> <li>Codigo Inicial</li> <li>Vumero de Digite</li> <li>15</li> </ul> | Dobles Pagos o Adicionales     Recaudos de Otros Cobros     Vigencia Actual     Vigencia Anterior     Vigencia Expirada     Recaudo Rural/Urbano     Recaudo Con Ley1066     Detalle Ley 1066     Informes Varios     Recibos Anulados     DIAN 1007     Informe Por veredas Codigo Final     8999 |  |  |  |  |  |  |  |  |

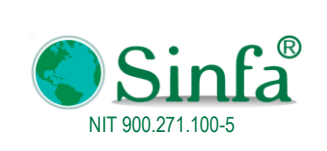

**Código:** GPS 0050 - MN 004

Versión: 1 Fecha: 2018-03-05

MANUAL DEL USUSARIO IMPUESTO PREDIAL

Página: 31 de 77

### **2.3.1.1.1** Listado diario de Recaudos

# DEMO

#### Nit: 800099691-7 Codigo postal 683031

Relación de Recaudos de Impuesto Predial Entre el 12/01/2017 y el 12/01/2017

jueves, 8 de febrero de 2018 11:34:11 a.m.

| Nro. I               | #Us.    | COLICATASTRAL         | Nombre del propietario          | FACTURA       | IMPUESTO                | INTERES    | SOBRETASA<br>NACIONAL | SOBRETASA<br>Ambiental | INT.SOB.<br>Ambient | CRED.SOBA<br>MBIENT | DESCTOS-<br>ABONOS | CREDITOS | OTROS COBROS | AJUSTE | TOTAL   |
|----------------------|---------|-----------------------|---------------------------------|---------------|-------------------------|------------|-----------------------|------------------------|---------------------|---------------------|--------------------|----------|--------------|--------|---------|
|                      |         |                       |                                 |               | 111                     | 00500100   | 2 BANCO               | AGRARI                 | ) FONDO             | )S                  |                    |          |              |        |         |
|                      |         |                       |                                 |               | RECAUDOS DEL 12/01/2017 |            |                       |                        |                     |                     |                    |          |              |        |         |
| Usu                  | ario    | SANDRA                |                                 |               |                         |            |                       |                        |                     |                     |                    |          |              |        |         |
| 1 1                  | 1       | 000100110005000       | CAMARGO JIMENEZ HUGO            | 2017000002    | 196,659                 | 0          | 0                     | 32,777                 | 0                   | 0                   | 39,332             | 0        | 7,866        | 0      | 197,970 |
| 2 2                  | 2       | 000100110006000       | CAMARGO RODRIGUEZ MARTIN SUC    | 2017000003    | 49,252                  | 0          | 0                     | 10,554                 | 0                   | 0                   | 9,850              | 0        | 1,970        | 0      | 51,925  |
| 33                   | 3       | 000100110008000       | PAMPLONA * ISMENIA SUC          | 2017000004    | 13,139                  | 0          | 0                     | 2,816                  | 0                   | 0                   | 2,628              | 0        | 526          | 0      | 13,853  |
| 4 4                  | 4       | 000100110124000       | MORALES CALDERON JOAB           | 2017000005    | 10,864                  | 0          | 0                     | 2,328                  | 0                   | 0                   | 2,173              | 0        | 435          | 0      | 11,454  |
| 5 5                  | 5       | 000100110094000       | DIAZ GARAVITO ISIDRO            | 2017000006    | 67,851                  | 0          | 0                     | 14,540                 | 0                   | 0                   | 13,570             | 0        | 2,714        | 0      | 71,535  |
| 66                   | 5       | 000100110043000       | TORRES TAMAYO EFRAIN            | 2017000007    | 26,670                  | 0          | 0                     | 5,715                  | 0                   | 0                   | 5,334              | 0        | 1,057        | 0      | 28,118  |
| 7 7                  | 7       | 000100110041000       | LOPEZ GUAMAN PEDRO A LEJANDR    | 2017000008    | 24,647                  | 0          | 0                     | 5,282                  | 0                   | 0                   | 4,929              | 0        | 986          | 0      | 25,985  |
| 8 8                  | 8       | 000100110030000       | TORRES TAMAYO EFRAIN            | 2017000009    | 26,523                  | 0          | 0                     | 5,684                  | 0                   | 0                   | 5,305              | 0        | 1,051        | 0      | 27,963  |
| 9 9                  | 9       | 000100110007000       | BUSTACARA TRIA NA BONIFACIO     | 2017000010    | 95,568                  | 0          | 0                     | 17,919                 | 0                   | 0                   | 19,114             | 0        | 3,823        | 0      | 98,195  |
| 10 1                 | 10      | 000100090072000       | FIQUITIVA JOYA OMAR ENRIQUE     | 2017000012    | 102,648                 | 0          | 0                     | 19,247                 | 0                   | 0                   | 20,530             | 0        | 4, 105       | 0      | 105,471 |
| 11 1                 | 11      | 000100090080000       | TOLOZA MUNOZ NEPOMUCENO         | 2017000013    | 2,842                   | 0          | 0                     | 609                    | 0                   | 0                   | 558                | 0        | 114          | 0      | 2,997   |
| 12 1                 | 12      | 000100090081000       | LOPEZ GUZNAN PEDRO ALEJANDRO    | 2017000014    | 4,592                   | 0          | 0                     | 984                    | 0                   | 0                   | 918                | 0        | 184          | 0      | 4,842   |
| 13 1                 | 13      | 0001 001 1009 1000    | BEJARANO PACO EURIPIDES         | 2017000015    | 120,400                 | 0          | 0                     | 22,575                 | 0                   | 0                   | 24,080             | 0        | 4,816        | 0      | 123,711 |
| 14 1                 | 14      | 000200060084000       | GUTIERREZ*CLEMENTINA            | 2017000016    | 10,507                  | 0          | 0                     | 2,252                  | 0                   | 0                   | 2,101              | 0        | 420          | 0      | 11,078  |
| 15 1                 | 15      | 000100120103000       | TAMAYO LOPEZ NEPOMUCENO         | 2017000017    | 21,455                  | 0          | 0                     | 4,598                  | 0                   | 0                   | 4,291              | 0        | 858          | 0      | 22,620  |
| 16 1                 | 16      | 000100050044000       | SIERRA NINO EVANGELINA SUC      | 2017000018    | 47,278                  | 0          | 0                     | 10,131                 | 0                   | 0                   | 9,456              | 0        | 1,891        | 0      | 49,844  |
| 17 1                 | 17      | 010000080005000       | SAAVEDRA BARRETO YANETH         | 2017000019    | 52,800                  | 0          | 0                     | 6,600                  | 0                   | 0                   | 10,550             | 0        | 2, 112       | 0      | 50,952  |
| 18 1                 | 18      | 010000080006000       | SAAVEDRA BARRETO YANETH         | 2017000020    | 49,712                  | 0          | 0                     | 9,321                  | 0                   | 0                   | 9,942              | 0        | 1,988        | 0      | 51,079  |
| 19 1                 | 19      | 000100120211000       | MERCHAN NINO PAULINO            | 2017000021    | 9,156                   | 0          | 0                     | 1,962                  | 0                   | 0                   | 1,831              | 0        | 365          | 0      | 9,653   |
|                      |         |                       | TOTAL USU                       | ARIO SANDRA   | 932,563                 | 0          | 0                     | 175,894                | 0                   | 0                   | 186,512            | 0        | 37,303       | 0      | 959,248 |
|                      |         |                       | TOTAL RECAUDADO                 | EL 12/01/2017 | 932,563                 | 0          | 0                     | 175,894                | 0                   | 0                   | 186,512            | 0        | 37,303       | 0      | 959,248 |
|                      |         | TOTAL RECUDADO F      | FACTURAS 111005001002 BANCO AGR | ARIO FONDOS   | 932,563                 | 0          | 0                     | 175,894                | 0                   | 0                   | 186,512            | 0        | 37, 303      | 0      | 959,248 |
| TOTAL                | . FINAN | VCIABLES              |                                 |               |                         |            |                       |                        |                     |                     |                    |          |              |        | 0       |
| TOTAL                | L RECL  | UDADO 111005001002 B/ | ANCO AGRARIO FONDOS             |               |                         |            |                       |                        |                     |                     |                    |          |              |        | 959,248 |
| TOTAL                | L REC   | AUDOS                 |                                 |               | 932,563                 | 0          | 0                     | 175,894                | 0                   | 0                   | 186,512            | 0        | 37,303       | 0      | 959,248 |
| TOTAL                | INTE    | RES DE MORA IMPUES    | STO PREDIAL                     |               | 0                       |            |                       |                        |                     |                     |                    |          |              |        |         |
|                      |         |                       |                                 |               | 0                       |            |                       |                        |                     |                     |                    |          |              |        |         |
| RECAL                | UDO II  | NTERES DE MORA IMP    | UESTO PREDIAL                   |               | 0                       |            |                       |                        |                     |                     |                    |          |              |        |         |
|                      |         |                       | RESU                            | MEN DE        | RECAU                   | DOS        |                       |                        |                     | ]                   |                    |          |              |        |         |
|                      |         |                       |                                 |               | RECA                    | UDOS       | DOBLES                | PAGOS                  | T0                  | TAL                 |                    |          |              |        |         |
| IMPU                 | E S T O | (Impuesto - Descue    | ntos - Créditos-Contribucion /  | Ambiental)    | S                       | 746,051.00 |                       |                        |                     | \$746,051           |                    |          |              |        |         |
| INTER                | RE SE   | S IMPUE STOS          |                                 |               |                         | \$0        |                       |                        |                     | \$                  |                    |          |              |        |         |
| SOBRETASA NACIONAL   |         |                       |                                 |               |                         | \$0        |                       |                        |                     | S                   |                    |          |              |        |         |
| SOBRETA SA AMBIENTAL |         |                       |                                 |               |                         | \$ 175,894 |                       |                        | \$175.894.          |                     |                    |          |              |        |         |
| INTER                | RE SE   | S SOBRE TA SA AMBI    | IENTAL                          |               |                         | \$0        |                       |                        |                     | 5                   | . [                |          |              |        |         |
| OTRO                 |         | BROS                  |                                 |               |                         | \$ 37,303  |                       |                        |                     | \$37,303            |                    |          |              |        |         |
| FINA                 | NCIAE   | BLES                  |                                 |               |                         | S.         |                       | 0                      |                     | 500,000             |                    |          |              |        |         |
| TOT/                 | AL RE   | ECAUDADO              |                                 |               |                         |            |                       | -                      |                     | \$959.248           | ī                  |          |              |        |         |

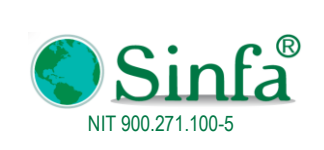

Código: GPS 0050 - MN 004 Versión: 1

MANUAL DEL USUSARIO IMPUESTO PREDIAL

 Fecha:
 2018-03-05

 Página:
 32 de 77

# 2.3.1.1.2 Resumen Diario de Recaudo

# DEMO

### Nit: 800099691-7 Codigo postal 683031

Relación de Recaudos de Impuesto Predial Entre el 12/01/2017 y el 12/01/2017

jueves, 8 de febrero de 2018 11:58:30 a.m.

| FECHA              | IMPUESTO      | INTERES      | SOBRETAS<br>A NAL | SOBRETASA<br>AMBIENTAL | INT. SOB.<br>AMBIENTAL | DESCTOS-<br>ABONOS | CREDITOS | OTROS<br>COBROS | AJUST<br>E | TOTAL              |  |
|--------------------|---------------|--------------|-------------------|------------------------|------------------------|--------------------|----------|-----------------|------------|--------------------|--|
|                    |               |              |                   |                        | PAGO                   |                    |          |                 |            |                    |  |
|                    |               |              |                   | BANCO AG               | RARIO F                | ONDO S             |          |                 |            |                    |  |
|                    |               |              | _                 |                        | enero                  |                    |          |                 |            |                    |  |
| 12/01/2017         | 932,583       | 0            | 0                 | 175,894                | 0                      | 186,512            | 0        | 37,303          | 0          | 959,2              |  |
| TOTAL MES          | 932,563       | 0            | 0                 | 175,894                | 0                      | 186,512            | 0        | 37,303          | 0          | 959,2              |  |
| BANCO              | 932,563       | 0            | 0                 | 175,894                | 0                      | 186,512            | 0        | 37,303          | 0          | 959,2              |  |
| PAGO               | 932,563       | 0            | 0                 | 175,894                | 0                      | 186,512            | 0        | 37,303          | 0          | 959,2              |  |
| TOTAL              | 932,563       | 0            | 0                 | 175,894                | 0                      | 186,512            | 0        | 37,303          | 0          | 959,2              |  |
|                    | TOTAL         | INTERES DE I | MORA IMPL         | JESTO PREDIA           | ۱L                     |                    |          | 0               |            |                    |  |
|                    |               |              |                   |                        |                        |                    |          | 0               |            |                    |  |
|                    | RECAU         | DO INTERES I | DE MORA II        | MPUESTO PRE            | EDIAL                  |                    |          | 0               |            |                    |  |
|                    |               |              | RES               | SUMEN I                | DEREC                  | UDOS               |          |                 |            |                    |  |
|                    |               |              |                   |                        |                        |                    |          |                 | TOTAL      |                    |  |
| IMPUE ST           | 0 (Impto -Abn | -Desctos-Cr  | éditos+Ajs        | ste)                   |                        |                    |          |                 | \$74       | 46,051.00          |  |
| <b>INTERES</b>     | ES IMPUESTO   | )S           |                   |                        |                        |                    |          |                 |            | \$ 0.00            |  |
| SOBRE TA           | SA NACIONA    | L            |                   |                        |                        |                    |          |                 |            | \$ 0.00            |  |
| SOBRE TA           |               | AL           |                   |                        |                        |                    |          |                 | \$ 17      | 5,894.00           |  |
| INTERES            | S SOBRETAS    |              | AL                |                        |                        |                    |          |                 |            | \$ 0.00            |  |
| OTROS O            | OBROS         |              |                   |                        |                        |                    |          | 7               | \$ 3       | 37 303 00          |  |
|                    |               |              |                   |                        |                        |                    |          |                 |            | 50,040,00          |  |
| SUBTOTAL RECAUDADO |               |              |                   |                        |                        |                    |          |                 | 9:         | 59 <b>,∠</b> 48.00 |  |
| FINANCIA           | FINANCIABLES  |              |                   |                        |                        |                    |          |                 |            |                    |  |
| TOTAL R            | ECAUDADO      |              |                   |                        |                        |                    |          |                 | 9          | 59,248.00          |  |
|                    |               |              |                   |                        |                        |                    |          |                 |            |                    |  |

#### RESUMEN DE OTROS COBROS

| COD   | DESCRIPCION         | VALOR  | INTERES | DESCUENTO | AJUSTE | TOTAL CONCEPTO |
|-------|---------------------|--------|---------|-----------|--------|----------------|
|       |                     |        |         |           |        |                |
| 02    | Sobretas a Bomberil | 37,303 | 0       | 0         | 0      | 37,303         |
| TOTAL |                     | 37,303 | 0       | 0         | 0      | 37,303         |
|       |                     | 37,303 | 0       | 0         | 0      | 37,303         |
| TOTAL | OTROSCOBROS         | 37,303 | 0       | 0         | 0      | 37,303         |

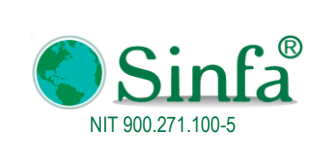

Fecha: 2018-03-05

Página: 33 de 77

#### 2.3.1.1.3 Resumen recaudo vigencia actual

# DEMO

#### Nit: 800099691-7 Codigo postal 683031

RESUMEN DE RECAUDO DE CAR E IMPUESTO PREDIAL VIGENCIA 2017

Relación de Recaudos de Impuesto Predial Entre el 12/01/2017 y el 12/01/2017

| FECHA      | IMPUE STO  | INTERES | DESCUENTOS | SOBRETASA | CAR     | INT. CAR | CRE DITOS | AJTE | TOTAL      |
|------------|------------|---------|------------|-----------|---------|----------|-----------|------|------------|
| 12/01/2017 | 932,563.00 | 0       | 186,512    | 0         | 175,894 | 0        | 0         | 0    | 921,945.00 |
| INTAL      | 932,563.00 | 0       | 186,512    | 0         | 175,894 | 0        | 0         | 0    | 921,945.00 |

#### **RESUMEN DE RECAUDOS**

| IMPUESTO PREDIAL                         | \$ 932,563.00 |
|------------------------------------------|---------------|
| DESCUENTOS                               | \$ 186,512.00 |
| CRE DITOS                                | \$ 0.00       |
| AJU STE                                  | \$ 0.00       |
| IMPTO PREDIAL-DE SCTO S-CREDITOS+AJU STE | \$746,051.00  |
| INTERES IMPUESTO PREDIAL                 | \$ 0.00       |
| SOBRETASA                                | \$ 0.00       |
| CAR % AMBIENTAL                          | \$ 175,894.00 |
| INTERES CAR                              | \$ 0.00       |

#### 2.3.1.1.4 Resumen recaudo vigencia anterior

# DEMO

### Nit: 800099691-7 Codigo postal 683031

#### RESUMEN DE RECAUDO DE CAR E IMPUESTO PREDIAL VIGENCIAS ANTERIORES

Relación de Recaudos de Impuesto Predial Entre el 01/02/2017 y el 16/02/2017

| FECHA      | IMPUESTO     | INTERES   | DESCUENTOS | SOBRETASA | CAR     | INT. CAR | CRE DITOS | AJTE | TOTAL        |
|------------|--------------|-----------|------------|-----------|---------|----------|-----------|------|--------------|
| 01/02/2017 | 47,256.00    | 11,509    | 0          | 0         | 8,861   | 2,159    | 0         | 0    | 69,785.00    |
| 02/02/2017 | 106,063.00   | 35,067    | 0          | 0         | 15,923  | 5,613    | 0         | 0    | 162,666.00   |
| 06/02/2017 | 107,850.00   | 56,692    | 0          | 0         | 20,222  | 10,634   | 0         | 0    | 195,398.00   |
| 07/02/2017 | 695,063.00   | 452,571   | 0          | 0         | 96,389  | 62,112   | 0         | 0    | 1,306,135.00 |
| 08/02/2017 | 65,072.00    | 15,846    | 0          | 0         | 12,202  | 2,971    | 0         | 0    | 96,091.00    |
| 09/02/2017 | 429,039.00   | 419,732   | 0          | 0         | 80,445  | 78,710   | 0         | 0    | 1,007,926.00 |
| 10/02/2017 | 38,740.00    | 16,236    | 0          | 0         | 7,265   | 3,042    | 0         | 0    | 65,283.00    |
| 13/02/2017 | 45,973.00    | 78,678    | 0          | 0         | 8,092   | 13,089   | 0         | 0    | 145,832.00   |
| 14/02/2017 | 164,314.00   | 119,529   | 0          | 0         | 30,810  | 22,399   | 0         | 0    | 337,052.00   |
| 16/02/2017 | 119,411.00   | 34,470    | 0          | 0         | 22,390  | 6,458    | 0         | 0    | 182,729.00   |
| TOTAL      | 1,818,781.00 | 1,240,330 | 0          | 0         | 302,599 | 207,187  | 0         | 0    | 3,568,897.00 |

#### **RESUMEN DE RECAUDOS**

| IMPUE STO PREDIAL                        | \$ 1,818,781.00 |
|------------------------------------------|-----------------|
| DESCUENTOS                               | \$ 0.00         |
| CRE DITOS                                | \$ 0.00         |
| AJU STE                                  | \$ 0.00         |
| IMPTO PREDIAL-DE SCTO S-CREDITOS+AJU STE | \$ 1,818,781.00 |
| INTERES IMPUESTO PREDIAL                 | \$ 1,240,330.00 |
| SOBRETASA                                | \$ 0.00         |
| CAR % AMBIENTAL                          | \$ 302,599.00   |
| INTERES CAR                              | \$ 207,187.00   |

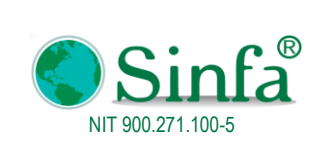

Código: GPS 0050 - MN 004 Versión: 1

MANUAL DEL USUSARIO IMPUESTO PREDIAL

 Fecha:
 2018-03-05

 Página:
 34 de 77

#### 2.3.1.1.5 Resumen recaudo vigencia Expirada

# DEMO

#### Nit: 800099691-7 Codigo postal 683031

#### RESUMEN DE RECAUDO DE CAR E IMPUESTO PREDIAL VIGENCIA EXPIRADA

Relación de Recaudos de Impuesto Predial Entre el 01/02/2017 y el 16/02/2017

| FECHA      | IMPUE STO    | INTERES   | DESCUENTOS | SOBRETASA | CAR     | INT. CAR | CRE DITOS | AJTE | TOTAL        |
|------------|--------------|-----------|------------|-----------|---------|----------|-----------|------|--------------|
| 02/02/2017 | 15,823.00    | 13,094    | 0          | 0         | 2,967   | 2,455    | 0         | 0    | 34,339.00    |
| 06/02/2017 | 69,578.00    | 47,373    | 0          | 0         | 13,046  | 8,885    | 0         | 0    | 138,882.00   |
| 07/02/2017 | 484,922.00   | 401,402   | 0          | 0         | 66,126  | 54,741   | 0         | 0    | 1,007,191.00 |
| 09/02/2017 | 332,199.00   | 396,152   | 0          | 0         | 62,287  | 74,288   | 0         | 0    | 864,926.00   |
| 10/02/2017 | 15,564.00    | 10,596    | 0          | 0         | 2,919   | 1,983    | 0         | 0    | 31,062.00    |
| 13/02/2017 | 41,413.00    | 77,568    | 0          | 0         | 7,237   | 12,881   | 0         | 0    | 139,099.00   |
| 14/02/2017 | 78,818.00    | 98,712    | 0          | 0         | 14,779  | 18,496   | 0         | 0    | 210,805.00   |
| 16/02/2017 | 9,235.00     | 7,645     | 0          | 0         | 1,731   | 1,428    | 0         | 0    | 20,039.00    |
| TOTAL      | 1,047,552.00 | 1,052,542 | 0          | 0         | 171,092 | 175,157  | 0         | 0    | 2,446,343.00 |

#### **RESUMEN DE RECAUDOS**

| IMPUESTO PREDIA                          | \$ 1,047,552.00 |
|------------------------------------------|-----------------|
| DESCUENTOS                               | \$ 0.00         |
| CRE DITO:                                | \$ 0.00         |
| AJU STE                                  | \$ 0.00         |
| IMPTO PREDIAL-DE SCTO S-CREDITOS+AJU STE | \$ 1,047,552.00 |
| INTERES IMPUESTO PREDIAL                 | \$ 1,052,542.00 |
| SOBRETASA                                | \$ 0.00         |
| CAR % AMBIENTAL                          | \$ 171,092.00   |
| INTERESCAR                               | \$ 175,157.00   |

#### 2.3.1.1.6 Predios prescritos y financiados

# DEMO

#### Nit: 800099691-7 Codigo postal 683031

Relación de Prescripcion de Impuesto Predial y Pago Financiables Entre el 01/02/2017 y el 16/02/2017

lunes, 12 de febrero de 2018 11:46:44 a.m.

| N ro. | #Us.   | COD.CATASTRAL      | NOMBRE DEL     | PROPIETARIO      | FACTURA    | FECHA       | IMPUE STO | INTERE | SOBRETASA | CAR         | INT. CAR | CRE D.CAR | DESCTOS | CRE DITOS | OTRO S COBRO S | AJU S | TOTAL |
|-------|--------|--------------------|----------------|------------------|------------|-------------|-----------|--------|-----------|-------------|----------|-----------|---------|-----------|----------------|-------|-------|
|       |        |                    |                |                  | 1          |             | 9996      | ABONO  | S PARCIAL | ES          |          |           |         |           |                |       |       |
|       |        | Usuario            |                |                  |            |             |           |        |           |             |          |           |         |           |                |       |       |
| 1     | 1 0    | 0-01-0003-0049-000 | САМАСНО ТОР    | PAHUESO ANTONI   | 2017000953 | 09/02/2017  | 0         | (      | 0         | 0           | 0        | 0         | 0       | 0         | 0              | 0     | 0     |
|       |        |                    |                |                  | TOTA       | L USUARIO   | 0         |        | 0         | 0           | 0        | 0         | 0       | 0         | 0              | 0     | 0     |
|       |        |                    | TOTAL RE       | CUDADO ENEL9     | 996 ABONOS | PARCIALES   | 0         |        | 0         | 0           | 0        | 0         | 0       | 0         | 0              | 0     | 0     |
| TOTA  | RE CAL | IDOS               |                |                  |            |             | 0         | (      | 0         | 0           | 0        | 0         | 0       | 0         | 0              | 0     | 0     |
|       | [      |                    |                |                  | RESU       | MEN         |           |        |           |             |          |           |         |           |                |       |       |
|       |        |                    |                |                  |            |             |           |        |           |             |          |           |         |           |                |       |       |
|       |        |                    |                | l                | RECAL      | JDOS        | DOBLE S P | AGOS   | TOTAL     |             |          |           |         |           |                |       |       |
|       | [      | IMPUE STO (Impu    | iesto - Descue | entos - Créditos |            | \$ 0.00     |           |        |           | <b>Ş</b> .  |          |           |         |           |                |       |       |
|       | [      | INTERESES IMP      | UE STOS        |                  |            | \$0         |           |        |           | <b>\$</b> . |          |           |         |           |                |       |       |
|       | [      | SOBRETASA          |                |                  |            | <b>\$</b> 0 |           |        |           | <b>\$</b> . |          |           |         |           |                |       |       |
|       | [      | CAR % AMBIENT      | AL             |                  |            | <b>\$</b> 0 |           |        |           | <b>\$</b> . |          |           |         |           |                |       |       |
|       | [      | INTERE SE S CAR    |                |                  |            | <b>\$</b> 0 |           |        |           | <b>\$</b> . |          |           |         |           | _              |       |       |
|       | [      | OTROS COBROS       | ;              |                  |            | <b>\$</b> 0 |           |        |           | <b>\$</b> . |          |           |         |           |                |       |       |
|       | [      | TOTAL RECAU        | DADO           |                  |            |             |           |        |           | \$.         |          |           |         |           |                |       |       |

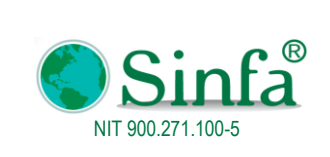

Código: GPS 0050 - MN 004 Versión: 1 Fecha: 2018-03-05

MANUAL DEL USUSARIO IMPUESTO PREDIAL

Página: 35 de 77

#### 2.3.1.1.7 Resumen Diario por Estrato

| 🔄 frm_recaudoportarifa 🛛 🗴                 |
|--------------------------------------------|
| INFORME DE RECAUDO POR RANGO<br>DE TARIFAS |
| Entre 01/02/2017 y 16/02/2017              |
| Banco Inicial                              |
| Banco Final 8999                           |
| Recaudo total                              |
| C Reacudo por Vigencia actual y anterior   |
| C Recaudo detallado por año                |
| Presentar Cerrar                           |

#### DEMO

#### Nit: 800099691-7 Codigo postal 683031

Relación de Recaudos de Impuesto Predial Por Estratos Entre el 01/02/2017 y el 16/02/2017

lunes, 12 de febrero de 2018 11:51:26 a.m. TARIFA Numero Predios SOBRETAS SOBRETASA A NAL AMBIEN TAL DESCTOS-ABONOS TOTAL IMPUESTO INTERES INT. SOB. AMBIENTAI CREDITOS OTROS COBRO AJUST TOTAL VIGENCIA ACT RECAUDO DE LA VIGENCIA TOTAL VIGENCIA ACTUAL Y ANTERIORESENTRE LAS VIGENCIA ECHAS 01/02/2017 v 16/02/2017 1. RURAL 00 Nombre de la Tarifa: RURAL 00-%porMi(8)-Avaluo -0-10000000 9,927,210 779,967 1,860,922 144,580 1,620,559 353,413 11,445,533 34 0 0 1-%porMil/9)-Avaluo -10000001-1500000 40 4.348.548 0 0 724,768 C 869,708 0 173944 4.377.552 2-%porMi(11)-Avaluo -15000001-3 11,447,269 444,919 1,561,001 60,676 2,119,911 C 431,345 11,825,299 9999999 Nombre de la Tarifa: JRBANO ESTRATO 0-%porMi(9)-Avaluo -0-0 1,712 2,054 411 10,338 10,26 0 0 C 0 1. RU RAI 25,733,296 1,224,886 0 4,148,403 205,256 4,612,232 959,113 27,658,722 420 0 11 2. URBANO Nombre de la Tarifa URBANO ESTRATO 1 0-0-9@orMi(8)-Avaluo -0-0 99,836 106,492 21,298 547,098 0 0 Nombre de la Tarifa: URBANO ESTRATO 2 00-%porMi(9)-Avaluo -0-0 33,542 202,591 0 0 0 40,250 0 8,050 201,249 Nombre de la Tarifa: JRBANO ESTRATO 3 00-9@orMi(10)-Avaluo -0-0 12 2,708,510 0 0 406,279 0 541,702 0 108,341 2,681,428 Nombre de la Tarifa: JRBANO-LOTE 00-%porMi(12)-Avaluo -0-0 369,372 15,444 46,174 1,931 48,119 12,239 397,**0**41 2 URBANO 736.563 3811.587 15,444 585,831 1,931 149.928 3.828.158 35 0 SUBTOTAL 455 29,544,883 1,240,330 4,734,234 207,187 5,348,795 31,486,880 0 0 1,109,041 TARIFA SOBRETAS SOBRETASA DESCTOS- CREDITOS TOTAL Numero Predios IMPUESTO INTERES INT. SOB. OTROS AJUST COBROS ANAL BIEN TAL MBIENTAL ABONOS Е TOTAL 5,348,795 31,486,880 29,544,883 1,240,330 4,734,234 207,187 0 1,109,041 0 RESUMEN DE RECAUDOS

|                                              | RECAUDOS          | DOBLES PAGOS | TOTAL          |
|----------------------------------------------|-------------------|--------------|----------------|
| IMPUESTO (Impto -Abn-Desctos-Créditos+Ajste) | \$ 24, 195,088.00 |              | \$24, 195,088. |
| INTERESES IMPUESTOS                          | \$1,240,330.00    |              | \$1,240,330.   |
| SOBRETASA NACIONAL                           | \$ 0.00           |              | \$             |
| SOBRETASA AMBIENTAL                          | \$4,734,234.00    |              | \$4,734,234.   |
| INTERESES SOBRETASA AMBIENTAL                | \$ 207,187.00     |              | \$207,187.     |
| OTROS COBROS                                 | \$1,109,041.00    |              | \$1, 109,041.  |
| TOTAL RECAUDADO                              |                   |              | \$31,486,880.  |
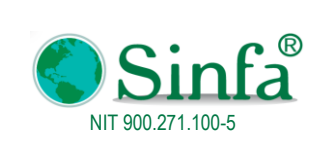

Código: GPS 0050 - MN 004 Versión: 1

MANUAL DEL USUSARIO IMPUESTO PREDIAL

 Fecha:
 2018-03-05

 Página:
 36 de 77

### 2.3.1.1.8 Resumen Total

## DEMO

#### Nit: 800099691-7 Codigo postal 683031

Relación de Recaudos de Impuesto Predial Entre el 01/02/2017 y el 16/02/2017

Entre Bancos 0 y el 8999

lunes, 12 de febrero de 2018 11:57:16 a.m.

Página 1 de 2

| RESUMEN POR VIGENCIAS |                                                      |           |                       |                        |                     |                      |              |            |  |  |
|-----------------------|------------------------------------------------------|-----------|-----------------------|------------------------|---------------------|----------------------|--------------|------------|--|--|
| VIGENCIA              | IMPUESTO - DESCTOS-<br>ABONOS - CREDITOS<br>IMPUESTO | INTERES   | SOBRETASA<br>NACIONAL | SOBRETASA<br>Ambiental | INT.SOB.<br>Ambient | CRED.SOB.AM<br>BIENT | OTROS COBROS | TOTAL      |  |  |
|                       |                                                      |           |                       |                        |                     |                      |              |            |  |  |
| 1. RURAL ACTUAL       | 19,365,715                                           | 0         | 0                     | 3,853,733              | 0                   | 0                    | 959,113      | 24,178,561 |  |  |
| 2. RURAL ANTERIOR     | 1,755,349                                            | 1,224,888 | 0                     | 294,670                | 205,256             | 0                    | 0            | 3,480,161  |  |  |
| 3. URBANO ACTUAL      | 3,011,592                                            | 0         | 0                     | 577,902                | 0                   | 0                    | 149,928      | 3,739,422  |  |  |
| 4. URBANO ANTERIOR    | 63,432                                               | 15,444    | 0                     | 7,929                  | 1,931               | 0                    | 0            | 88,736     |  |  |
|                       | 24,196,088                                           | 1,240,330 | 0                     | 4,734,234              | 207,187             | 0                    | 1,109,041    | 31,486,880 |  |  |
| TOTALES               | 24,196,088                                           | 1,240,330 | 0                     | 4,734,234              | 207,187             | 0                    | 1,109,041    | 31,486,880 |  |  |
|                       |                                                      | R         | ESUME                 | NOTROS                 | COBRO               | SY SA                | NCIONES      |            |  |  |

|       |                     | TO        | TAL RECAUDO |           |        |                |
|-------|---------------------|-----------|-------------|-----------|--------|----------------|
| COD   | DESCRIPCION         | VALOR     | INTERES     | DESCUENTO | AJUSTE | TOTAL CONCEPTO |
| 01    | Factura             | 0         | 0           | 0         | 0      | 0              |
| 02    | Sobretas a Bomberil | 1,109,041 | 0           | 0         | 0      | 1,109,041      |
| TOTAL | TOTAL RECAUDO       | 1,109,041 | 0           | 0         | 0      | 1,109,041      |
|       |                     | 1,109,041 | 0           | 0         | 0      | 1,109,041      |
| TOTAL | OTROS COBROS        | 1,109,041 | 0           | 0         | 0      | 1,109,041      |

2.3.1.1.9 Detalle vigencia Actual y Anterior

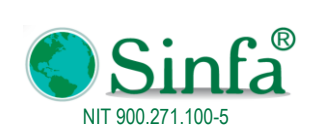

**Código:** GPS 0050 - MN 004

Versión: 1 Fecha: 2018-03-05

#### MANUAL DEL USUSARIO IMPUESTO PREDIAL

Página: 37 de 77

|                     |                    |            |              |               |                     |                    |                            |                          |                              | DEMO                       |                                |                         |                             |                            |                                |                          |                     |            |        |
|---------------------|--------------------|------------|--------------|---------------|---------------------|--------------------|----------------------------|--------------------------|------------------------------|----------------------------|--------------------------------|-------------------------|-----------------------------|----------------------------|--------------------------------|--------------------------|---------------------|------------|--------|
|                     |                    |            |              |               |                     | NIT                | 80009                      | 9691-7                   | •                            |                            |                                |                         |                             |                            |                                |                          |                     |            |        |
|                     |                    |            |              |               | R                   | ECAUD              | O POR                      | VIGEN                    | CIAS                         |                            |                                |                         |                             |                            |                                |                          |                     |            |        |
| Fecha: lunes, 12 de | febrero de 20      | )18        |              |               |                     |                    |                            |                          |                              |                            |                                |                         |                             |                            |                                |                          |                     |            |        |
| codigocatastral     | NroCompro<br>bante | F_Pago     | Banco        | NombreBanco   | AvaluoV<br>igActual | Impuest<br>oActual | Impuest<br>oAnteri<br>ores | Interesi<br>mpActu<br>al | Interesl<br>mpAnte<br>riores | Descuent<br>olmpAct<br>ual | Descuent<br>olmpAnt<br>eriores | Ambien<br>talActua<br>I | Ambien<br>talAnte<br>riores | IntAm<br>biental<br>Actual | IntAmbi<br>entalAnt<br>eriores | Sobre<br>tasaPr<br>edial | Otros<br>Cobro<br>s | Ajust<br>e | Total  |
| 000100090082000     | 2017000692         | 01/02/2017 | 111005001002 | BANCO AGRARIO | 1E+06               | 10240              | 0                          | 0                        | 0                            | 0                          | 0                              | 1920                    | 0                           | 0                          | 0                              | 0                        | 410                 | 0          | 12570  |
| 000100080018000     | 2017000698         | 01/02/2017 | 111005001002 | BANCO AGRARIO | 587000              | 4696               | 0                          | 0                        | 0                            | -939                       | 0                              | 881                     | 0                           | 0                          | 0                              | 0                        | 188                 | 0          | 4826   |
| 010000120007901     | 2017000707         | 01/02/2017 | 111005001002 | BANCO AGRARIO | 2E+07               | 175580             | 0                          | 0                        | 0                            | -35116                     | 0                              | 26337                   | 0                           | 0                          | 0                              | 0                        | 7023                | 0          | 173824 |
| 000100040069000     | 2017000704         | 01/02/2017 | 111005001002 | BANCO AGRARIO | 1E+07               | 99027              | 0                          | 0                        | 0                            | -19805                     | 0                              | 16505                   | 0                           | 0                          | 0                              | 0                        | 3961                | 0          | 99688  |
| 000100130042000     | 2017000705         | 01/02/2017 | 111005001002 | BANCO AGRARIO | 6E+06               | 48072              | 0                          | 0                        | 0                            | -9614                      | 0                              | 9014                    | 0                           | 0                          | 0                              | 0                        | 1923                | 0          | 49395  |
| 000100040137000     | 2017000699         | 01/02/2017 | 111005001002 | BANCO AGRARIO | 5E+06               | 40024              | 0                          | 0                        | 0                            | -8005                      | 0                              | 7505                    | 0                           | 0                          | 0                              | 0                        | 1601                | 0          | 41125  |
| 000100060011000     | 2017000702         | 01/02/2017 | 111005001002 | BANCO AGRARIO | 2E+07               | 196460             | 0                          | 0                        | 0                            | -39292                     | 0                              | 26790                   | 0                           | 0                          | 0                              | 0                        | 7858                | 0          | 191816 |
| 000100130070000     | 2017000694         | 01/02/2017 | 111005001002 | BANCO AGRARIO | 1E+06               | 9400               | 0                          | 0                        | 0                            | -1880                      | 0                              | 1763                    | 0                           | 0                          | 0                              | 0                        | 376                 | 0          | 9659   |
| 000100020105000     | 2017000697         | 01/02/2017 | 111005001002 | BANCO AGRARIO | 5E+06               | 38432              | 0                          | 0                        | 0                            | 0                          | 0                              | 7206                    | 0                           | 0                          | 0                              | 0                        | 1537                | 0          | 47175  |
| 000100020105000     | 2017000697         | 01/02/2017 | 111005001002 | BANCO AGRARIO | 0                   | 0                  | 37312                      | 0                        | 9087                         | 0                          | 0                              | 0                       | 6996                        | 0                          | 1704                           | 0                        | 0                   | 0          | 55099  |
| 000200060009000     | 2017000701         | 01/02/2017 | 111005001002 | BANCO AGRARIO | 1E+06               | 11008              | 0                          | 0                        | 0                            | -2202                      | 0                              | 2064                    | 0                           | 0                          | 0                              | 0                        | 440                 | 0          | 11310  |
| 000200060008000     | 2017000700         | 01/02/2017 | 111005001002 | BANCO AGRARIO | 1E+06               | 9992               | 0                          | 0                        | 0                            | -1998                      | 0                              | 1874                    | 0                           | 0                          | 0                              | 0                        | 400                 | 0          | 10268  |
| 000100090180000     | 2017000690         | 01/02/2017 | 111005001002 | BANCO AGRARIO | 2E+06               | 12504              | 0                          | 0                        | 0                            | -2501                      | 0                              | 2345                    | 0                           | 0                          | 0                              | 0                        | 500                 | 0          | 12848  |
| 000100030042000     | 2017000695         | 01/02/2017 | 111005001002 | BANCO AGRARIO | 2E+06               | 15016              | 0                          | 0                        | 0                            | -3003                      | 0                              | 2816                    | 0                           | 0                          | 0                              | 0                        | 601                 | 0          | 15430  |
| 000100090181000     | 2017000691         | 01/02/2017 | 111005001002 | BANCO AGRARIO | 3E+06               | 24128              | 0                          | 0                        | 0                            | -4826                      | 0                              | 4524                    | 0                           | 0                          | 0                              | 0                        | 965                 | 0          | 24791  |
| 000100090005000     | 2017000689         | 01/02/2017 | 111005001002 | BANCO AGRARIO | 5E+06               | 43480              | 0                          | 0                        | 0                            | 0                          | 0                              | 8153                    | 0                           | 0                          | 0                              | 0                        | 1739                | 0          | 53372  |
| 000100090082000     | 2017000692         | 01/02/2017 | 111005001002 | BANCO AGRARIO | 0                   | 0                  | 9944                       | 0                        | 2422                         | 0                          | 0                              | 0                       | 1865                        | 0                          | 455                            | 0                        | 0                   | 0          | 14686  |
| 000100130071000     | 2017000693         | 01/02/2017 | 111005001002 | BANCO AGRARIO | 5E+06               | 38304              | 0                          | 0                        | 0                            | -7661                      | 0                              | 7182                    | 0                           | 0                          | 0                              | 0                        | 1532                | 0          | 39357  |
| 00010012022/000     | 2017000706         | 01/02/2017 | 111005001002 | RANCO AGRARIO | 187000              | 1/196              | ٥                          | ٥                        | ٥                            | -200                       | n                              | 281                     | ٥                           | n                          | ٥                              | ٥                        | 60                  | n          | 1528   |

### 2.3.1.1.10 Informes de CAS

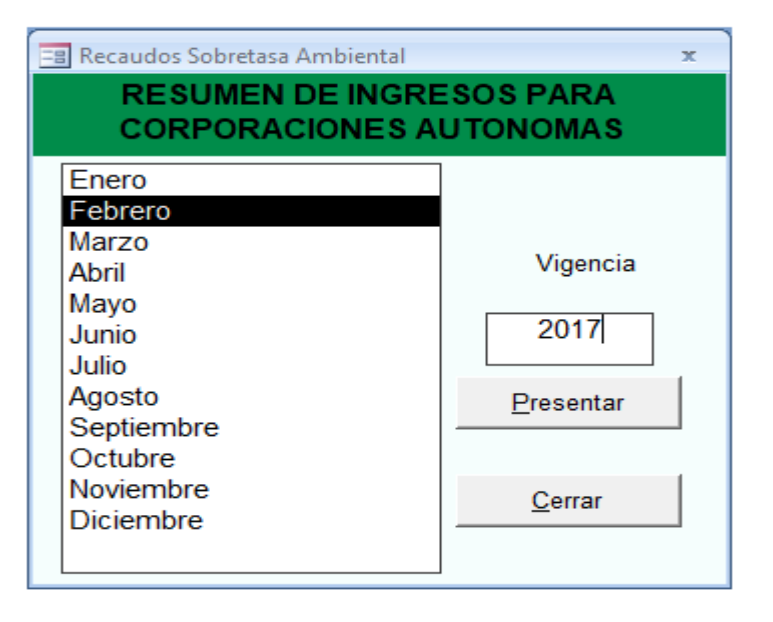

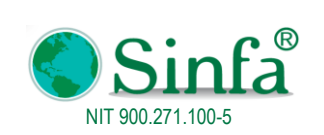

**Código:** GPS 0050 - MN 004

Versión: 1 Fecha: 2018-03-05

MANUAL DEL USUSARIO IMPUESTO PREDIAL

Página: 38 de 77

## DEMO

Nit: 800099691-7 Codigo postal 683031

INGRE SOS CAS

RECAUDOS DE Febrero DE 2017

lunes, 12 de febrero de 2018 12:12:34 p.m.

|           | VIGENCIA AC        | CTUAL                |                        |                       |                        |                        |
|-----------|--------------------|----------------------|------------------------|-----------------------|------------------------|------------------------|
| FECHA     | RECAUDO<br>CAPITAL | RECAUDO<br>INTERESES | RECAUDO<br>CREDITOS(-) | DEVOLUCION<br>CAPITAL | DE VOLUCION<br>INTERES | DEVOLUCION<br>CREDITOS |
| 01-feb-17 | 142,214            | 0                    | 0                      | 0                     | 0                      | 0                      |
| 02-feb-17 | 764,946            | 0                    | 0                      | 0                     | 0                      | 0                      |
| 03-feb-17 | 443,255            | 0                    | 0                      | 0                     | 0                      | 0                      |
| 06-feb-17 | 195,724            | 0                    | 0                      | 0                     | 0                      | 0                      |
| 07-feb-17 | 168,354            | 0                    | 0                      | 0                     | 0                      | 0                      |
| 08-feb-17 | 564,652            | 0                    | 0                      | 0                     | 0                      | 0                      |
| 09-feb-17 | 651,243            | 0                    | 0                      | 0                     | 0                      | 0                      |
| 10-feb-17 | 210,314            | 0                    | 0                      | 0                     | 0                      | 0                      |
| 13-feb-17 | 430,676            | 0                    | 0                      | 0                     | 0                      | 0                      |
| 14-feb-17 | 334,378            | 0                    | 0                      | 0                     | 0                      | 0                      |
| 15-feb-17 | 54,904             | 0                    | 0                      | 0                     | 0                      | 0                      |
| 16-feb-17 | 470,975            | 0                    | 0                      | 0                     | 0                      | 0                      |
| 17-feb-17 | 180,152            | 0                    | 0                      | 0                     | 0                      | 0                      |
| 20-feb-17 | 287,699            | 0                    | 0                      | 0                     | 0                      | 0                      |
| 21-feb-17 | 363,947            | 0                    | 0                      | 0                     | 0                      | 0                      |
| 22-feb-17 | 430,625            | 0                    | 0                      | 0                     | 0                      | 0                      |
| 23-feb-17 | 702,941            | 0                    | 0                      | 0                     | 0                      | 0                      |
| 24-feb-17 | 356,399            | 0                    | 0                      | 0                     | 0                      | 0                      |
| 27-feb-17 | 2,051,277          | 0                    | 0                      | 0                     | 0                      | 0                      |
| 28-feb-17 | 1,899,611          | 0                    | 0                      | 0                     | 0                      | 0                      |
|           | 10,704,286         | 0                    | 0                      | 0                     | 0                      | 0                      |

TOTAL VIGENCIA ACTUAL

10,704,286

### **2.3.1.1.11** Informes Financiables

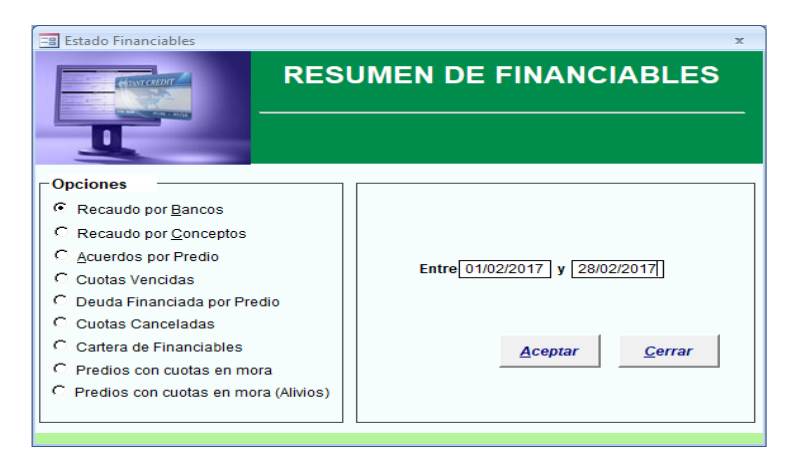

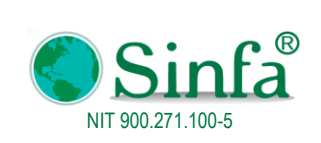

Código: GPS 0050 - MN 004 Versión: 1 Fecha: 2018-03-05

MANUAL DEL USUSARIO IMPUESTO PREDIAL

Página: 39 de 77

## DEMO

#### Nit: 800099691-7 Codigo postal 683031 RECAUDO DE FINANCIABLES POR BANCOS ENTRE EL 01/01/2017 Y EL 31/12/2017

| Fecha           | Paq      | Cod. Catastral      | Cuota | Recibo   | Capital           | Interés | Cap + Int | Int Cuota Fin | Total   |
|-----------------|----------|---------------------|-------|----------|-------------------|---------|-----------|---------------|---------|
| CAJA O BANCO    |          | 111005001002        |       | E        | BANCO AGRARIO FON | NDOS    |           |               |         |
| 13/01/2017      | 1        | 01-00-0003-0006-000 | 7     | 20170000 | 26 71,335         | 49,312  | 120,647   | 2,343         | 122,990 |
| TOTAL BANCO AGR | ARIO FOI | NDOS                |       |          | 71,335            | 49,312  | 120,647   | 2,343         | 122,990 |
| TOTAL           |          |                     |       |          | 71,335            | 49,312  | 120,647   | 2,343         | 122,990 |

#### 2.3.1.2 Recaudos de Tesorería

| - Ir     | nformes *                       |   |                               |
|----------|---------------------------------|---|-------------------------------|
|          | Informes de Recaudos            | • | Listado Diario de Recaudos    |
| :        | Estadisticas de recaudo         |   | <u>R</u> ecaudos de Tesoreria |
|          | Listados de Financiables        | • | <br>Resumen por Excel         |
|          | Historicos de Cartera           | • |                               |
| ۵        | Informes de Morosos             |   |                               |
| -3       | BDME SCHIP                      |   |                               |
| -3       | Retiro del BDME                 |   |                               |
| <b>P</b> | Informe Contable                |   |                               |
| -3       | Encuesta Ministerio de Hacienda |   |                               |
|          | Listados                        | • |                               |
| শ্র      | Predios por Rango de Avaluos    |   |                               |
| X        | Exportar Datos a Excel          |   |                               |
| ==       | Informe DIAN                    |   |                               |

## DEMO

#### Nit: 800099691-7 Codigo postal 683031

Relación de Recaudos de Impuesto Predial Entre el 01/02/2017 y el 28/02/2017

| lunes, 12 de febrero de 2018 12:29:27 p. m. |                |          |            |           |           |            |          |            |          |               |              |      |            |
|---------------------------------------------|----------------|----------|------------|-----------|-----------|------------|----------|------------|----------|---------------|--------------|------|------------|
| N ro.                                       | TOT. PRE DIO S | VIGENCIA | IMPUE STO  | INTERES   | SOBRETASA | CAR        | INT. CAR | DE SCTOS   | CREDITOS | CREDITO S CAR | OTROS COBROS | AJUS | TOTAL      |
| 1                                           | 1              | 2003     | 2,414      | 9,215     | 0         | 213        | 813      | 0          | 0        | 0             | 0            | 0.00 | 12,655     |
| 2                                           | 1              | 2004     | 2,516      | 9,103     | 0         | 222        | 797      | 0          | 0        | 0             | 0            | 0.00 | 12,638     |
| 3                                           | 1              | 2005     | 2,635      | 8,984     | 0         | 233        | 796      | 0          | 0        | 0             | 0            | 0.00 | 12,648     |
| 4                                           | 2              | 2006     | 10,079     | 32,282    | 0         | 921        | 2,950    | 0          | 0        | 0             | 0            | 0.00 | 46,232     |
| 5                                           | 2              | 2007     | 7,851      | 22,390    | 0         | 1,213      | 3,461    | 0          | 0        | 0             | 0            | 0.00 | 34,915     |
| 6                                           | 2              | 2008     | 8,091      | 20,485    | 0         | 1,247      | 3,158    | 0          | 0        | 0             | 0            | 0.00 | 32,981     |
| 7                                           | 3              | 2009     | 16,941     | 37,568    | 0         | 2,892      | 6,426    | 0          | 0        | 0             | 0            | 0.00 | 63,827     |
| 8                                           | 4              | 2010     | 29,747     | 58,295    | 0         | 5,284      | 10,361   | 0          | 0        | 0             | 0            | 0.00 | 103,687    |
| 9                                           | 8              | 2011     | 220,013    | 380,434   | 0         | 40,951     | 70,808   | 0          | 0        | 0             | 0            | 0.00 | 712,206    |
| 10                                          | 8              | 2012     | 221,606    | 318,517   | 0         | 41,242     | 59,283   | 0          | 0        | 0             | 0            | 0.00 | 640,648    |
| 11                                          | 11             | 2013     | 800,531    | 901,436   | 0         | 120,418    | 135,599  | 0          | 0        | 0             | 0            | 0.00 | 1,957,984  |
| 12                                          | 20             | 2014     | 1,336,037  | 1,105,271 | 0         | 207,708    | 171,828  | 0          | 0        | 0             | 0            | 0.00 | 2,820,844  |
| 13                                          | 30             | 2015     | 2,315,558  | 1,247,233 | 0         | 353,922    | 190,633  | 0          | 0        | 0             | 0            | 0.00 | 4,107,346  |
| 14                                          | 69             | 2016     | 4,215,034  | 1,025,117 | 0         | 672,736    | 163,594  | 0          | 0        | 0             | 0            | 0.00 | 6,076,481  |
| 15                                          | 916            | 2017     | 69,078,803 | 0         | 0         | 10,704,286 | 0        | 12,892,721 | 0        | 0             | 2,763,150    | 0.00 | 69,653,518 |

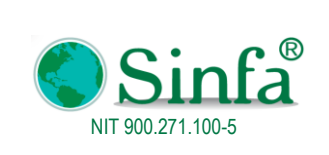

Código: GPS 0050 - MN 004 Versión: 1 Fecha: 2018-03-05

MANUAL DEL USUSARIO IMPUESTO PREDIAL

Página: 40 de 77

### 2.3.1.3 Resumen por Excel

| - 11     | nformes                         |   |   |                               |
|----------|---------------------------------|---|---|-------------------------------|
|          | Informes de Recaudos            | • | Ø | Listado Diario de Recaudos    |
| 3        | Estadisticas de recaudo         |   | 9 | <u>R</u> ecaudos de Tesoreria |
|          | Listados de Financiables        | • |   | Resumen por Excel             |
|          | Historicos de Cartera           | • |   |                               |
| <b>Q</b> | Informes de Morosos             |   |   |                               |
| -3       | BDME SCHIP                      |   |   |                               |
| -3       | Retiro del BDME                 |   |   |                               |
| <b>P</b> | Informe Contable                |   |   |                               |
| -3       | Encuesta Ministerio de Hacienda |   |   |                               |
|          | Listados                        | • |   |                               |
| গ্রহ     | Predios por Rango de Avaluos    |   |   |                               |
| R        | Exportar Datos a Excel          |   | l |                               |
| -3       | Informe DIAN                    |   |   |                               |

Permite generar resumen general de recaudo por conceptos por diferentes opciones de filtro: Por vigencia y número de comprobante, por comprobante de pago, resumen por vigencia, resumen por expirada y actual, Auditoria

| RESUMEN                                                                                                | GENERAL DE REAC<br>CONCEPTOS                                                        | CUDOS POR |
|----------------------------------------------------------------------------------------------------|-------------------------------------------------------------------------------------|-----------|
| Entre<br>Banco Inicial<br>Banco Final                                                                  | 01/01/2018 y 28/02/201                                                              | 8         |
| Vigencia Inicial<br>Vigencia Final                                                                     | 0 2017                                                                              |           |
| <ul> <li>Por Vigencia y</li> <li>Por Comproba</li> <li>Resumen por Y</li> <li>Resumen por I</li> </ul> | <sup>y</sup> Número de comprobante<br>nte de Pago<br>Vigencias<br>Expirada y Actual | <b>X</b>  |

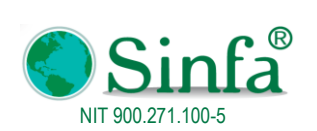

MANUAL DEL USUSARIO IMPUESTO PREDIAL

**Código:** GPS 0050 - MN 004

GI 3 0030 - MIN 00

Versión: 1 Fecha: 2018-03-05

Página: 41 de 77

|             |             |                |            |      |            |            | 1          | DEMO       |                 |           |            |          |            |          |         |         |      |          |          |          |          |       |
|-------------|-------------|----------------|------------|------|------------|------------|------------|------------|-----------------|-----------|------------|----------|------------|----------|---------|---------|------|----------|----------|----------|----------|-------|
|             |             |                |            |      |            |            |            | NIT: 8     | 30009969        | 91-7      |            |          |            |          |         |         |      |          |          |          |          |       |
|             |             |                |            |      |            |            |            | RECAU      | RECAUDO GENERAL |           |            |          |            |          |         |         |      |          |          |          |          |       |
| Fecha: lune | s, 12 de fe | brero de 2018  |            |      |            |            |            |            | -               |           |            |          |            |          |         |         |      |          |          |          |          |       |
|             |             |                |            |      |            |            |            |            |                 |           |            |          |            |          |         |         |      |          |          |          |          |       |
| CodigoCata  | Nit         | Nombres        | F_Pago     | Ano  | Cuota Pago | NroComprob | Banco      | nombre     | ValorPred       | VirDescue | ValorInter | ValorCAR | /alorinter | rlrSc Aj | us viri | a IntFa | Ajus | virSobre | IntSobre | AjusteSo | virOtros | TOTAI |
| 010000050   | 5642268     | HERNANDEZ AG   | 11/01/2017 | 2016 | 1 PAGO     | 2017000001 | 1110050010 | BANCO AGR  | 489860          | 0         | 106724     | 73479    | 16009      | 0        | 0       | 0 0     | 0    | 0        | 0        | 0        | 0        | 6860  |
| 010000050   | 5642268     | HERNANDEZ AG   | 11/01/2017 | 2017 | 1 PAGO     | 2017000001 | 1110050010 | BANCO AGR  | 504560          | 0         | 0          | 75684    | 0          | 0        | 0       | 0 0     | 0    | 20182    | 0        | 0        | 20182    | 6004  |
| 000100050   | 0           | SIERRA NINO EV | 12/01/2017 | 2017 | 1 PAGO     | 2017000018 | 1110050010 | BANCO AGR  | 47278           | 9456      | 0          | 10131    | 0          | 0        | 0       | 0 0     | 0    | 1891     | 0        | 0        | 1891     | 498   |
| 000100090   | 7226565     | FIQUITIVA JOYA | 12/01/2017 | 2017 | 1 PAGO     | 2017000012 | 1110050010 | BANCO AGR  | 102648          | 20530     | 0          | 19247    | 0          | 0        | 0       | 0 0     | 0    | 4106     | 0        | 0        | 4106     | 1054  |
| 000100090   | 2092041     | TOLOZA MUNO    | 12/01/2017 | 2017 | 1 PAGO     | 2017000013 | 1110050010 | (BANCO AGR | 2842            | 568       | 0          | 609      | 0          | 0        | 0       | 0 0     | 0    | 114      | 0        | 0        | 114      | 29    |
| 000100090   | 0           | LOPEZ GUZMAN   | 12/01/2017 | 2017 | 1 PAGO     | 2017000014 | 1110050010 | BANCO AGR  | 4592            | 918       | 0          | 984      | 0          | 0        | 0       | 0 0     | 0    | 184      | 0        | 0        | 184      | 48    |
| 000100110   | 5626366     | CAMARGO JIME   | 12/01/2017 | 2017 | 1 PAGO     | 2017000002 | 1110050010 | BANCO AGR  | 196659          | 39332     | 0          | 32777    | 0          | 0        | 0       | 0 0     | 0    | 7866     | 0        | 0        | 7866     | 1979  |
| 000100110   | 1104885     | CAMARGO ROD    | 12/01/2017 | 2017 | 1 PAGO     | 2017000003 | 1110050010 | BANCO AGR  | 49252           | 9850      | 0          | 10554    | 0          | 0        | 0       | 0 0     | 0    | 1970     | 0        | 0        | 1970     | 519   |
| 000100110   | 1370266     | BUSTACARA TRI  | 12/01/2017 | 2017 | 1 PAGO     | 2017000010 | 1110050010 | BANCO AGR  | 95568           | 19114     | 0          | 17919    | 0          | 0        | 0       | 0 0     | 0    | 3823     | 0        | 0        | 3823     | 981   |
| 000100110   | 0           | PAMPLONA * IS  | 12/01/2017 | 2017 | 1 PAGO     | 2017000004 | 1110050010 | BANCO AGR  | 13139           | 2628      | 0          | 2816     | 0          | 0        | 0       | 0 0     | 0    | 526      | 0        | 0        | 526      | 138   |
| 000100110   | 2091997     | TORRES TAMAY   | 12/01/2017 | 2017 | 1 PAGO     | 2017000009 | 1110050010 | BANCO AGR  | 26523           | 5305      | 0          | 5684     | 0          | 0        | 0       | 0 0     | 0    | 1061     | 0        | 0        | 1061     | 279   |
| 000100110   | 0           | LOPEZ GUAMAN   | 12/01/2017 | 2017 | 1 PAGO     | 2017000008 | 1110050010 | BANCO AGR  | 24647           | 4929      | 0          | 5282     | 0          | 0        | 0       | 0 0     | 0    | 986      | 0        | 0        | 986      | 259   |
| 000100110   | 2091997     | TORRES TAMAY   | 12/01/2017 | 2017 | 1 PAGO     | 2017000007 | 1110050010 | BANCO AGR  | 26670           | 5334      | 0          | 5715     | 0          | 0        | 0       | 0 0     | 0    | 1067     | 0        | 0        | 1067     | 281   |
| 000100110   | (1702134    | BEJARANO PAC   | 12/01/2017 | 2017 | 1 PAGO     | 2017000015 | 1110050010 | BANCO AGR  | 120400          | 24080     | 0          | 22575    | 0          | 0        | 0       | 0 0     | 0    | 4816     | 0        | 0        | 4816     | 1237  |
| 000100110   | 9145408     | DIAZ GARAVITO  | 12/01/2017 | 2017 | 1 PAGO     | 2017000006 | 1110050010 | BANCO AGR  | 67851           | 13570     | 0          | 14540    | 0          | 0        | 0       | 0 0     | 0    | 2714     | 0        | 0        | 2714     | 715   |
| 000100110   | 5674347     | MORALES CALD   | 12/01/2017 | 2017 | 1 PAGO     | 2017000005 | 1110050010 | BANCO AGR  | 10864           | 2173      | 0          | 2328     | 0          | 0        | 0       | 0 0     | 0    | 435      | 0        | 0        | 435      | 114   |
| 000100120   | 0           | TAMAYO LOPEZ   | 12/01/2017 | 2017 | 1 PAGO     | 2017000017 | 1110050010 | BANCO AGR  | 21455           | 4291      | 0          | 4598     | 0          | 0        | 0       | 0 0     | 0    | 858      | 0        | 0        | 858      | 226   |
| 000100120   | 5641804     | MERCHAN NING   | 12/01/2017 | 2017 | 1 PAGO     | 2017000021 | 1110050010 | BANCO AGR  | 9156            | 1831      | 0          | 1962     | 0          | 0        | 0       | 0 0     | 0    | 366      | 0        | 0        | 366      | 96    |
| 000200060   | 2813987     | GUTIERREZ * CL | 12/01/2017 | 2017 | 1 PAGO     | 2017000016 | 1110050010 | BANCO AGR  | 10507           | 2101      | 0          | 2252     | 0          | 0        | 0       | 0 0     | 0    | 420      | 0        | 0        | 420      | 110   |

### 2.3.2 Estadísticas de Recaudo

Genera resumen comparativo de recaudo entre vigencias por tipo de predio (urbano, rural)

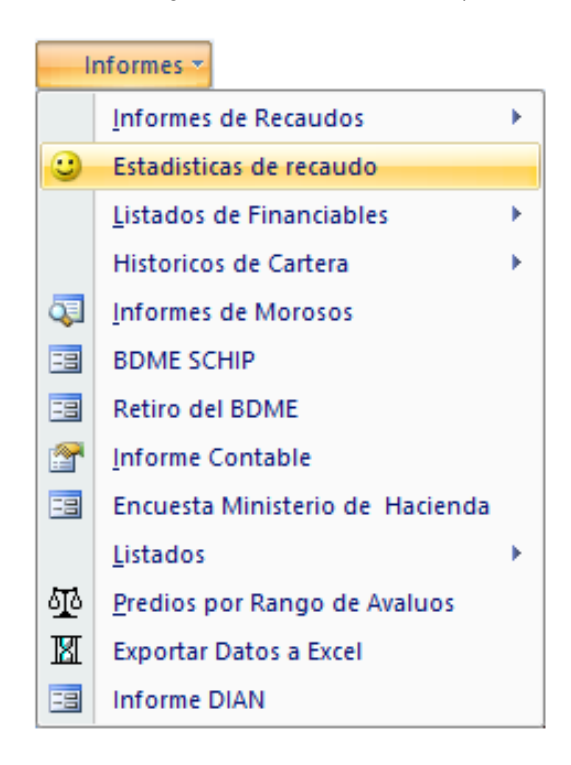

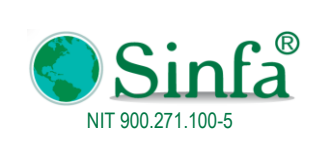

Código: GPS 0050 - MN 004 Versión: 1 Fecha: 2018-03-05

MANUAL DEL USUSARIO IMPUESTO PREDIAL

Página: 42 de 77

| 😑 frm_EstadisticasPred                      | ios x                                 |
|---------------------------------------------|---------------------------------------|
| ESTADISTICAS                                | DE RECUADOS POR VIGENCIAS             |
| ·                                           |                                       |
| Vigencia 2018                               |                                       |
| Mes Inicial Enero                           | ~                                     |
| Mes Final Febrero                           | ~                                     |
| Tipo de Predios                             | Recuados                              |
| Rural/Urbanos                               | Recaudos por Vig. actual y Anteriores |
| C Rural                                     | C Recaudos Por Vigencia Actual        |
| C Urbanos                                   | C Recaudos Por Vigencias Anteriores   |
| C Todos                                     | C Todos                               |
|                                             |                                       |
| < <r< td=""><td>egresar Presentar</td></r<> | egresar Presentar                     |
|                                             |                                       |

## DEMO

#### Nit: 800099691-7 Codigo postal 683031

ANT = VIGENCIAS ANTERIORES , ACT = VIGENCIA ACTUAL,T = TODAS

RESUMEN DE RECAUDOS COMPARATIVOS ENTRE LAS VIGENCIAS 2016 Y 2017

|     |        | Γ            |             |                       |                 | RECAUDOS | EN 2017      |                       | RECAUDOS EN 2016 |           |                  |                   |                 |           |             |                       |              |                |                                    |
|-----|--------|--------------|-------------|-----------------------|-----------------|----------|--------------|-----------------------|------------------|-----------|------------------|-------------------|-----------------|-----------|-------------|-----------------------|--------------|----------------|------------------------------------|
| Dia | Pradio | Vigen<br>cia | Imp.Predial | Descuentos<br>Predial | Interes Predial | ValorCAR | inte res Car | Sobretasa<br>Pre dial | Otros Cobros     | Total     | Impuesto Predial | Descuento Predial | interes Predial | ValorCAR  | Interes Car | Sobretasa<br>Pre dial | Otros Cobros | Total Anterior | (RECAUDO 2017) -<br>(RECAUDO 2016) |
| 17  | RI     | г            | 0           | 0                     | 0               | 0        | 0            | 0                     | 0                | 0         | 864,717          | 22,206            | 1,013,664       | 147,112   | 133,704     | 0                     | 22,800       | 2,159,791      | -2,159,791                         |
| 18  | RI     | т            | 0           | 0                     | 0               | 0        | 0            | 0                     | 0                | 0         | 332,634          | 23,978            | 42,870          | 62,120    | 7,230       | 0                     | 19,000       | 439,876        | -4 39,876                          |
| 22  | RI     | т            | 0           | 0                     | 0               | 0        | 0            | 0                     | 0                | 0         | 1,390,083        | 133,570           | 89,340          | 256,702   | 16,740      | 0                     | 48,611       | 1,667,906      | -1,667,906                         |
| 22  | UI     | т            | 0           | 0                     | 0               | 0        | 0            | 0                     | 0                | 0         | 451,295          | 40,958            | 35,490          | 74,292    | 6,660       | 0                     | 10,341       | 537,120        | -537,120                           |
| 23  | RI     | т            | 0           | 0                     | 0               | 0        | 0            | 0                     | 0                | 0         | 1,101,892        | 101,578           | 111,672         | 201,950   | 19,074      | 0                     | 72,200       | 1,405,210      | -1,405,210                         |
| 23  | U 1    | т            | 0           | 0                     | 0               | 0        | 0            | 0                     | 0                | 0         | 1,520            | 182               | 0               | 286       | 0           | 0                     | 3,800        | 5,424          | -5,424                             |
| 28  | RI     | т            | 0           | 0                     | 0               | 0        | 0            | 0                     | 0                | 0         | 771,934          | 83,44.4           | 34,464          | 141,160   | 6,444       | 0                     | 41,364       | 911,922        | -911,922                           |
| 29  | RI     | т            | 0           | 0                     | 0               | 0        | 0            | 0                     | 0                | 0         | 381,508          | 28,612            | 132,199         | 73,218    | 15,895      | 0                     | 34,470       | 608,678        | -6 08,678                          |
| 30  | RI     | т            | 0           | 0                     | 0               | 0        | 0            | 0                     | 0                | 0         | 595,374          | 48,201            | 235,542         | 113,358   | 44,094      | 0                     | 31,023       | 971,190        | -971,190                           |
| 30  | UT     | т            | 0           | 0                     | 0               | 0        | 0            | 0                     | 0                | 0         | 110,844          | 13,301            | 0               | 18,474    | 0           | 0                     | 3,447        | 119,464        | -1 19,464                          |
| 31  | RI     | т            | 0           | 0                     | 0               | 0        | 0            | 0                     | 0                | 0         | 2,423,732        | 579,705           | 200,460         | 435,060   | 32,310      | 0                     | 103,410      | 2,6 15,267     | -2,6 15,267                        |
| 31  | UT     | т            | 0           | 0                     | 0               | 0        | 0            | 0                     | 0                | 0         | 43,248           | 5,190             | 0               | 8,110     | 0           | 0                     | 3,447        | 49,615         | -49,615                            |
| SUB | TOTAL  |              | 6,265,814   | 510,959               | 439,320         | 980,145  | 76,972       | 0                     | 207,607          | 7,458,899 | 16,271,822       | 1,955,367         | 3,134,277       | 2,914,818 | 487,091     | 0                     | 800,513      | 21,653,154     | -14,194,255                        |
|     |        |              |             |                       |                 |          |              |                       |                  |           |                  |                   |                 |           |             |                       |              |                |                                    |
| TOT | AL     |              | 6,265,814   | 510,959               | 439,320         | 980,145  | 76,972       | 0                     | 207,607          | 7,458,899 | 16,271,822       | 1,955,367         | 3,134,277       | 2,914,818 | 487,091     | 0                     | 800,513      | 21,653,154     | -14,194,255                        |

#### 2.3.3 Listado de Financiables

U = URBANO , R = RURAL

Permite consultar listados de financiables entre fechas, resumen recaudo de Financiables, estadísticas de pagos y obligaciones de financiables

| Sinfa <sup>®</sup> | GESTIÓN DI<br>SE                                                                                                    | GESTIÓN DE PROYECTOS Y<br>SERVICIO |        |                                                                               |                  |  |  |  |
|--------------------|----------------------------------------------------------------------------------------------------|------------------------------------|--------|-------------------------------------------------------------------------------|------------------|--|--|--|
| NIT 900.271.100-5  | MANUAL DEL USU                                                                                                    | JSAR                               | IO IMF | PUESTO PREDIAL                                                                | Página: 43 de 77 |  |  |  |
|                    | ormes<br>Informes de Recaudos<br>Estadisticas de recaudo<br>Listados de Financiables<br>Historicos de Cartera<br>Informes de Morosos<br>BDME SCHIP<br>Retiro del BDME<br>Informe Contable<br>Encuesta Ministerio de Hacienda<br>Listados<br>Predios por Rango de Avaluos<br>Exportar Datos a Excel<br>Informe DIAN | •                                  |        | Listados Generales<br>Informes de Financiables<br>Estadística de Financiables |                  |  |  |  |

### 2.3.3.1 Listados Generales

Listados de financiables entre fechas

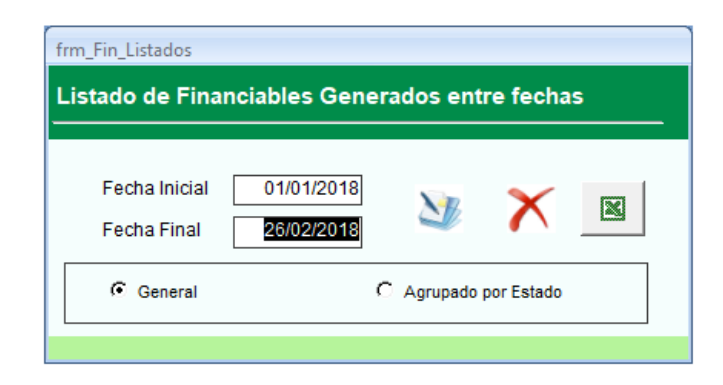

### DEMO Nit: 800099691-7 Codigo postal 683031

Relación de Financiables de Predial Entre el 01/01/2017 y el 31/12/2017

| lunes, | 6 de febrero de | e 2018      |                     |                            |          |                           |          |           |        | Página 1 de 1 |
|--------|-----------------|-------------|---------------------|----------------------------|----------|---------------------------|----------|-----------|--------|---------------|
| Nro    | Fecha           | Nro Acuerdo | CodigoCatastral     | Nombres                    | Nit      | Direccion                 | Telefono | VIrDeuda  | Cuotas | Estado        |
| 1      | 11/05/2017      | 2017000001  | 00-01-0001-0027-000 | BARAJAS TORRES ISABEL      | 41483570 | SAN EMIGDIO VDA PORQUERAS |          | 1,126,659 | 5      | Activo        |
| 2      | 14/08/2017      | 2017000002  | 00-01-0001-0013-000 | TORRES CAMACHO ROQUE JULIO | 1040998  | RIO NEGRO                 |          | 439,157   | 4      | Activo        |
|        |                 | Valor Total | de Financiables     | 1,565,816                  |          |                           |          |           |        |               |

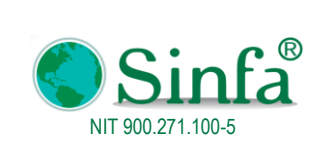

Página: 44 de 77

### 2.3.3.2 Informes de financiables

Presenta resumen de financiables por fechas: recaudo, Acuerdos por predio, cuotas vencidas, deuda financiada por predio, cuotas canceladas, cartera de financiables, predios con cuotas en mora.

| Estado Financiables             | x                              |
|---------------------------------|--------------------------------|
| CTANT CREDIT                    | RESUMEN DE FINANCIABLES        |
| L                               |                                |
| Opciones                        |                                |
| • Recaudo por <u>B</u> ancos    |                                |
| C Recaudo por <u>C</u> onceptos |                                |
| C Acuerdos por Predio           | Entro 26/02/2019 x 26/02/2019  |
| C Cuotas Vencidas               |                                |
| C Deuda Financiada por Predi    | 0                              |
| C Cuotas Canceladas             |                                |
| C Cartera de Financiables       | <u>A</u> ceptar <u>C</u> errar |
| C Predios con cuotas en mora    |                                |
| C Predios con cuotas en mora    | (Alivios)                      |
|                                 |                                |
|                                 |                                |

## DEMO

### Nit: 800099691-7 Codigo postal 683031 RECAUDO DE FINANCIABLES POR BANCOS ENTRE EL 01/01/2017 Y EL 31/03/2017

| Fecha           | Paq      | Cod. Catastral      | Cuota | Recibo    | Capital          | Interés | Cap + Int | Int Cuota Fin | Total   |
|-----------------|----------|---------------------|-------|-----------|------------------|---------|-----------|---------------|---------|
| CAJA O BANCO    |          | 111005001002        |       | В         | anco agrario fon | DOS     |           |               |         |
| 13/01/2017      | 1        | 01-00-0003-0006-000 | 7     | 201700002 | 26 71,335        | 49,312  | 120,647   | 2,343         | 122,990 |
| TOTAL BANCO AGR | Ario foi | NDOS                |       |           | 71,335           | 49,312  | 120,647   | 2,343         | 122,990 |
| TOTAL           |          |                     |       |           | 71,335           | 49,312  | 120,647   | 2,343         | 122,990 |

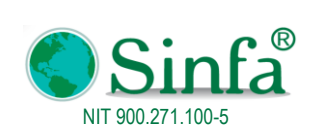

Código: GPS 0050 - MN 004 Versión: 1

**Fecha:** 2018-03-05

Página: 45 de 77

#### MANUAL DEL USUSARIO IMPUESTO PREDIAL

DEMO

Nit 800099691-7Codigo postal 683031

CUOTAS POR PREDIO

|     |               |     |             | ş                     | Saldo Deuda   |            |              | PAGOS        |            |           |               |
|-----|---------------|-----|-------------|-----------------------|---------------|------------|--------------|--------------|------------|-----------|---------------|
| No. | Vence         | Pag | ó Incumplió | Saldo Capital         | Saldo Interés | Saldo Neto | Pago Capital | Pago Interés | Pago Deuda | Int Cuota | Total a Pagar |
| Cod | ligo Catastra | ıl  | 01-00-0003  | -0006-000 <b>Telé</b> | fonos         |            |              |              |            |           |               |
| Nor | nbre          |     | VARGAS ACC  | OSTA SOCORRO          |               |            |              |              |            |           |               |
|     | Fecha Acue    | rdo | 21/06/2016  |                       |               |            |              |              |            |           |               |
| 1   | 30/06/2016    | ✓   |             | 799,858               | 553,895       | 1,353,753  | 199,942      | 138,458      | 338,400    | 0         | 338,400       |
| 2   | 30/07/2016    | ✓   |             | 657,887               | 455,474       | 1,113,361  | 141,971      | 98,421       | 240,392    | 17,908    | 258,300       |
| 3   | 30/08/2016    | ✓   |             | 514,304               | 355,977       | 870,281    | 143,583      | 99,497       | 243,080    | 15,220    | 258,300       |
| 4   | 30/09/2016    | ✓   |             | 368,733               | 255,147       | 623,880    | 145,571      | 100,830      | 246,401    | 11,899    | 258,300       |
| 5   | 30/10/2016    | ✓   |             | 220,979               | 152,856       | 373,835    | 147,754      | 102,291      | 250,045    | 8,255     | 258,300       |
| 6   | 01/12/2016    | ✓   |             | 71,335                | 49,312        | 120,647    | 149,644      | 103,544      | 253,188    | 5,224     | 258,412       |
| 7   | 13/01/2017    | ✓   |             | 0                     | 0             | 0          | 71,335       | 49,312       | 120,647    | 2,343     | 122,990       |
|     |               |     | τοτα        | L FECHA 21/06/20      | 16            |            | 999,800      | 692,353      | 1,692,153  | 60,849    | 1,753,002     |
|     |               |     | TOTAL P     | REDIO 0100000300      | 06000         |            | 999,800      | 692,353      | 1,692,153  | 60,849    | 1,753,002     |
|     |               |     | тот         | AL FINANCIABLE        | S             |            | 999,800      | 692,353      | 1,692,153  | 60,849    | 1,753,002     |

## DEMO

#### Nit: 800099691-7 Codigo postal 683031

Relación de Cuotas Financiables vencidas entre el 26/02/2018 y el 26/02/2018

lunes, 26 de febrero de 2018 10:46:43 a.m.

| 1 | lo Codigo Catastral     | Nro        | Fecha      | Cuotas   | Fecha Mora   | Valor en Mora | Nit      | Nombres                    | DireccionPredio           | Telefono |
|---|-------------------------|------------|------------|----------|--------------|---------------|----------|----------------------------|---------------------------|----------|
|   |                         | Acuerdo    | Acuerdo    | Pactadas |              |               |          |                            |                           |          |
| _ | 1 00-01-0001-0027-000   | 2017000001 | 11/05/2017 | 5        | 5 20/05/2017 | 1,126,659     | 41483570 | BARAJAS TORRES ISABEL      | SAN EMIGDIO VDA PORQUERAS |          |
|   | 200-01-0001-0013-000    | 2017000002 | 14/08/2017 | 4        | 31/08/2017   | 439, 157      | 1040998  | TORRES CAMACHO ROQUE JULIO | RIO NE GRO                |          |
|   | Total Deuda Financiable |            | 1,565      | ,816     |              |               |          |                            |                           |          |

NOTA: El valor en mora reflejado en el reporte hace referencia a las cuotas atrazadas sin el interés de mora de las cuotas.

#### 2.3.3.3 Estadísticas de Financiables

| h       | nformes 🔻                       |   |      |                             |
|---------|---------------------------------|---|------|-----------------------------|
|         | Informes de Recaudos            | × |      |                             |
| $\odot$ | Estadisticas de recaudo         |   |      |                             |
|         | Listados de Financiables        | • |      | Listados Generales          |
|         | Historicos de Cartera           | F | 9    | Informes de Financiables    |
| ą       | Informes de Morosos             |   | শ্রু | Estadística de Financiables |
| -8      | BDME SCHIP                      |   |      |                             |
| -8      | Retiro del BDME                 |   |      |                             |
| 2       | Informe Contable                |   |      |                             |
| -8      | Encuesta Ministerio de Hacienda |   |      |                             |
|         | Listados                        | × |      |                             |
| 亟       | Predios por Rango de Avaluos    |   |      |                             |
| X       | Exportar Datos a Excel          |   |      |                             |
| -8      | Informe DIAN                    |   |      |                             |

Refleja estadísticas de pago y obligaciones de los financiables por fechas

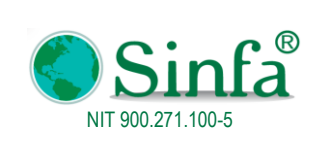

Código: GPS 0050 - MN 004 Versión: 1 Fecha: 2018-03-05

MANUAL DEL USUSARIO IMPUESTO PREDIAL

Página: 46 de 77

| 💷 frm_ListFinanciables               | x                                       |
|--------------------------------------|-----------------------------------------|
| ESTADI<br>OBLIGACIOI                 | STICA DE PAGOS Y<br>NES DE FINANCIABLES |
| Entre<br>y<br>Todos?                 | 01/01/2017<br>31/12/2017                |
| ে Todos<br>ে Agrupado<br>ে por Estad | por Estado<br>o                         |
| Presentar                            | Cerrar                                  |

## DEMO

#### Nit: 800099691-7

Estado de financiables Entre el 01/01/2017 y el 31/12/2017

miércoles, 28 de febrero de 2018 11:14:21 a.m.

Codigo Postal 683031

|   |   | Fecha      | CodigoCatastral     | Nombres                    | Nit      | DireccionPredio          | Telefono | Nro<br>Acuerdo | Cuotas | Estado    | Total Deuda  | Deuda No<br>Cancelada | Deuda<br>Cancelada | % Pago | Financiacion |
|---|---|------------|---------------------|----------------------------|----------|--------------------------|----------|----------------|--------|-----------|--------------|-----------------------|--------------------|--------|--------------|
|   | 1 | 11/05/2017 | 00-01-0001-0027-000 | BARAJASTORRES ISABEL       | 41483570 | SAN EMIGDIO VDA PORQUERA |          | 2017000001     | 5.     | Activo    | 1,128,659.00 | 1,128,659.00          | 0.00               | 0.00   | 0.00         |
|   | 2 | 14/08/2017 | 00-01-0001-0013-000 | TORRES CAMACHO ROQUE JULIO | 1040998  | RID NEGRO                |          | 2017000002     | 4.     | Activo    | 439,157.00   | 439,157.00            | 0.00               | 0.00   | 0.00         |
| Γ |   |            |                     |                            |          |                          |          |                |        | TO TALE S | 1,565,816.00 | 1,565,816.00          | 0.00               |        | 0.00         |

#### 2.3.4 Históricos de cartera

| -        | nformes 👻                       |   |         |                           |
|----------|---------------------------------|---|---------|---------------------------|
|          | Informes de Recaudos            | ► |         |                           |
| <u></u>  | Estadisticas de recaudo         |   |         |                           |
|          | Listados de Financiables        | × |         |                           |
|          | Historicos de Cartera           | • | C       | Puntos de Cartera         |
| <b>Q</b> | Informes de Morosos             |   | œ       | Clasificación de deudores |
|          | BDME SCHIP                      |   | $\odot$ | Listado de morosos        |
| ==       | Retiro del BDME                 |   |         | Generar Cartera           |
| <b>P</b> | Informe Contable                |   |         | Informes Punto De Cartera |
| ==       | Encuesta Ministerio de Hacienda |   |         |                           |
|          | Listados                        | × |         |                           |
| ক্র      | Predios por Rango de Avaluos    |   |         |                           |
| X        | Exportar Datos a Excel          |   |         |                           |
| ==       | Informe DIAN                    |   |         |                           |

Permite tener puntos de cartera (cortes de cartera) para hacer comparativos entre estos. Para generar un nuevo corte se debe:

- Puntos de cartera: Crear periodo para clasificación de cartera
- Generar cartera: Traer total deuda, clasificación de deudores y demás parámetros
- Consulta de Informes punto de cartera, listado de morosos o Clasificación de deudores

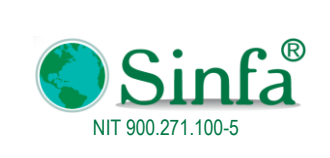

Código: GPS 0050 - MN 004 Versión: 1 Fecha: 2018-03-05

MANUAL DEL USUSARIO IMPUESTO PREDIAL

Página: 47 de 77

#### 2.3.5 Informes de morosos

| - 1        | nformes *                       |   |
|------------|---------------------------------|---|
|            | Informes de Recaudos            | × |
| <u></u>    | Estadisticas de recaudo         |   |
|            | Listados de Financiables        | F |
|            | Historicos de Cartera           | F |
| Q          | Informes de Morosos             |   |
| -8         | BDME SCHIP                      |   |
| -8         | Retiro del BDME                 |   |
| <u></u>    | Informe Contable                |   |
| -8         | Encuesta Ministerio de Hacienda |   |
|            | Listados                        | F |
| <u>م</u> ه | Predios por Rango de Avaluos    |   |
| X          | Exportar Datos a Excel          |   |
| -8         | Informe DIAN                    |   |

Lisados de morosos entre vigencias por impuesto predial y otros cobros

| Entre: 0                                                                                                    | у <b>2018</b>                                                                                                    |
|----------------------------------------------------------------------------------------------------|----------------------------------------------------------------------------------------------------|
| Morosos de Impuesto Predial   Listado de Morosos  Deuda Vigencia Actual  Deuda Vigencia Anterior  Deuda Difícil Recaudo  Deuda por Vigencias  Deuda y pagos Por Fecha  Por Punto de Cartera  Declaraciones Sin Pago | Morosos de Otros Cobros<br>O Morosos Otros Cobros<br>O Vigencia Actual<br>O Vigencia Anterior<br>O Vigencia Expirada |
| € Todos C Rural                                                                                                    | C Urbano                                                                                                    |

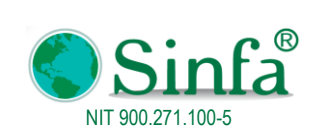

Código: GPS 0050 - MN 004 Versión: 1 Fecha: 2018-03-05

MANUAL DEL USUSARIO IMPUESTO PREDIAL

Página: 48 de 77

| 🔚 Morosos                                                       | х      |
|-----------------------------------------------------------------|--------|
| INFORMACION DE MOROSOS                                          |        |
| INFORMACIO PARA EL LISTADO                                      |        |
| Seleccione el Predio Inicial                                    | $\sim$ |
| Seleccione el Predio Final ZZZZZZZZZZZZZZZZZZZZZZZZZZZZZZZZZZZZ | $\sim$ |
| Seleccione Direccion inicial                                    | $\sim$ |
| SeleccioneDireccion Final                                       | $\sim$ |
| Propietario Inicial                                             | $\sim$ |
| Propietario Final zzzzzzzzzzzzzzzzzzzzzzzzzzzzzzzzzzzz          | $\sim$ |
| Año Inicial 0                                                   |        |
| Año Final 201801                                                |        |
| Ultimo periodo pago 0 🛛 Solo Totales                            |        |
| Deuda Inicial 0                                                 |        |
| Deuda Final 9,999,999,999,999                                   |        |
| Años de deuda inicial 0                                         |        |
| Años de deuda Final 9,999,999                                   |        |
| 🗔 Solo Pagos de Contado con Alivios Incumplidos                 |        |
|                                                                 |        |
| Presentar Deuda por Años<br>y Propietarios Cerrar               |        |
|                                                                 |        |

#### DEMO

#### Nit 800099691-7Codigo postal 683031

#### LISTADO DE MOROSOS A MIÉRCOLES, 28 DE FEBRERO DE 2018 DEUDA DEL AÑO 0 AL 201801

**RESUMEN DE DEUDA** 

| No. | Código Catastral | Nombre del Propietario     | Estr | Dirección del     | C.C. / Nit | Period | o Deuda | Años | Valor      | Valor Interes | Valor     | Sobretasa | Int.Sob.  | Valor Créd | Valor Otros | Valor Deuda |
|-----|------------------|----------------------------|------|-------------------|------------|--------|---------|------|------------|---------------|-----------|-----------|-----------|------------|-------------|-------------|
|     |                  |                            | ato  | Predio            |            | Desde  | Hasta   |      | Impuesto + |               | Sobretasa | Ambiental | Ambiental | + Dsctos   | Cobros      |             |
|     |                  |                            |      |                   |            |        |         |      | Ajuste     |               |           |           |           |            |             |             |
| 1   | 000100010001000  | CARDENAS * MARCOS SUC      | 1    | LA ISLA           | 845689245  | 2018   | 201801  | 1    | 33,776     | 0             | 0         | 6,333     | 0         | 0          | 1,351       | 41,460      |
| 2   | 000100010007000  | JIMENEZ HERRERA CLEOFELINA |      | LA ESPERANZA      | 28139263   | 2015   | 201801  | 4    | 10,775     | 2,903         | 0         | 2,020     | 543       | 0          | 150         | 16,391      |
| 3   | 000100010009000  | AGUILAR* NATIVIDAD SUC     |      | EL RINCON VDA PO  | 0          | 2015   | 201801  | 4    | 84,365     | 22,716        | 0         | 15,819    | 4,260     | 0          | 1,177       | 128,337     |
| 4   | 000100010010000  | BARAJAS BENAVIDES SIMON    |      | EL RECUERDO VDA   | 5642210    | 2013   | 201801  | 6    | 612,321    | 334,968       | 0         | 102,054   | 55,826    | 0          | 5,319       | 1,110,488   |
| 5   | 000100010026000  | MOLINA RUIZNINFA SUC       |      | LA ESTANCIA       | 0          | 1981   | 201801  | 38   | 979,906    | 2,600,665     | 0         | 157,346   | 394,141   | 0          | 2,253       | 4,134,311   |
| 6   | 000100010028000  | ZARATE GUARINMERCEDES SU   |      | VEGA SANROQUE     | 0          | 2014   | 201801  | 5    | 112,139    | 45,496        | 0         | 21,026    | 8,530     | 0          | 1,201       | 188,392     |
| 7   | 000100010029000  | CALVO *LUIS SUC            |      | EL CAJON Y EL ESP | 0          | 2005   | 201801  | 14   | 115,622    | 198,211       | 0         | 19,779    | 30,869    | 0          | 397         | 364,878     |
| 8   | 000100010031000  | MONCADA CAMPOS ATANAEL     |      | LA ESPERANZA      | 2090825    | 2010   | 201801  | 9    | 157,618    | 153,047       | 0         | 29,556    | 28,694    | 0          | 880         | 369,795     |
| 9   | 000100010032000  | CALVO ABAUNZA BENILDA SUC  |      | EL TRAPICHE       | 0          | 2005   | 201801  | 14   | 46,586     | 79,924        | 0         | 7,967     | 12,456    | 0          | 160         | 147,093     |
| 10  | 000100010033000  | CALVO RUIZ RAFAEL          |      | SANROQUE          | 0          | 2002   | 201801  | 17   | 603,880    | 1,259,575     | 0         | 95,168    | 171,029   | 0          | 1,713       | 2,131,365   |
|     |                  | TOTAL                      | .E 8 |                   |            |        |         |      | 2,756,988  | 4,697,505     | 0         | 457,068   | 706,348   | 0          | 14,601      | 8,632,510   |

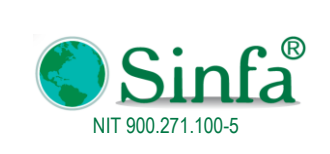

Código: GPS 0050 - MN 004 Versión: 1 Fecha: 2018-03-05

MANUAL DEL USUSARIO IMPUESTO PREDIAL

Página: 49 de 77

### 2.3.6 BDME SCHIP

Informes \* Informes de Recaudos Þ 3 Estadisticas de recaudo Listados de Financiables Þ Historicos de Cartera Informes de Morosos -8 BDME SCHIP -8 Retiro del BDME 8 Informe Contable -8 Encuesta Ministerio de Hacienda Listados ► 519 Predios por Rango de Avaluos M Exportar Datos a Excel -8 Informe DIAN

Permite generar el archivo de Boletín de Deudores Morosos del Estado para ser transmitido por el sistema SCHIP

| frm_BDME_SCHIP                           | x                          |
|------------------------------------------|----------------------------|
| GENERACION DE ARCHIVOS                   | PLANOS PARA BDME VIA SCHIP |
| Periodo a Reportar                       | 201704                     |
| Código CGN                               | 219868298                  |
| Valor Minimo<br>Ultima Vigencia en Deuda | 2017-01                    |
| Acuerdos de Pago                         |                            |
| Iniciar                                  | Salir                      |
| 100                                      | %                          |
| 020000140                                | 000 1000                   |
|                                          |                            |
|                                          |                            |

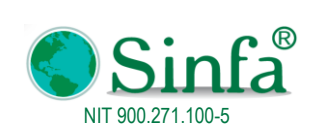

Código: GPS 0050 - MN 004 Versión: 1 Fecha: 2018-03-05

#### MANUAL DEL USUSARIO IMPUESTO PREDIAL

Página: 50 de 77

#### CGN2009\_BDME\_REPORTE\_SEMESTRAL.txt: Bloc de notas

| Archivo | Edición Fo | ormato Ver | Ayuda           |                                              |
|---------|------------|------------|-----------------|----------------------------------------------|
| S       | 21986829   | 98         | 10505 2018      | CGN2009_BDME_REPORTE_SEMESTRAL               |
| D       | 1          | 1.0        | 28140140        | 28140140 1.0 ROJAS FORERO HILDA 4326216 1    |
| D       | 1          | 1.0        | 992415 992415   | 1.0 RUIZ MOLINA FABRICIA 20060223 1          |
| D       | 1          | 1.0        | 28139929        | 28139929 1.0 TOLOZA RUIZ ANTONIA 16178470 1  |
| D       | 1          | 1.0        | 2189408 2189408 | 1.0 MOLINA TAMAYO RAFAEL 5310084 1           |
| D       | 1          | 1.0        | 28139147        | 28139147 1.0 TORRES GRANADOS MARI 4096205 1  |
| D       | 1          | 1.0        | 2091253 2091253 | 1.0 FORERO TOPAHUESO EMI 23978858 1          |
| D       | 1          | 1.0        | 5641700 5641700 | 1.0 RIANO CARDENAS SAUL 3499096 1            |
| D       | 1          | 1.0        | 51610180        | 51610180 1.0 BAUTISTA HURTADO SON 9196685 1  |
| D       | 1          | 1.0        | 2090986 2090986 | 1.0 RODRIGUEZ * BERNARDO 4154646 1           |
| D       | 1          | 1.0        | 6770638 6770638 | 1.0 MEDINA RUEDA JUAN CA 15937346 1          |
| D       | 1          | 1.0        | 2091082 2091082 | 1.0 TORRES TORRES ROSEND 5261155 1           |
| D       | 1          | 1.0        | 28139924        | 28139924 1.0 CARDENAS GALVIS VIRG 16741887 1 |
| D       | 1          | 1.0        | 2090934 2090934 | 1.0 SUAREZ SERRANO MIGUE 3962416 1           |
| D       | 1          | 1.0        | 20165345        | 20165345 1.0 RUEDA MEDINA TERESA 12098771 1  |
| D       | 1          | 1.0        | 2091278 2091278 | 1.0 TORRES TORRES MIGUEL 11184221 1          |
| D       | 1          | 1.0        | 2090979 2090979 | 1.0 OLARTE GARCIA JESUS 3535395 1            |
| D       | 1          | 1.0        | 11371694        | 11371694 1.0 MALAGON FINO JOSE AU 25179648 1 |
| D       | 1          | 1.0        | 28140416        | 28140416 1.0 FORERO SAENZ MARIA D 5556051 1  |
| D       | 1          | 1.0        | 2091554 2091554 | 1.0 PARRA * JOSE DOMINGO 4708994 1           |
| D       | 1          | 1.0        | 2091566 2091566 | 1.0 VARGAS SIERRA ALFRED 7325933 1           |
| D       | 1          | 1.0        | 51713057        | 51713057 1.0 TAMAYO GARCIA ASTRID 4643778 1  |
| D       | 1          | 1.0        | 28139979        | 28139979 1.0 RINCON TAMAYO MARIA 8585661 1   |
| D       | 1          | 1.0        | 28139133        | 28139133 1.0 ZARATE GUARIN GUILLE 4648208 1  |
| D       | 1          | 1.0        | 2190654 2190654 | 1.0 SUAREZ PABON RAUL 7720375 1              |
| D       | 1          | 1.0        | 5641974 5641974 | 1.0 ESPITIA AVILA EMPIDI 21373470 1          |
| D       | 1          | 1.0        | 6753740 6753740 | 1.0 CALVO CALVO ABELARDO 4579439 1           |
| D       | 1          | 1.0        | 28426344        | 28426344 1.0 SUAREZ MOLINA MARIEL 11840053 1 |
| D       | 1          | 1.0        | 2091589 2091589 | 1.0 NOGUERA CHAPARRO PED 4605421 1           |
| D       | 1          | 1.0        | 2091227 2091227 | 1.0 TUTA JIMENEZ RAFAEL 5346789 1            |
| D       | 1          | 1.0        | 2091413 2091413 | 1.0 SUAREZ * TITO ALFONS 3481187 1           |
| D       | 1          | 1.0        | 28425903        | 28425903 1.0 NOGUERA SUAREZ MARIA 4644670 1  |
| D       | 1          | 1.0        | 28140067        | 28140067 1.0 GUARIN PEDRAZA EMILS 13593733 1 |
| D       | 1          | 1.0        | 5641688 5641688 | 1.0 GUARIN PARRA ANTONIO 3518209 1           |
| D       | 1          | 1.0        | 91284012        | 91284012 1.0 SUAREZ PABON JORGE E 5153867 1  |
| D       | 1          | 1.0        | 91012141        | 91012141 1.0 NINO URREA HUBER 5919534 1      |
| D       | 1          | 1.0        | 2091442 2091442 | 1.0 SOTO * LUIS ALBERTO 5809129 1            |
| D       | 1          | 1.0        | 27980856        | 27980856 1.0 CABALLERO MARTINEZ S 7136349 1  |
| D       | 1          | 1.0        | 17009380        | 17009380 1.0 QUINTERO ALVAREZ ELI 5778889 1  |
| D       | 1          | 1.0        | 2092009 2092009 | 1.0 RUIZ GONZALEZ ISIDRO 5313319 1           |

#### 2.3.7 Retiro del BDME

| - 1                                                                             | nformes *                                                                                                    |   |
|---------------------------------------------------------------------------------|----------------------------------------------------------------------------------------------------|---|
|                                                                                 | Informes de Recaudos                                                                                                    | F |
| 3                                                                               | Estadisticas de recaudo                                                                                                    |   |
|                                                                                 | Listados de Financiables                                                                                                    | ۲ |
|                                                                                 | Historicos de Cartera                                                                                                    | F |
| ۵                                                                               | Informes de Morosos                                                                                                    |   |
| -8                                                                              | BDME SCHIP                                                                                                    |   |
|                                                                                 |                                                                                                    |   |
| ==                                                                              | Retiro del BDME                                                                                                    |   |
| -=-<br>                                                                         | Retiro del BDME<br>Informe Contable                                                                                                    |   |
|                                                                                 | Retiro del BDME<br>Informe Contable<br>Encuesta Ministerio de Hacienda                                                                       |   |
|                                                                                 | Retiro del BDME<br>Informe Contable<br>Encuesta Ministerio de Hacienda<br>Listados                                                           | • |
| 三日<br>会で<br>ので                                                                  | Retiro del BDME<br>Informe Contable<br>Encuesta Ministerio de Hacienda<br>Listados<br>Predios por Rango de Avaluos                           | × |
| 11<br>12<br>12<br>12<br>12<br>12<br>12<br>12<br>12<br>12<br>12<br>12<br>12<br>1 | Retiro del BDME<br>Informe Contable<br>Encuesta Ministerio de Hacienda<br>Listados<br>Predios por Rango de Avaluos<br>Exportar Datos a Excel | × |

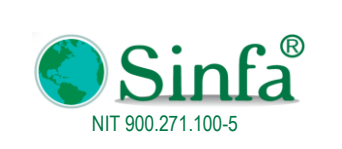

Código: GPS 0050 - MN 004 Versión: 1 Fecha: 2018-03-05 Página: 51 de 77

MANUAL DEL USUSARIO IMPUESTO PREDIAL

| = frm_BDME_retiro      |            | x         |
|------------------------|------------|-----------|
| Parámetros             |            |           |
| Información Reportada  | ✓ Hasta    | $\sim$    |
| Periodo de Envío 20    | 018-01     |           |
|                        |            |           |
| Procesos Realizados    | Código CGN | 219868298 |
| Consolidación de Pagos | 0          | %         |
| Verificación de Deudas | Iniciar    | 1         |
| Generación del archivo |            | 1         |
|                        |            |           |
| C:\BDME\Archivos\      |            |           |
|                        |            |           |

CGN2009\_BDME\_CANCELACION\_ACUERDOS\_DE\_PAGO\_201704.txt: Bloc de notas

Archivo Edición Formato Ver Ayuda S 219868298 10404

CGN2009\_BDME\_CANCELACION\_ACUERDOS\_DE\_PAGO

### 2.3.8 Informe contable

Generación de informe contable e interface de recaudo por fechas (Al ejecutar este proceso afecta directamente contabilidad y presupuesto)

2017

| h        | nformes -                       |   |                                                                                                 |
|----------|---------------------------------|---|-------------------------------------------------------------------------------------------------|
|          | Informes de Recaudos            | • | Resumen Contable y Presupuestal                                                                 |
| 3        | Estadisticas de recaudo         |   | Resumen Contable                                                                                |
|          | Listados de Financiables        | • |                                                                                                 |
|          | Historicos de Cartera           | • | Banco 00 v                                                                                      |
| <b>Q</b> | Informes de Morosos             |   | Fechas de Interfase Procesos Realizados                                                         |
| -8       | BDME SCHIP                      |   | Fecha Inicial 01/01/2017 Dobles Pagos                                                           |
| -8       | Retiro del BDME                 |   | Fecha Final 31/03/2017 Vigencia Actual<br>Vigencia Anterior                                     |
|          | Informe Contable                |   | Vigencia 2017 Vigencia Expirada Acuerdos de Pago                                                |
| -8       | Encuesta Ministerio de Hacienda |   | Causación Cartera     Insertando Recaudos       Financiables     Insertando Recaudos            |
|          | Listados                        | • | Pagos Con Factura 🗹 🗌 Abono de Otros Conceptos Adicionales                                      |
| শ্রু     | Predios por Rango de Avaluos    |   | 33%                                                                                             |
| R        | Exportar Datos a Excel          |   | Verificando Configuración de Impuesto Predial                                                   |
| -3       | Informe DIAN                    |   | GenerarDetallado<br>ContabilidadAcumulado<br>contabilidadVerificar<br>ConfiguraciónReversar<br> |

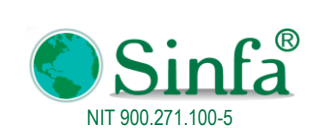

**Código:** GPS 0050 - MN 004 **Versión:** 1

MANUAL DEL USUSARIO IMPUESTO PREDIAL

 Fecha:
 2018-03-05

 Página:
 52 de 77

### INTERFACE DE PREDIAL Nro: IMP-2017020211

Nit: 899999476-1

#### sábado, 11 de febrero de 2017

| TERCERO:   | . V/    | ARIOS          |                                 |                                       | NIT:       | 99 999 99 99 99  |
|------------|---------|----------------|---------------------------------|---------------------------------------|------------|------------------|
| DESCRIPC   | ION:    |                |                                 |                                       |            |                  |
| INTERFAC   | EIMPUES | TO PREDIAL DEL | 11.02/2017                      |                                       |            |                  |
| RUBRO PRE  | SUPUEST | AL CUENTA      | NOMBRE                          |                                       | DEBIT      | CREDITO          |
|            |         | 111006601      | Credifiores ICLD (0111          | 10001-6)Fondos comunes                | 132,372.00 | 00.00            |
| 11102.001  | 1101    | 130507001      | Impuesto Predial Unific         | cado                                  | 00.00      | ) 121,610.00     |
| 11110.014  | 1101    | 130545001      | Impuesto Sobre El Ser           | vicio De Alumbrado Publico            | 00.00      | 16,700.00        |
| 11111.016  | 1103    | 130562001      | Sobretasa Bomberil              |                                       | 00.00      | 1,216.00         |
|            |         | 290518001      | Recaudos Del Porcent<br>Predial | aje Y Sobretasa Ambiental Al Impuesto | 00.00      | 17,168.00        |
| 11102.001  | 1101    | 419510001      | Descuento Impuesto P            | redial                                | 24,322.00  | 00.00            |
|            |         |                |                                 | SUMAS IGUALES                         | 156,694.00 | 156,694.00       |
|            |         |                |                                 | DIFERENCIA                            | 00.00      |                  |
| Preparó    |         |                | Revisó                          | Aprobó                                | Fe         | cha: Día/Mes/Año |
|            |         |                |                                 |                                       |            |                  |
| administra | ador    |                |                                 |                                       |            |                  |

### 2.3.9 Encuesta Ministerio de Hacienda

Reconocimiento tributario por vigencia

| - II     | nformes 🔻                       |    |
|----------|---------------------------------|----|
|          | Informes de Recaudos            | ►  |
| $\odot$  | Estadisticas de recaudo         |    |
|          | Listados de Financiables        | ×  |
|          | Historicos de Cartera           | ×  |
| Q        | Informes de Morosos             |    |
| -8       | BDME SCHIP                      |    |
| -8       | Retiro del BDME                 |    |
| 2        | Informe Contable                |    |
|          | Encuesta Ministerio de Hacienda |    |
|          | <u>L</u> istados                | ×. |
| <u>n</u> | Predios por Rango de Avaluos    |    |
| X        | Exportar Datos a Excel          |    |
|          | Informe DIAN                    |    |

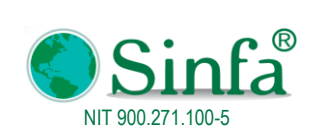

**Código:** GPS 0050 - MN 004 **Versión:** 1

Fecha: 2018-03-05

MANUAL DEL USUSARIO IMPUESTO PREDIAL

Página: 53 de 77

| 🗐 Ministerio de Hacienda y Credito Publico       |                |               |                | x |
|--------------------------------------------------|----------------|---------------|----------------|---|
| 2017 RECONOCIMIEN                                |                | VIGENCIA      |                |   |
|                                                  |                |               |                |   |
|                                                  | TOTAL          | URBANOS       | RURALES        |   |
| Total de Predios                                 | 3 247          | 350           | 2 897          |   |
| Predios Excentos de Impuesto Predia              | 41             | 14            | 2,007          |   |
| Valor Excento de Impuesto Predia                 | 10.111.282     | 7.058.223     | 3.053.059      |   |
| Predios Facturados                               | 3.199          | 335           | 2.864          |   |
| Predios a Paz y Salvo                            | 1,602          | 185           | 1,417          |   |
| Sumatoria de los Avaluos                         | 28,053,443,100 | 3,895,167,000 | 24,158,276,100 |   |
| Total Base Gravable                              | 27,053,580,100 | 3,204,007,000 | 23,849,573,100 |   |
|                                                  |                |               |                |   |
| Total impuesto causado incluyendo CAR en 2017    | 953,782,628    | 98,114,303    | 855,668,325    |   |
| Total impuesto causado SIN CAR en 2017           | 827,475,782    | 84,522,325    | 742,953,457    |   |
|                                                  |                |               |                |   |
| Total impuesto recaudado incluyendo CAR en 2017  | 167,789,613    | 20,034,443    | 147,755,170    |   |
| Total Impuesto Recaudado SIN CAR en 2017         | 145,375,416    | 17,310,912    | 128,064,504    |   |
| Total Descuento Por pronto pago Predial 2017     | 24,574,547     | 2,968,354     | 21,606,193     |   |
|                                                  |                |               |                |   |
| Total recaudado vigencias anteriores en 2017     | 15.517.931     | 1,559,500     | 13,958,431     |   |
| Total impuesto recaudado en 2016                 | 220.074.667    | 23.666.876    | 196.407.791    |   |
| Total impuesto recaudado en 2015                 | 231,225,649    | 20,577,955    | 210,647,694    |   |
| Mandamientos de pago notificados                 | 2              | 0             | 2              |   |
| Total de cartera impuesto predial incluyendo CAR | 682,100,366    | 67,076,202    | 615,024,164    |   |
|                                                  |                |               |                |   |
| Generar                                          | <u>C</u> errar |               |                |   |

## DEMO

#### Nit: 800099691-7 Codigo postal 683031 RECONCOCIMIENTO TRIBUTARIO VIGENCIA 2017

| Descripcion                                                                      | TOTAL          | URBANOS       | RURALES        |
|----------------------------------------------------------------------------------|----------------|---------------|----------------|
| Total de Predios                                                                 | 3,247          | 350           | 2,897          |
| Predios Excentos de Impuesto Predial                                             | 41             | 14            | 27             |
| Valor Excento de Impuesto Predial                                                | 10,111,282     | 7,058,223     | 3,053,059      |
| Predios Facturados                                                               | 3,199          | 335           | 2,864          |
| Predios a Paz y Salvo                                                            | 1,602          | 185           | 1,417          |
| Sumatoria de los Avaluos                                                         | 28,053,443,100 | 3,895,167,000 | 24,158,276,100 |
| Total Base Gravable                                                              | 27,053,580,100 | 3,204,007,000 | 23,849,573,100 |
| Total impuesto causado SIN CAR en 2017<br>(VIGENCIAS ACTUAL Y ANTERIORES)        | 827,475,782    | 84,522,325    | 742,953,457    |
| Total impuesto causado incluyendo CAR en 2017<br>(VIGENCIAS ACTUAL Y ANTERIORES) | 953,782,628    | 98,114,303    | 855,668,325    |
| Total impuesto recaudado incluyendo CAR en 2017                                  | 167,789,613    | 20,034,443    | 147,755,170    |
| Total Impuesto Recaudado SIN CAR en 2017                                         | 145,375,416    | 17,310,912    | 128,064,504    |
| Total Descuento Por pronto pago Predial 2017                                     | 24,574,547     | 2,968,354     | 21,606,193     |
| Total recaudado vigencias anteriores en 2017                                     | 15,517,931     | 1,559,500     | 13,958,431     |
| Total impuesto recaudado en 2016                                                 | 220,074,667    | 23,666,876    | 196,407,791    |
| Total impuesto recaudado en 2015                                                 | 231,225,649    | 20,577,955    | 210,647,694    |
| Mandamientos de pago notificados                                                 | 2              | 0             | 2              |
| Total de cartera impuesto predial incluyendo CAR                                 | 682,100,366    | 67,076,202    | 615,024,164    |
| miércoles 28 de febrero de 2018                                                  |                |               | Página 1 de 1  |

|                   | ®       | GESTIÓN DE PROYECTO               | DS Y                            | <b>Código:</b><br>GPS 0050 - MN 004 |
|-------------------|---------|-----------------------------------|---------------------------------|-------------------------------------|
| NIT 900.271,100-5 | 1       | SERVICIO                          | Versión: 1<br>Fecha: 2018-03-05 |                                     |
|                   |         | MANUAL DEL USUSARIO IMPUESTO PRED | Página: 54 de 77                |                                     |
|                   |         | ionies                            |                                 |                                     |
|                   |         | Informes de Recaudos              |                                 |                                     |
|                   | $\odot$ | Estadisticas de recaudo           |                                 |                                     |
|                   |         | Listados de Financiables          |                                 |                                     |
|                   |         | Historicos de Cartera 🔸           |                                 |                                     |
|                   | 53      | Informes de Morosos               |                                 |                                     |

1

ک

X

Predios y Propietarios

Excenciones de Impuesto Predial

<u>C</u>ertificados

## 2.3.10.1 Predios y propietarios

Lista los predios con diferentes opciones de consulta

-8

-8

2

X

-8

BDME SCHIP

Listados

Informe DIAN

Retiro del BDME

Informe Contable

🗐 Encuesta Ministerio de Hacienda

M Predios por Rango de Avaluos

Exportar Datos a Excel

| 📑 Informes y Listados de Predios                                                                                                    | x                                                                                                    |
|----------------------------------------------------------------------------------------------------|----------------------------------------------------------------------------------------------------|
|                                                                                                    | Listado de Predios                                                                                    |
| Opciones del Listado C Todos los Predios Predios Entre Códigos Predios por Nombres Predios por Cédula o Nit Predios por Cédula o Nit Predios por Estrato Resumen por Estrato Por Rangos de Avaluos Predios Entre Nombres | Seleccione el Predio Inicial<br>000100010001000<br>Seleccione el Predio Final<br>000100010008000<br>V |
|                                                                                                    | Exportar<br>Predios a Excel                                                                           |

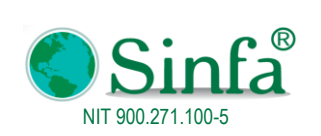

**Código:** GPS 0050 - MN 004 **Versión:** 1

#### MANUAL DEL USUSARIO IMPUESTO PREDIAL

 Fecha:
 2018-03-05

 Página:
 55 de 77

# Sinfa

### DEMO Nit: 800099691-7 Codigo postal 683031 LISTADO DE PREDIOS

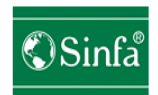

| miércoles, | 28 de febrero de 2018 |         |      |                             |   |             | Página 1                              | de 1 |         |               |               |
|------------|-----------------------|---------|------|-----------------------------|---|-------------|---------------------------------------|------|---------|---------------|---------------|
| No.        | Cód. Catastral        | Estrat. | Nro. | Nombre Propietario          | D | T Nit./ C.C | Nombre del Predio                     | AH   | A. Mts. | <b>A</b> . C. | Avaluo Actual |
| 1          | 00-01-0001-0001-000   | 1       |      | CARDENAS * MAR COS SUC      |   | X 845689245 | LAISLA                                | 2    | 2500    | 0             | 4,222,000     |
| 2          | 00-01-0001-0001-000   | 1       |      | CARDENAS JIMENEZ MARIA OLGA |   | X 845689245 | LAISLA                                | 2    | 2500    | 0             | 4,222,000     |
| 3          | 00-01-0001-0001-000   | 1       |      | JIMENEZ AGUILAR RAYMUNDO    |   | X 845689245 | LAISLA                                | 2    | 2500    | 0             | 4,222,000     |
| 4          | 00-01-0001-0002-000   | 1       |      | AMAYA GARAVITO URBANO       |   | C 2091845   | EL PORVENIR                           | 2    | 2500    | 0             | 4,222,000     |
| 5          | 00-01-0001-0003-000   |         |      | JIMENEZ AGUILAR RAIMUNDO    |   | C 2091570   | SAN JOSE VDA PORQUERAS                | 1    | 4020    | 68            | 5,195,000     |
| 6          | 00-01-0001-0004-000   |         |      | AMAYA GARAVITO URBANO CES   |   | X 0         | PORQUERAS                             | 0    | 5600    | 0             | 1,051,000     |
| 7          | 00-01-0001-0004-000   |         |      | DIAZ * PABLO SUC            |   | X 0         | PORQUERAS                             | 0    | 5600    | 0             | 1,051,000     |
| 8          | 00-01-0001-0004-000   |         |      | MOLINA * PRESENTACION SUC   |   | X 0         | PORQUERAS                             | 0    | 5600    | 0             | 1,051,000     |
| 9          | 00-01-0001-0005-000   |         |      | AGUILAR * NATIVIDAD SUC     |   | C 2091845   | EL CAFETAL                            | 3    | 6700    | 0             | 6,886,000     |
| 10         | 00-01-0001-0005-000   |         |      | AMAYA GARAVITO URBANO       |   | C 2091845   | EL CAFETAL                            | 3    | 6700    | 0             | 6,886,000     |
| 11         | 00-01-0001-0006-000   |         |      | JIMENEZ DIAZ PEDRO ANTONIO  |   | C 2091096   | EL RINCON                             | 0    | 5000    | 0             | 939,000       |
| 12         | 00-01-0001-0007-000   |         |      | JIMENEZ HERRERA CLEOFELINA  | D | C 28139263  | LA ESPERANZA                          | 0    | 2500    | 0             | 470,000       |
| 13         | 00-01-0001-0007-000   |         |      | MARTINEZ * SACRAMENTO SUC   | D | C 28139263  | LA ESPERANZA                          | 0    | 2500    | 0             | 470,000       |
| 14         | 00-01-0001-0008-000   |         |      | JIMENEZ AGUILAR RAIMUNDO    |   | C 2091570   | EL REPOSO Y EL RECREO VDA<br>PORQUERA | 1    | 880     | 72            | 4,560,000     |
| AREA T     | OTAL (H) 21.5100      |         |      |                             |   |             |                                       |      |         |               |               |

### 2.3.10.2 Certificados

Lista los certificados generados por fechas

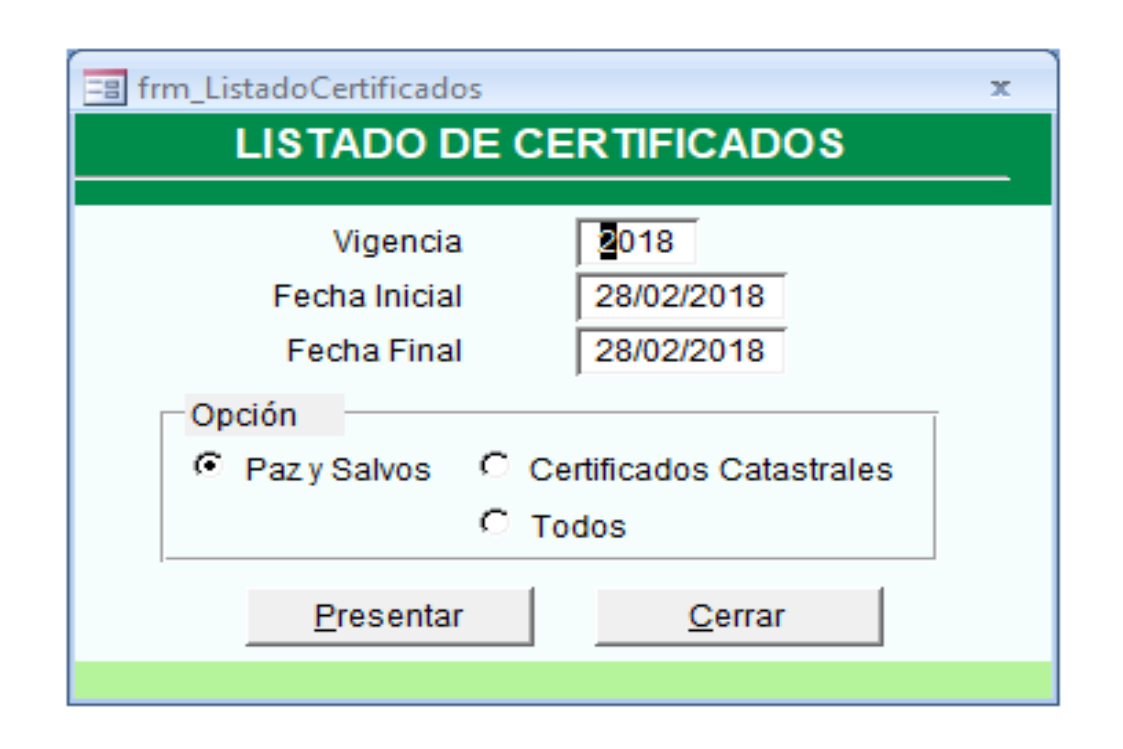

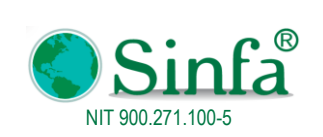

**Código:** GPS 0050 - MN 004

Versión: 1 Fecha: 2018-03-05

MANUAL DEL USUSARIO IMPUESTO PREDIAL

Página: 56 de 77

#### DEMO

Nit 800099691-7Cod igo postal 683031

#### LISTADO DE CERTIFICADOS

| Cantidad    | Fecha      | Nro del Certificado | Cód. Catastral      | Efectos |
|-------------|------------|---------------------|---------------------|---------|
| VIGENCIA    | 2017       |                     |                     |         |
| TIPO        | PAZ Y SAL  | /0 <b>S</b>         |                     |         |
|             |            |                     | ENERO               |         |
| 1           | 11/01/2017 | 2017000001          | 01-00-0005-0010-000 |         |
| 2           | 18/01/2017 | 2017000002          | 01-00-0016-0017-000 |         |
| 3           | 19/01/2017 | 2017000003          | 00-02-0001-0049-000 |         |
| 4           | 19/01/2017 | 2017000004          | 00-02-0005-0030-000 |         |
| 5           | 19/01/2017 | 2017000005          | 00-02-0003-0006-000 |         |
| 6           | 19/01/2017 | 2017000006          | 00-02-0003-0116-000 |         |
| 7           | 19/01/2017 | 2017000007          | 02-00-0012-0001-000 |         |
| 8           | 19/01/2017 | 2017000008          | 00-01-0013-0141-000 |         |
| 9           | 19/01/2017 | 2017000009          | 00-01-0009-0153-000 |         |
| 10          | 20/01/2017 | 2017000010          | 00-01-0007-0016-000 |         |
| 11          | 23/01/2017 | 2017000011          | 00-01-0004-0018-000 |         |
| 12          | 23/01/2017 | 2017000012          | 00-01-0004-0265-000 |         |
| 13          | 24/01/2017 | 2017000013          | 01-00-0011-0010-000 |         |
| 14          | 25/01/2017 | 2017000014          | 01-00-0028-0006-000 |         |
| 15          | 26/01/2017 | 2017000015          | 00-01-0009-0148-000 |         |
| 16          | 26/01/2017 | 2017000016          | 00-01-0009-0148-000 |         |
| 17          | 26/01/2017 | 2017000017          | 00-01-0009-0148-000 |         |
| 18          | 27/01/2017 | 2017000018          | 00-02-0001-0020-000 |         |
| 19          | 27/01/2017 | 2017000019          | 00-02-0001-0021-000 |         |
| 20          | 27/01/2017 | 2017000020          | 00-01-0005-0077-000 |         |
| TOTAL PAZ Y | SALVOS     |                     | 20                  |         |
| TOTAL       | 20         |                     |                     |         |

### 2.3.11 Predios por rango de avalúos

|            | nformes 👻                       |   |
|------------|---------------------------------|---|
|            | Informes de Recaudos            | • |
| <u></u>    | Estadisticas de recaudo         |   |
|            | Listados de Financiables        | • |
|            | Historicos de Cartera           | • |
| ۵          | Informes de Morosos             |   |
| -8         | BDME SCHIP                      |   |
| -8         | Retiro del BDME                 |   |
| <b>P</b>   | Informe Contable                |   |
| ==         | Encuesta Ministerio de Hacienda |   |
|            | Listados                        | • |
| <u>SIS</u> | Predios por Rango de Avaluos    |   |
| X          | Exportar Datos a Excel          |   |
| -8         | Informe DIAN                    |   |

Listado total de predios rurales y urbanos clasificados por tarifas y rango de avalúos

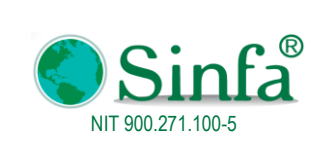

Código: GPS 0050 - MN 004

Versión: 1 Fecha: 2018-03-05

MANUAL DEL USUSARIO IMPUESTO PREDIAL Págin

Página: 57 de 77

| Año            | 2017     |                       |             |        |       |        |                |                   |                                             |         |             |            |              |               |
|----------------|----------|-----------------------|-------------|--------|-------|--------|----------------|-------------------|---------------------------------------------|---------|-------------|------------|--------------|---------------|
| Avaluo Inicial |          | 0                     |             |        |       |        |                |                   |                                             |         |             |            |              |               |
| Avaluo Final   | 99,999   | 9,999,999,999,999,999 |             |        |       | Listad | o total de pre | dios Rurales y Ur | banos, clasificado por tarífas y rango de a | valuos  |             |            |              |               |
| TOTALES        | PREDIOS  | AVALUOS               |             |        |       |        |                |                   | 1-                                          |         | -           |            |              |               |
| Rurales        | 2.899    | 24,159,833,100        | Ano<br>2017 | Tarifa | Rango | Base   | AvaluoDesde    | AvaluoHasta       | Discripcion                                 | ImpXmil | RuralUrbano | TipoPredio | TotalPredios | TotalAvaluos  |
|                |          |                       | 2017        | 00     | 01    | Avaluo | 10.000.001     | 15.000.000        | RURAL                                       | 9       | RURAL       | 00         | 2,304        | 2.883.084.000 |
| Urbanos        | 348      | 3,893,610,000         | 2017        | 00     | 02    | Avaluo | 15,000,001     | 9,999,999,999     | RURAL                                       | 11      | RURAL       | 00         | 348          | 11,724,052,00 |
| _              |          |                       | 2017        | 05     | 00    | Avaluo | 0              | 0                 | EXCENTOS RURAL                              | 0       | RURAL       | 00         | 9            | 22,868,000    |
| Total          | 3,247    | 28,053,443,100        | 2017        | 12     | 00    | Avaluo | 0              | 0                 | URBANO ESTRATO 2                            | 9       | RURAL       | 00         | 2            | 1,306,000     |
|                |          |                       | 2017        | 11     | 00    | Avaluo | 0              | 0                 | URBANO ESTRATO 1                            | 8       | URBANO      | 01         | 72           | 432,087,000   |
|                |          |                       | 2017        | 12     | 00    | Avaluo | 0              | 0                 | URBANO ESTRATO 2                            | 9       | URBANO      | 01         | 27           | 339,488,000   |
|                | 4.0      |                       | 2017        | 13     | 00    | Avaluo | 0              | 0                 | URBANO ESTRATO 3                            | 10      | URBANO      | 01         | 61           | 2,246,158,000 |
|                | <b>X</b> |                       | 2017        | 20     | 00    | Avaluo | 0              | 0                 | URBANO-LOTE                                 | 12      | URBANO      | 01         | 77           | 229,140,000   |
|                |          |                       | 2017        | 11     | 00    | Avaluo | 0              | 0                 | URBANO ESTRATO 1                            | 8       | URBANO      | 02         | 33           | 182,323,000   |
|                |          |                       | 2017        | 12     | 00    | Avaluo | 0              | 0                 | URBANO ESTRATO 2                            | 9       | URBANO      | 02         | 8            | 103,231,000   |
|                |          |                       | 2017        | 13     | 00    | Avaluo | 0              | 0                 | URBANO ESTRATO 3                            | 10      | URBANO      | 02         | 12           | 328,380,000   |
|                |          |                       | 2017        | 20     | 00    | Avaluo | 0              | 0                 | URBANO-LOTE                                 | 12      | URBANO      | 02         | 58           | 32,803,000    |

### 2.3.12 Informe DIAN

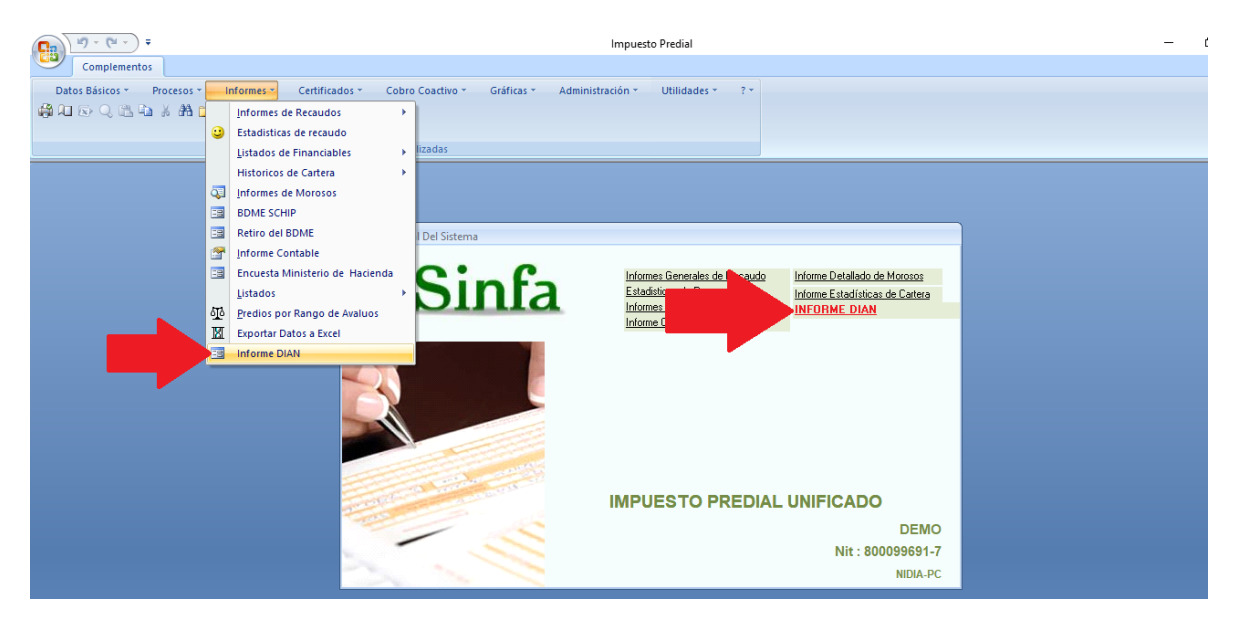

Permite generar Información Exógena formato 1041 para ser cargado al prevalidador de gobernaciones y alcaldías

| a Info | rme DIAN                                                 |
|--------|----------------------------------------------------------|
|        | INFORMACION EXOGENA DIAN<br>FORMATO 1041                 |
|        |                                                          |
|        | Año 2017<br>Código Departamento 68<br>Código Ciuadad 298 |
| Dese   | 82%                                                      |
| Proce  | 250                                                      |
|        | Cerrar XML                                               |
|        |                                                          |
|        |                                                          |

Autopista Medellín KM 3.5 vía Bogotá Siberia Costado Norte OFC B-31 Centro Empresarial de Negocios Cota (Cundinamarca) Cel. 313 2858995 Tel. 091 8966505 www.sinfa.com.co

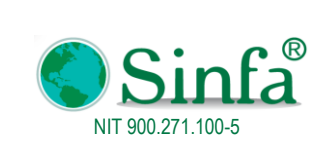

Versión: 1 Fecha: 2018-03-05

MANUAL DEL USUSARIO IMPUESTO PREDIAL

Página: 58 de 77

### 2.4 CERTIFICADOS

|     | Complementos    |          |            |         |                         |               |        |           |                  |              |     |
|-----|-----------------|----------|------------|---------|-------------------------|---------------|--------|-----------|------------------|--------------|-----|
| Dat | os Básicos * Pi | ocesos * | Informes * | 0       | Certificados 💌          | Cobro Coactiv | /o * G | ráficas 🔹 | Administración 🔹 | Utilidades * | ? - |
| 🖨 🔎 | 🐼 Q, 🖺 🖬        | ሯ 👫 📬    |            | <u></u> | <u>P</u> az y Salvo     |               |        |           |                  |              |     |
|     |                 |          |            |         | <u>C</u> ertificado Cat | astral        |        |           |                  |              |     |
|     |                 |          |            | 2       | Propietarios No         | o Inscritos   |        |           |                  |              |     |
|     |                 |          |            | -3      | Paz y Salvos VU         | IR            |        |           |                  |              |     |

### 2.4.1 Paz y salvo

Permite la impresión del Paz y Salvo cuando un propietario está al día con el pago del impuesto predial

| 😑 Paz y Salvos                                                                                                    |                                                        |                                                         |                                                     | х                                      |  |  |  |  |  |
|----------------------------------------------------------------------------------------------------|--------------------------------------------------------|---------------------------------------------------------|-----------------------------------------------------|----------------------------------------|--|--|--|--|--|
|                                                                                                    | PAZ Y SAL                                              | VOS IMPUE                                               | STO PREDIA                                          | L                                      |  |  |  |  |  |
| Vigencia: 2018<br>Fecha: 02/03/2018<br>INFORMACION DEL PAGO DE<br>LA VIGENCIA 2018                                         | Propietario:<br>Cod. Catastral 1:<br>Cod. Catastral 2: | ALARCON ZARATE LU<br>000200020076000<br>000200020076000 | IS-ALBERTO V<br>ALARCON ZARA                        | TE LUIS-ALBERTO<br>TE LUIS-ALBERTO     |  |  |  |  |  |
| Generando Codigo Catastral:                                                                                                | 000200020076000                                        | )                                                       |                                                     |                                        |  |  |  |  |  |
| Estado de Cartera<br>Doble Clik para Nueva Vereda:<br>Nº Memorando de Planeación:<br>Cédula Solicitante                    |                                                        |                                                         | Banco: B. Bog<br>Nor Pago 20180<br>Fecha 14/02/2    | otà 596330050<br>05514<br>2018         |  |  |  |  |  |
| Nombre Solicitante<br>Destino o Efectos:<br>FechaConsignacion<br>Texto:                                                    |                                                        |                                                         | Archivo: PAZYS                                      | ALVO_TIBASOSA.doc                      |  |  |  |  |  |
| PAZ Y SALVO para ef                                                                                                    | ectos de Escritura F                                   | Pública                                                 |                                                     |                                        |  |  |  |  |  |
| << <u>R</u> egresar                                                                                                    |                                                        |                                                         |                                                     |                                        |  |  |  |  |  |
| MODELO ESTANDAR DE CONTROL INTERNO<br>PROCESO DE LA INFORMACIÓN Y LA COMUNICACIÓN<br>SECRETARIA DE HACIENDA<br>PAZ Y SALVO |                                                        |                                                         |                                                     |                                        |  |  |  |  |  |
|                                                                                                    |                                                        | HACE CON                                                | STAR:                                               |                                        |  |  |  |  |  |
| Que en los<br>inscrito el<br>ALBERTO, c                                                                                    | archivos d<br>predio 00-02<br>on las siguie            | e la Tesorería<br>2-0002-0076-000<br>entes especifica   | . Municipal de №<br>a nombre de ALAR<br>ciones:     | MIMUNCIPIO aparece<br>CON ZARATE LUIS- |  |  |  |  |  |
| NUMERO CATASTRAL:00-02-0002-0076-000<br>DIRECCION                                                                          |                                                        |                                                         |                                                     |                                        |  |  |  |  |  |
| El predio en<br>Municipio, p<br>valorización                                                                               | n mención se e<br>por concepto d<br>n por paviment     | encuentra a PAZ<br>le IMPUESTO PRED<br>cación y complem | Y SALVO con el te<br>IAL Y CAR, gravam<br>entarios. | soro de este<br>en de                  |  |  |  |  |  |
| No lleva sel                                                                                                    | lo, según Art                                          | iculo ll del De                                         | creto 20-50 Dicies                                  | mbre 05 de 1995.                       |  |  |  |  |  |
| Se expide a<br>(2018).                                                                                                    | los 2 días de                                          | l mes de marzo                                          | del año DOS MIL i                                   | DIEZ Y OCHO                            |  |  |  |  |  |
| El presente<br>diciembre de                                                                                                | documento t<br>1 2018.                                 | iene validez f                                          | asta el Treinta                                     | y uno (31) de                          |  |  |  |  |  |

SECRETARIA DE HACIENDA Impuestos

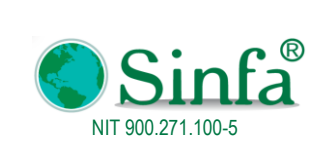

Código: GPS 0050 - MN 004 Versión: 1 Fecha: 2018-03-05

MANUAL DEL USUSARIO IMPUESTO PREDIAL

Página: 59 de 77

### 2.4.2 Certificado Catastral

Permite la impresión Certificado Catastral donde se hace constar que un predio está inscrito al catastro del municipio

| Certificado de Valor | izacion 📀 Certificado Catastral | C Otros Certificados |
|----------------------|---------------------------------|----------------------|
| Archivo:             | CERTIFICADO_CATASTRAL.doc       | $\sim$               |
| Vigencia:            | 2018 Fecha 02/03/20             | 18                   |
| Codigo Catastral:    | 000100010007000                 | ~ W                  |
| C.C. Solicitante:    | 891855361-6                     |                      |
| Solicitante:         | MUNICIPIO-DE-TIBASOSA           |                      |
| Vereda:              | En la Vereda del Hato           | ~                    |
| Estado de Cartera:   | NINGUNO                         | $\overline{}$        |
| Texto:               |                                 |                      |
|                      |                                 |                      |

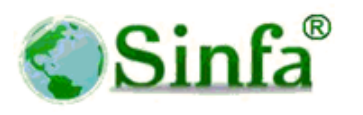

VIGENCIA 2017 Nro. 001

**REPUBLICA DE COLOMBIA** 

DEPARTAMENTO MI DEPARTAMENTO

## MI MUNCIPIO

#### SECRETARIA DE HACIENDA

#### EL SUSCRITO SECRETARIO DE HACIENDA CERTIFICA:

MUNICIPIO-DE-MI MUNICIPIO Identificado(a) Con Cedula de Ciudadanía Número 891855361-6 Aparece Inscrito en el catastro vigente de este municipio Como Propietario del Predio:

| Número Catastral | : 00-01-0001-0007-000       |
|------------------|-----------------------------|
| Propietario      | : MUNICIPIO-DE-MI MUNICIPIO |
| Sector           | : RURAL                     |
| Dirección        | : LAS PENITAS VDA HATO      |
| Avalúo           | : \$ 30.929.000.00          |
| Área             | : 15 Hectáreas y 2349 m2    |
| Área construida  | :0 m2                       |

Expedido en MI MUNICIPIO a los 2 días del mes de marzo del año DOS MIL DIEZ Y OCHO (2018)

COOPROPIETARIOS:

SECRETARIA DE HACIENDA

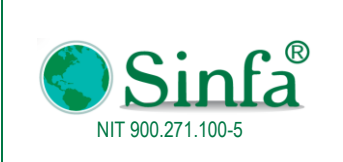

Código: GPS 0050 - MN 004 Versión: 1 Fecha: 2018-03-05

MANUAL DEL USUSARIO IMPUESTO PREDIAL

Página: 60 de 77

### 2.4.3 Propietarios no inscritos

Se certifica que una persona no está inscrita en el catastro vigente del municipio

| TB No Inscritos X                                |  |  |  |  |  |  |  |  |
|--------------------------------------------------|--|--|--|--|--|--|--|--|
| PROPIETARIOS NO INSCRITOS                        |  |  |  |  |  |  |  |  |
|                                                  |  |  |  |  |  |  |  |  |
| Vigencia 2018                                    |  |  |  |  |  |  |  |  |
| Fecha 02/03/2018                                 |  |  |  |  |  |  |  |  |
| Cédula o Nit 46386009 sin dígito de verificación |  |  |  |  |  |  |  |  |
| Nombre Julia Maria Perez                         |  |  |  |  |  |  |  |  |
| Dirección Cra1 1-11                              |  |  |  |  |  |  |  |  |
| Teléfono 3203000300                              |  |  |  |  |  |  |  |  |
| Observaciones Predio no inscrito                 |  |  |  |  |  |  |  |  |
| << <u>R</u> egresar [mprimir                     |  |  |  |  |  |  |  |  |

#### **REPUBLICA DE COLOMBIA**

#### DEPARTAMENTO DE SANTANDER

## DEMO

Codigo Postal 683031

#### EL SUSCRITO SECRETARIA DE HACIENDA DE LA DEMO

#### **CERTIFICA QUE:**

Julia Maria Perez Identificado(a) con Cédula de Ciudadanía o Nit Número 46386009 NO Aparece Inscrito en el catastro vigente de este municipio como propietario de Ningún Predio Urbano o Rural.

DIRECCION: Cra1 1-11

TELEFONO: 3203000300

DESTINO: Predio no inscrito

Esta a PAZ Y SALVO por concepto de Impuesto Predial, Industria y Comercio, Servicios Públicos, Tránsito y Transporte, Valorización, Tasas, Multas y demas Impuestos Municipales a la fecha de expedición.

Expedido en GAMBITA a los 2 Días del mes de Marzo del 2018

#### FIRMA CERTIFICADO

#### SECRETARIA DE HACIENDA

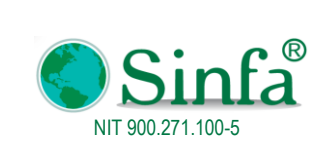

MANUAL DEL USUSARIO IMPUESTO PREDIAL

Página: 61 de 77

### 2.5 COBRO COACTIVO

| Complementos                                         |            |                                      |                  |              |     |
|------------------------------------------------------|------------|--------------------------------------|------------------|--------------|-----|
| Datos Básicos * Procesos * Informes * Certificados * | (          | Cobro Coactivo 👻 Gráficas 🔹          | Administración 👻 | Utilidades * | ? - |
| 🛱 💷 🔄 Q, 🖪 🖬 🕺 🋗 🞽                                   | Ø          | Acuerdos de <u>P</u> agos            |                  |              |     |
|                                                      | 1          | <u>R</u> esoluciones de Cobro        |                  |              |     |
| Barr                                                 | <u>6</u> 1 | Notificación Morosos                 |                  |              |     |
|                                                      |            | Configuración de Documentos 🕨        |                  |              |     |
|                                                      | Ŋ          | <u>B</u> loqueo de estado de cartera |                  |              |     |

### 2.5.1 Acuerdos de pago

Permite la elaboración de la refinanciación de la deuda según el acuerdo hecho entre un contribuyente y el municipio, generando el cálculo del valor a pagar según el número de cuotas con intereses moratorios por los impuestos, así mismo a llevar control sobre los pagos realizados y los pendientes.

| 😑 frm_AcuerdoPag                                                | 0                                                                                                    |               |                          |                     |             |                    |                     | - = x                            |
|-----------------------------------------------------------------|----------------------------------------------------------------------------------------------------|---------------|--------------------------|---------------------|-------------|--------------------|---------------------|----------------------------------|
|                                                                 | ACUER                                                                                                    | DO            | S DE I                   | PAGO                | )           |                    |                     |                                  |
| Codigo Catastral                                                | 000100010013000                                                                                                    | ~             | _                        |                     | N           | uevo Acuerdo       | 1                   |                                  |
| INFORMACION (                                                   | GENERAL DEL ESTADO DEL PREDIO                                                                                                |               | Número Ac                | uerdo               |             | de Pago            |                     |                                  |
| Propietario:<br>Identificación<br>Dirección                     | TORRES CAMACHO ROQUE JULIO<br>1040998<br>RIO NEGRO                                                                           |               | NroAcuerdo<br>2017000002 | Fecha<br>14/08/2017 | Cuotas<br>4 | VirDeuda<br>439157 | EstadoFin<br>Activo |                                  |
| Nombre Predio<br>Valor Deuda<br>Ultimo Año Pago                 | RIO NEGRO<br>447,877.<br>1994 Cuota 1                                                                                        |               |                          |                     |             |                    |                     | Registro de<br>Pagos<br>Calcular |
| Vigencia Acuerdo<br>Fecha<br>Vigencia Final para<br>del acuerdo | 2018     Cuotas pagas       02/03/2018     Cuotas pendientes       2018     Cuotas en mora       Cuntas 0     Cuotas en mora | 0<br>8 0<br>0 |                          |                     |             |                    |                     | Consultar>><br>Modificar>>       |
|                                                                 |                                                                                                    |               | <                        |                     |             |                    | >                   |                                  |

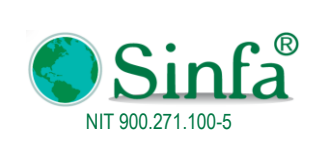

**Código:** GPS 0050 - MN 004

Versión: 1 Fecha: 2018-03-05

MANUAL DEL USUSARIO IMPUESTO PREDIAL

Página: 62 de 77

| Anna da Dana                                 |                                      |                                                                                                    |
|----------------------------------------------|--------------------------------------|----------------------------------------------------------------------------------------------------|
| E Acuerdos de Pago                           |                                      |                                                                                                    |
| FINANCIABLES                                 | CUOTA 1                              |                                                                                                    |
| 2017 2017000002                              |                                      |                                                                                                    |
| Cód. Catastral 000100010013000               | $\sim$                               |                                                                                                    |
|                                              |                                      | Acuerdo Custa Obaculaciones Información Doudos                                                     |
| Fecha Acuerdo 14/08/2017                     | Forma de Pago                        | Concerts Outer Marcon Status Advanta Advanta                                                       |
| Valor Deuda 439,157                          | Mensual 🗸                            | Loncepto Cuotas Vigencia Actual Vigencia Antenior Dinci Recaudo                                    |
| Ultimo Año: 2017-01                          |                                      | CAR 4 1,332 1,293 15,21                                                                            |
| % Interes Anual 0.0000                       | Interes Mensual? 🔲                   | Sobretasa Bomberil 🗸 4 284 0                                                                       |
| Nra Factura                                  | Cuota Fin de Mes? 🔲                  | * 4                                                                                                |
|                                              | Capitalizar int. 🗹                   |                                                                                                    |
| Fecha Factura                                |                                      |                                                                                                    |
| % Cuota Inicial 30 100% Capt.                |                                      |                                                                                                    |
| Nro. de Cuotas 4                             |                                      |                                                                                                    |
| Valor Cuota 102,500                          |                                      |                                                                                                    |
| Estado: 🗸 🗸                                  |                                      | TOTALES 8,720 8,189 113,36                                                                         |
| Nro Resolucion 2017001                       |                                      |                                                                                                    |
|                                              |                                      | Registro: 14 4 1 de 5 P Pi Pa 4 Sin filtro Buscar                                                  |
| Anular<br>Acuerdo Vigencias Borrar<br>Cuotas | Terminar<br>Acuerdo <u>C</u> alcular | Extracto         Calcular<br>Cuotas         Imprimir<br>Cuotas         Resumen         Anular Pago |
| Registro: H → 1 de 1 → H H 🕅 🔆               | in filtro Buscar                     |                                                                                                    |

## DEMO Nit: 800099691-7 ESTADO DE FINANCIABLES

Codigo Postal 683031

|     |               |       |           | S                   | ALDO DEUDA    |            |              | PAGOS        |            |           |               |
|-----|---------------|-------|-----------|---------------------|---------------|------------|--------------|--------------|------------|-----------|---------------|
| No. | Vence         | Pagó  | F.Pago    | Saldo Capital S     | Saldo Interés | Saldo Neto | Pago Capital | Pago Interés | Pago Deuda | Int Cuota | Total a Pagar |
| Co  | digo Catastra | 1     | (         | 00-01-0001-0013-000 | Te            | éfonos     |              |              |            |           |               |
| No  | mbre          | т     | ORRES CAN | VACHO ROQUE JUL     | 10            |            |              |              |            |           |               |
|     | Fecha Acue    | rdo 1 | 4/08/2017 |                     |               |            |              |              |            |           |               |
| 1   | 31/08/2017    |       |           | 91,206              | 216,251       | 307,457    | 39,069       | 92,631       | 131,700    | 0         | 131,700       |
| 2   | 30/09/2017    |       |           | 60,800              | 144,157       | 204,957    | 30,406       | 72,094       | 102,500    | 0         | 102,500       |
| 3   | 31/10/2017    |       |           | 30,394              | 72,063        | 102,457    | 30,406       | 72,094       | 102,500    | 0         | 102,500       |
| 4   | 30/11/2017    |       |           | 0                   | 0             | 0          | 30,394       | 72,063       | 102,457    | 0         | 102,457       |
|     |               |       | TOTA      | L FECHA 14/08/201   | 7             |            | 130,275      | 308,882      | 439,157    | 0         | 439,157       |
|     |               |       | TOT AL P  | REDIO 00010001001   | 3000          |            | 130,275      | 308,882      | 439,157    | 0         | 439,157       |
|     |               |       | TOT       | AL FINANCIABLES     |               |            | 130,275      | 308,882      | 439,157    | 0         | 439,157       |

| Pago Capital Cuota:       | 0 | Saldo Capital:              | 130,275 |
|---------------------------|---|-----------------------------|---------|
| Pago Interes Deuda:       | 0 | Saldo Interes Deuda:        | 308,882 |
| Pago Interes Financiación | 0 | Deuda Interes Financiación: | 0       |
| TOTAL PAGO DEUDA          | 0 | TOTAL DEUDA POR PAGAR       | 439,157 |

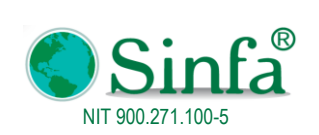

| Código:<br>GPS 005 | 0 - MN 004 |
|--------------------|------------|
| Versión:           | 1          |
| Fecha:             | 2018-03-05 |

MANUAL DEL USUSARIO IMPUESTO PREDIAL

Página: 63 de 77

## DEMO

Nit:800099691-7 Codigo postal 683031

#### EXTRACTO DE IMPUESTO PREDIAL

| v    | iemes, 2 | de mar   | zo de 2018         |           |           |             |              |               |           |             |        |               |
|------|----------|----------|--------------------|-----------|-----------|-------------|--------------|---------------|-----------|-------------|--------|---------------|
|      | VENCE:   | S        | abado, 31 de       | marzo de  | 2018      |             |              |               |           |             |        | Página 1 de 2 |
|      | Cód. Ca  | tastral  | 00-01-0001-0       | 0013-000  |           | Nit/C.C1    | 040998       |               | Area Has. | 0           | Are    | ea Const.     |
|      | Propieta | rio      | TORRES CAM         | ACHO ROQU | JE JULIO  |             |              |               | Area Mts  | 7100        |        | 0             |
|      | Nombre   | del Pre  | dio RIONE          | GRO       |           |             | Direcc       | ión Correspor | ndecia Co | digo Postal |        |               |
|      | Direcció | n Predi  | RIO NE             | GRO       |           |             | RIO N        | GRO           |           |             |        |               |
|      | Ultimo A | lino Pac | 1994               | Fecha P   | 200       |             | Valor Pagado |               | 0 Nro     | Recibo      |        |               |
| Año. | I MIA    | 0/ M-w   | Avalue             | Impuncto  | latoría l | no Cohm     | Cobrotas     | / Int Colo    | Otmo      | () Dates    | A in . | Total         |
| Ano  | 1/MII    | 70 MdX   | Avaluo             | impuesto  | Interes I | tasa        | Ambiental    | Ambiental     | Cobros    | Abonos      | Aju    | Total         |
| L    |          |          |                    |           | DE        | JDA FIN     | ANCIADA      | 1 1           |           |             |        |               |
| 1005 | 8.00     | 0.00     | 163.000            | 1 304     | 7.1       | 74 0        | 245          | 1 350         | 0         | 0           | 0      | 10.073        |
| 1996 | 8.00     | 0.00     | 191,000            | 1,504     | 80        | 85 0        | 243          | 1,530         | 0         | 0           | 0      | 11,416        |
| 1997 | 8.00     | 0.00     | 219.000            | 1,752     | 8,9       | 15 0        | 329          | 1,674         | 0         | 0           | 0      | 12.670        |
| 1998 | 8.00     | 0.00     | 254,000            | 2,032     | 9,9       | 27 0        | 381          | 1,861         | 0         | 0           | 0      | 14,201        |
| 1999 | 10.00    | 0.00     | 278,000            | 2,780     | 12,9      | 92 0        | 417          | 1,954         | 0         | 0           | 0      | 18,143        |
| 2000 | 12.00    | 0.00     | 278,000            | 3,336     | 14,9      | 04 0        | 417          | 1,868         | 0         | 0           | 0      | 20,525        |
| 2001 | 14.00    | 0.00     | 278,000            | 3,892     | 16,5      | 91 0        | 417          | 1,782         | 0         | 0           | 0      | 22,682        |
| 2002 | 16.00    | 0.00     | 284,000            | 4,544     | 18,4      | 34 0        | 426          | 1,723         | 0         | 0           | 0      | 25,127        |
| 2003 | 16.00    | 0.00     | 294,000            | 4,704     | 18,1      | 18 0        | 441          | 1,698         | 0         | 0           | 0      | 24,961        |
| 2004 | 16.00    | 0.00     | 295,000            | 4,720     | 17,1      | 95 0        | 443          | 1,613         | 0         | 0           | 0      | 23,971        |
| 2005 | 16.00    | 0.00     | 302,000            | 4,832     | 16,6      | 16 0        | 453          | 1,558         | 0         | 0           | 0      | 23,459        |
| 2006 | 16.00    | 0.00     | 710,000            | 8,520     | 27,5      | 41 0        | 799          | 2,584         | 0         | 0           | 0      | 39,444        |
| 2007 | 8.00     | 0.00     | 738,000            | 5,609     | 16,1      | 64 0        | 1,052        | 3,032         | 0         | 0           | 0      | 25,857        |
| 2008 | 8.00     | 0.00     | 751,000            | 5,708     | 14,6      | 14 0        | 1,070        | 2,732         | 0         | 0           | 0      | 24,124        |
| 2009 | 8.00     | 0.00     | 789,000            | 5,996     | 13,4      | 71 0        | 1,124        | 2,524         | 0         | 0           | 0      | 23,115        |
| 2010 | 8.00     | 0.00     | 789,000            | 5,996     | 11,9      | 20 0        | 1,124        | 2,232         | 0         | 0           | 0      | 21,272        |
| 2011 | 8.00     | 0.00     | 789,000            | 5,996     | 10,5      | 38 0        | 1,124        | 1,975         | 0         | 0           | 0      | 19,633        |
| 2012 | 8.00     | 0.00     | 813,000            | 6,179     | 9,0       | 58 0        | 1,159        | 1,697         | 0         | 0           | 0      | 18,093        |
| 2013 | 8.00     | 0.00     | 813,000            | 6,1/9     | (,1       | 34 0        | 1,159        | 1,333         | 0         | 0           | 0      | 15,805        |
| 2014 | 8.00     | 0.00     | 813,000            | 6,1/9     | 5,2       | 58 U        | 1,159        | 987           | 0         | 0           | 0      | 13,013        |
| 2015 | 0.00     | 0.00     | 862,000            | 0,301     | 3,0       | 76 0        | 1,193        | 252           | 0         | 0           | 0      | 11,030        |
| 2010 | 8.00     | 0.00     | 888.000            | 0,090     | 1,0       |             | 1,293        | 352           | 284       | 0           | 0      | 8720          |
| 2017 | 0.00     | 0.00     | SUBTOTAL           | 112 147   | 270 1     | 64 0        | 1,332        | 38 718        | 204       | 0           | 0      | 439 157       |
|      | 00000    | 20000    |                    | 112,141   | 210,1     | , v         | 11,011       | 30,110        | 204       | v           | v      | 455,157       |
|      | Año      | Cod      | SIN FINANCIAK:     |           |           | /IrConcento | VirDescuento | Vininteres    | a 🗛       | uste        | Total  |               |
|      |          |          | Cohestaan Deerbert |           |           | 204         |              |               | ירי בי    |             | 204    |               |
| An   | TALES    |          | oouretasa Bomberil |           |           | 284         | ]            | 0             | ]         |             | 284    |               |
| 10   | incla    |          |                    |           |           | 204         | <b>U</b>     | U             |           |             | 204    |               |

#### TOTAL A PAGAR: 439,157.00

SON: CUATROCIENTOS TREINTA Y NUEVE MIL CIENTO CINCUENTA Y SIETE PESOS MC.

COOPROPIETARIOS: MOLINA \* JOSE SUC \*

### 2.5.2 Resoluciones de cobro

Permite la elaboración de resoluciones de: cobro, acuerdo de pago, prescripción, predios por propietarios, levantamiento de embargo.

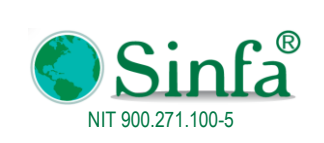

Código: GPS 0050 - MN 004 Versión: 1 Fecha: 2018-03-05

MANUAL DEL USUSARIO IMPUESTO PREDIAL

Página: 64 de 77

| DatiosCobro                                                                                                    | SOLUCIONES PA                                                                                           | .RA COBRO                                                                                                    |
|----------------------------------------------------------------------------------------------------|----------------------------------------------------------------------------------------------------|----------------------------------------------------------------------------------------------------|
| Fecha     05/03/       VigenciaInicial     0       Código Inicicial     000000030       Códicgo Final     100000030       Vereda: | 2018 Genera Documento                                                                                   | Acuerdo pago     Cobros     Preescripción     Predios Por Propietario     Listado     C Levantamiento de Embargo                                  |
| Todos     Deuda Minima     Entre Deudas     Entre Año Pago     Entre Año Pago y deuda                                             | Uttimo año a cobrar<br>Cuota<br>Deuda Inicial<br>Deuda Final<br>Año Pago Inicial<br>Año Pago Final<br>O | Viro Resolución<br>Fecha. Resolución<br>Nro Oficio<br>Viro Ret. Documental<br>Decreto<br>Viro deCuotas<br>7 Con Interes Financiable SIN Ind. Pago |
| Archivo origen                                                                                                    |                                                                                                    | Numero de Predios                                                                                                    |
|                                                                                                    | 0%                                                                                                    |                                                                                                    |

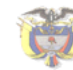

TRABAJANDO POR UN DESARROLLO CON EQUIDAD Y CONFIANZA

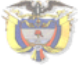

RESOLUCION NÚMERO 0 DEL (5 de marzo de 2018)

#### "POR LA CUAL SE DECLARA LA PRESCRIPCION DE LA ACCIÓN DE COBRO DE LA OBLIGACION FISCAL POR IMPUESTO PREDIAL Y COMPLEMENTARIOS DE UN PREDIO UBICADO EN MI MUNICIPIO, CUNDINAMARCA"

REPUBLICA DE COLOMBIA

ALCH DALK MICIDA

PARTAMENTO DE CUNDINAMARGA MI MUNICIPIO TRABAJANDO POR UN DESARROLLO CON EQUIDAD Y CONFIANZA" 2016-2019

LA SECRETARIA DE HACIENDA DE MI MUNICIPIO, EN USO DE SUS FACULTADES LEGALES Y EN ESPECIAL LAS CONFERIDAS POR EL ARTÍCULO 045 DEL ESTATUTO TRIBUTARIO MUNICIPAL, APROBADO MEDIANTE ACUERDO 017 DE DICIEMBRE 22 DE 2.015, Y

#### CONSIDERANDO:

Que la acción de cobro de las obligaciones fiscales prescribe en el término de cinco (5) años según lo consagrado en el artículo 817 del Estatuto Tributario Nacional, modificado por el artículo 86 de la Ley 788 de 2002 y la Ley 1066 de 2006 Art. 08.

Que la prescripción podrá decretarse a solicitud del deudor según lo estipulado en el artículo 08 de la Ley 1066 de 2006.

Que el (a) señor (a) ROJAS \* JEREMIAS, identificado con la cedula de ciciadadnia número 0, en calidad de propietario (a) del predio demarcado con la cidula catastral número 000100010004000, ubicado en la EL BOQUERON VDA HATO, del Municipio de Tausa, solicita "se decrete la prescripción establecida en el artículo 817 del estatuto tributario".

Que revisados los archivos que se encuentran en esta dependencia el predio en mención, registra como no pago en obligación fiscal del Impuesto Predial y Complementarios, del (los) año(s) 2010 2011 2012 2013 2014 2015 2016 2017 2018.

Que cotejados los archivos de la misma manera se ha verificado que no ha sido interrumpida ni suspendida la prescripción, en los términos de que trata el artículo 818 del Estatuto Tributario Nacional.

Que el artículo 66 de la ley 383 de 1997, señala que los Municipios y Distritos, para efectos de las declaraciones tributarias y los procesos de fiscalización, liquidación oficial, imposición de sanciones, discusión y cobros relacionados con

REPUBLICA DE COLOMBIA MI MUNICIPIO

## lαs impuestos administrados por ellos, aplicarán los procedimientos establecidos en el Estatuto Tributario para los impuestos del orden Nacional.

Que el artículo 59 de la ley 788 de 2002, establece que los Departamentos y municipios, aplicarán los procedimientos establecidos en el Estatuto Tributario Nacional, para la administración, determinación, discusión, cobro, devoluciones, régimen sancionatorio incluida su imposición, a los impuestos por ellos administrados. Así mismo aplicarán el procedimiento administrativo de cobro a las multas, derechos y demás recursos territoriales.

Que con la expedición de las leyes citadas anteriormente, la obligación establecida para los Municipios y Distritos de aplicar los procedimientos del Estatuto Tributario cobra plena vigencia, y por tratarse de una norma de procedimiento su aplicación es inmediata, sin que para ello se requiera de la expedición o modificación de los Acuerdos preexistentes, ya que la ley jerárquicamente es de carácter superior a los Acuerdos y por siguiente, tiene la virtud de derogar las normas que le sean contrarias

Que el artículo 817 del Estatuto Tributario Nacional, modificado por el artículo 86 de la ley 788 de 2002, señala:

TERMINO DE PRESCRIPCION DE LA ACCION DE COBRO. La acción de cobro de las obligaciones fiscales, prescribe en el término de cinco (5) años, contados a partir de:

La fecha de vencimiento del término para declarar, fijado por el Gobierno Nacional, para las declaraciones presentadasoportunamente. (Acuerdo Municipal).

- La fecha de presentación de la declaración, en el caso de las presentadas en forma extemporánea.
   La fecha de presentación de la declaración de corrección, en relación
- con los mayores valores.
   La fecha de ejecutoria del respectivo acto administrativo de determinación o discusión.

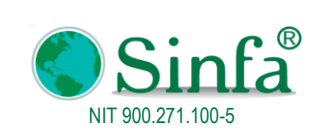

Código: GPS 0050 - MN 004

Versión: 1

#### MANUAL DEL USUSARIO IMPUESTO PREDIAL

Fecha: 2018-03-05

Página: 65 de 77

REPUBLICA DE COLOMBIA PARTAMENTO DE CUNDI MI MUNICIPIO

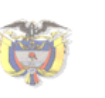

TRABAJANDO POR UN DESARROLLO CON EQUIDAD Y CON 2018-2019

La competencia para decretar la prescripción de la acción de cobro será de los administradores de impuestos o de impuesto y aduanas respectivamente.

Que con la modificación del artículo 86 de la ley 788 de 2002, se precisan las fechas a partir de las cuales empieza a contarse el término de prescripción de la acción de cobro, y se determina la competencia para decretarla. Que esta solicitud debe ser a petición de parte y no de oficio por cuanto fue modificada por el artículo 86 de la ley antes citada.

Que el Consejo de Estado sobre el tema de prescripción de la acción de cobro de las obligaciones tributarias, en concepto de octubre de 2002, radicación 1446, respondió: "...En síntesis, el término de prescripción de la acción de cobro de los tributos tanto nacionales como municipales y distritales, es uniforme, es el establecido por el artículo 817 del Estatuto Tributario para todos, sin que con ello se afecte la autonomía de las entidades territoriales, y antes bien, si se respetan los principios de organización del país como una república unitaria y de los contribuyentes , además de darle a éstos seguridad jurídica respecto de sus obligaciones

Que por ser el Estatuto Tributario Nacional una norma procedimental, su aplicación es retroactiva, sin que se esté violando el artículo 363 de la Constitución Política.

Con base en lo anteriormente expuesto podemos concluir que la acción de cobro del impuesto predial unificado para el predio objeto de la solicitud, correspondiente a las vigencias, se encuentra prescrita. Para la vigencia 2010 en adelante no han prescrito por cuanto no han vencido los plazos fijados por acuerdo municipal.

Por los motivos expuestos,

RESUELVE:

ARTICULO PRIMERO.- Declarar, a solicitud de parte, la prescripción de que trata el artículo 817 del Estatuto Tributario sobre la acción de cobro de la obligación fiscal por concepto de Impuesto Predial y Complementarios, relacionada con el predio identificado con la cédula catastral número 000100010004000, cuya propiedad figura a nombre ROJAS \* JEREMIAS,con la cedula de ciudadanía número 0, en calidad de propietario del predio, ubicado en la EL BOQUERON

#### 2.5.3 Notificación Morosos

Permite generar factura y notificación a contribuyentes morosos entre vigencias

| E Factura Morosos                                                                                | x                                                                              |
|--------------------------------------------------------------------------------------------------|--------------------------------------------------------------------------------|
| Factu                                                                                            | ración de Morosos                                                              |
| Ultimo Año Pago<br>Código Inicial<br>Código Final<br>Deuda Mayor a:<br>Opciónes<br>© Notificació | Entre 0 V 2017 V<br>000000020087001 V<br>000100010022000 V<br>0 Listado Firmas |
| <u>P</u> resentar                                                                                | Cerrar                                                                         |

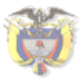

"I RABAJANDO I'OR UN DESARROLLO CON EQUIDAD Y CONHANZA" 2018-2019

VDA HATO, del Municipio de Tausa, por la obligación fiscal por concepto de Impuesto Predial y Complementarios, para los años

REPUBLICA DE COLOMBIA MENTO DE CUNDIN MI MUNICIPIO

ARTICULO SEGUNDO.- El valor total de la prescripción es de \$ correspondiente a las vigencias del predio identificado con cédula catastral No. 000100010004000

ARTICULO TERCERO: Contra la presente procede el recurso de reposición de conformidad con el Artículo 50 del Código Contencioso Administrativo dentro de los cinco (5) días siguientes a la notificación.

ARTÍCULO CUARTO.- La presente resolución rige a partir de la fecha de su notificación.

NOTIFIQUESE Y CUMPLASE,

Dado en el Despacho de la Secretaria de Hacienda de la Alcaldía del MI MUNICIPIO, el 5 de marzo de 2018

Tesorera General

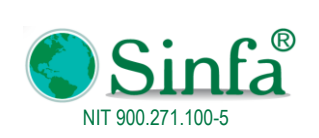

Código: GPS 0050 - MN 004 Versión: 1 Fecha: 2018-03-05

MANUAL DEL USUSARIO IMPUESTO PREDIAL

Página: 66 de 77

### **MI MUNICIPIO**

Nit: 891855361-6152260

lunes, 5 de marzo de 2018

Página 1 de 28

Nombre Propietario: FIGUEROA ROJAS MIGUEL

| Cód. Catastral      | Nro   | .Pago   | Nit./ C.C | Nombre del Predio                   | AH | A.Mts. | A. C. | Avalúo Actual | Deuda   |
|---------------------|-------|---------|-----------|-------------------------------------|----|--------|-------|---------------|---------|
| 00-01-0001-0001-000 | 001   | 2017 4  | 960058    | EL MORRO VDA HATO                   | 12 | 8289   | 78    | 57,661,000    | 238,717 |
| 00-01-0002-0002-000 | 001   | 20174   | 260058    | EL MORRO VDA<br>ESTERILLAL          | 14 | 901    | 0     | 68,048,000    | 46,301  |
| SALAMANCA FIGUER    | DA FI | RUCTUC  | DSA *     |                                     |    |        |       |               |         |
| 00-01-0002-0006-000 | 001   | 2017 4  | 260058    | LA ESPERANZA VDA<br>ESTERILLAL      | 8  | 3693   | 99    | 60,096,000    | 248,798 |
| 00-01-0002-0111-000 | 001   | 20164   | 260058    | PIEDRA DEL AGUILA<br>VDA ESTERILLAL | 16 | 9818   | 0     | 89,936,000    | 65,644  |
| FIGUEROA SALAMANO   | CA M  | ARIA-VE | TULIA *   |                                     |    |        |       |               |         |
| 00-01-0002-0112-000 | 001   | 20154   | 260058    | 1L NACEDERO VDA<br>ESTERILLAL       | 39 | 7929   | 0     | 188,346,000   | 842,630 |
| FIGUEROA SALAMANO   | CA AI | LCIDES- | AUGUST *  |                                     |    |        |       |               |         |
| TOTAL DEUDA         | \$1,4 | 442,090 | •         |                                     |    |        |       |               |         |

Trabajo con Unidad Social.

### 2.6 GRÁFICAS

|      | Complementos |            |            |                |                  |                        |                  |              |     |
|------|--------------|------------|------------|----------------|------------------|------------------------|------------------|--------------|-----|
| Dato | os Básicos ▼ | Procesos 🔻 | Informes * | Certificados * | Cobro Coactivo 👻 | Gráficas ><br><u> </u> | Administración 🔻 | Utilidades * | ? * |
|      |              |            |            | Barras         | personalizadas   |                        |                  |              |     |

### 2.6.1 Recaudos

Comparativos de Recaudo

| frm_Gr_Recaudo                                                | x |
|---------------------------------------------------------------|---|
| GRAFICAS DE RECUDOS                                           |   |
| Recaudo<br>Recaudo por año y meses<br>C Comparatrivo por Años |   |
| Gráfica <u>C</u> errar                                        |   |
|                                                               |   |

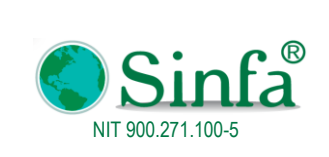

Código: GPS 0050 - MN 004 Versión: 1 Fecha: 2018-03-05 Página: 67 de 77

MANUAL DEL USUSARIO IMPUESTO PREDIAL

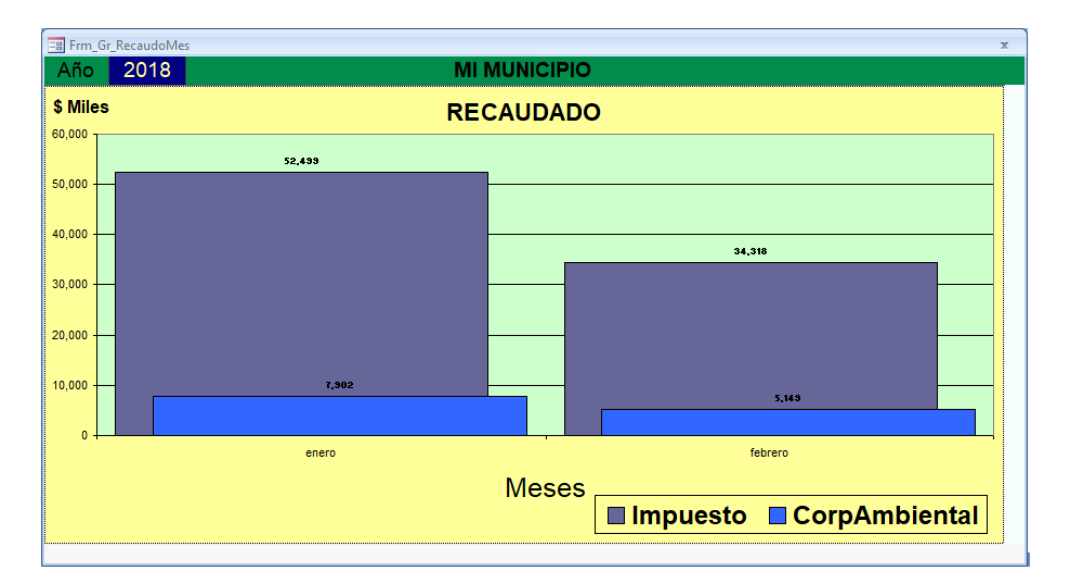

### 2.7 ADMINISTRACIÓN

Esta opción contiene las opciones de:

Autorizaciones. Esta opción es usada únicamente por el administrador del sistema para otorgar las autorizaciones pertinentes a los usuarios del módulo.

Menús. Contiene la lista de menús del sistema: datos básicos, procesos, certificados, informes y consultas, utilidades Opciones: contiene los submenús contenidos en cada opción del menú principal. Ej Datos básicos contiene: impuesto predial y predios, tarifas, otros cobros, etc.

Formularios. Muestra una lista de los formularios utilizados por el sistema.

### 3. OPERACIÓN DEL SISTEMA

El sistema se opera de la siguiente forma:

### 3.1 MANEJO DE DATOS

El Sistema de Transferencia de Información de SINFA Manipula los datos y la información por medio de:

### 3.1.1 Barra de Menús

La barra de menús por medio de la cual se opera la información del sistema es la siguiente, y cuenta con las siguientes opciones:

|      | Comple   | ementos   |       |              |              |             |         |
|------|----------|-----------|-------|--------------|--------------|-------------|---------|
| Arc  | hivo 🔹   | Edición 🔻 | Ver • | Registros *  | Herramientas | ·           |         |
|      | → н      | ▶* 🕅 🗉    | e 🎲 🐰 | 🌾 🙀 🖻        | 🕞 🗛 🐴 🔩      | 2 I 🕺 🖃 💷 🖨 | a 🗐 🤋 📭 |
| 🖨 A. | <b>B</b> | 8.6.      | x 🗛 🚞 |              |              |             |         |
|      |          |           |       | Barras perso | nalizadas    |             |         |

3.1.1.1 Archivo: Con esta opción de la barra de menús se tiene acceso a los siguientes

| Sinfa®<br>NIT 900.271.100-5                                      | GESTIÓN DE PROYECTOS Y                  | <b>Código:</b><br>GPS 0050 - MN 004 |
|------------------------------------------------------------------|-----------------------------------------|-------------------------------------|
|                                                                  | SERVICIO                                | Versión: 1<br>Fecha: 2018-03-05     |
|                                                                  | MANUAL DEL USUSARIO IMPUESTO PREDIAL    | Página: 68 de 77                    |
| Archivo > Edio                                                   | ción • Ver • Registros • Herramientas • | 1 🖨 🗐 🎖 🕪                           |
| P <u>r</u> esentación pr<br><b>i</b> mprimir<br><b>i</b> mprimir | Barras personalizadas                   |                                     |
| Menu Anterior                                                    |                                         |                                     |

### Comandos:

Guardar: Siempre que modifique datos, el sistema guardará automáticamente dichos cambios tan pronto como vaya a otro registro o en cuanto cierre el formulario o la hoja de datos. No es necesario indicar explícitamente al sistema que guarde los cambios realizados a los registros. No obstante, si comete un error, puede corregirlo. Para obtener ayuda acerca de cómo realizar las correcciones, haga CLICK sobre: DESHACER.

Cuando está editando un registro, el sistema muestra el indicador en forma de lápiz en el selector de registros (a la izquierda del registro activo). Cuando pase a otro registro, desaparecerá el indicador en forma de lápiz, señalándose así que ya se han guardado los cambios realizados.

Si desea guardar los cambios efectuados en un registro sin pasar a otro registro distinto, deberá elegir el Comando Guardar Registro en el menú Archivo o hacer CLICK sobre el Icono correspondiente de la barra de herramientas.

Presentación Preliminar: Visualizar un informe mediante la vista previa muestra cómo aparecerá una vez impreso. Puede visualizar el diseño, que contiene un ejemplo de los datos del informe, o bien puede comprobar la información revisando todas las páginas del informe.

Imprimir: Antes de imprimir un informe consulta o cualquier objeto, es recomendable que compruebe los márgenes, la orientación de la página y otras opciones de configuración de la página.

1. Seleccione el informe en la ventana Base de datos o abra el informe en la vista Diseño, Vista preliminar o Vista previa del diseño.

2. Elija Imprimir en el menú Archivo.

3. Escriba los valores que desea en el cuadro de diálogo Imprimir. En

Impresora, especifique una impresora.

En Intervalo de impresión, especifique todas las páginas o el intervalo de páginas. En Copias,

especifique el número de copias y si desea que se intercalen.

4. Elija Aceptar.

Sugerencia Para imprimir un informe sin pasar por el cuadro de diálogo, haga CLICK en Imprimir en la barra de herramientas.

Enviar: Envía el resultado de una tabla, consulta, formulario, informe o módulo mediante su programa de correo electrónico. Puede enviar todo el resultado de un objeto o una parte seleccionada de una hoja de datos en alguno de los siguientes formatos: HTML, texto MS-DOS, formato de texto enriquecido RTF o Microsoft Excel.

Menú Anterior: Cierra la ventana activa, y regresa al Menú Anterior. Si ha realizado algún cambio el sistema pregunta si desea guardarlo.

### 3.1.1.2 Edición: Con esta opción de la barra de menús se tiene acceso a los siguientes

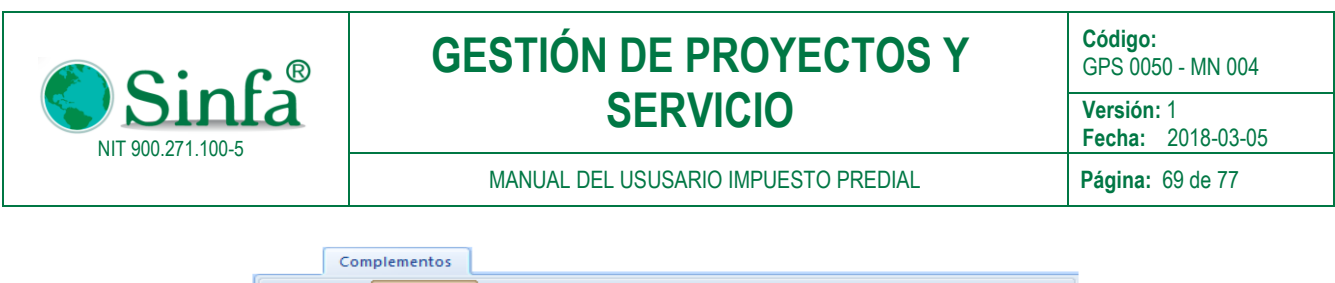

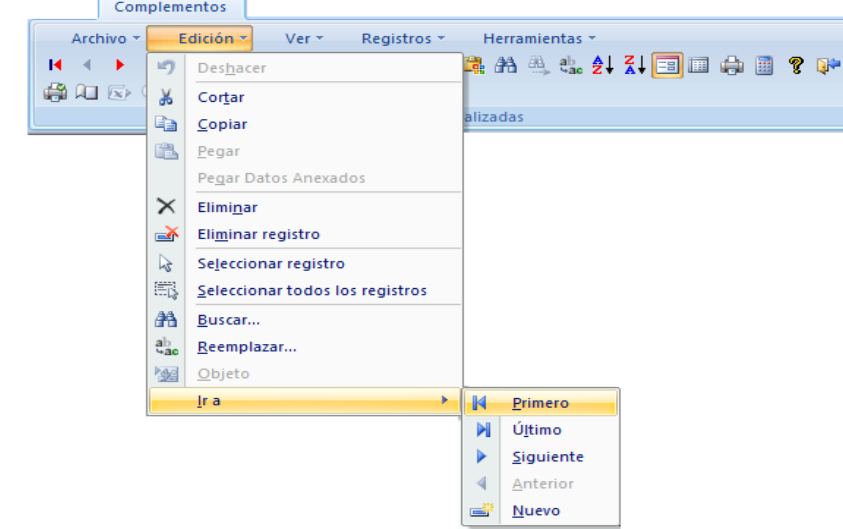

### Comandos:

Deshacer el Cambio más Reciente

\* Haga CLICK en botón deshacer de la barra de herramientas para deshacer el cambio más reciente.

\* Para deshacer todos los cambios incluidos en el campo o registro activo, elija deshacer campo Activo o Deshacer Registro Activo del menú Edición

\* Haga CLICK en Deshacer Registro guardado en el menú Edición, si ya ha guardado los cambios al registro actual o se ha movido a otro registro.

Para deshacer Cambios, utilizando el teclado en el campo o registro actual; Presione CTRL+Z; si ambos fueran cambiados, presione ESCAPE dos veces para deshacer primero los cambios del campo actual y luego los del registro actual.

Cortar:

- 1. Seleccione los registros o el campo que quiere cortar.
- 2. Para cortar los registros, o el campo seleccionado elija el comando cortar del menú Edición. Copiar:
- 1. Seleccione los registros o el campo que quiere copiar.
- 2. Para copiar registros, o el campo seleccionado, Elija el comando copiar del menú Edición.

3. Abra el formulario en el que quiere pegar los registros. O vaya al registro en el que desea pegar el campo y elija pegar en el menú Edición.

Pegar:

1. Seleccione los registros o el campo que quiere copiar.

2. Para copiar registros, o el campo seleccionado haga CLICK en el botón correspondiente de la barra de herramientas O en comando copiar del menú Edición.

3. Abra el formulario en el que quiere pegar los registros. O vaya al registro en el que desea pegar el campo, y elija pegar en el menú Edición.

Pegar datos anexados: Agrega registros desde el Portapapeles al final del formulario u hoja de datos activa. Los registros que el sistema no puede anexar (por ejemplo, debido a errores de validación) se colocan en la tabla Errores de pegado.

Eliminar: Una vez que haya seleccionado datos de un campo, puede eliminarlos. También puede eliminar registros de forma permanente de la base de datos.

Para eliminar datos de un campo

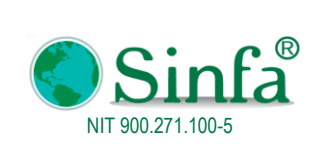

- 1. Seleccione los datos que desee eliminar.
- 2. En el menú Edición, elija Eliminar (o presione la tecla SUPR)

Para eliminar uno o más registros.

- 1. Seleccione el registro o los registros que desea eliminar.
- 2. En el menú Edición, elija Eliminar (o presione la tecla SUPR)

Eliminar Registro: Una vez que haya seleccionado datos de un campo, puede eliminarlos. También puede eliminar registros de forma permanente de la base de datos.

Para eliminar datos de un campo

- 1. Seleccione los datos que desee eliminar.
- 2. En el menú Edición elija Eliminar (o presione la tecla SUPR)

Para eliminar uno o más registros

- 1. Seleccione los registros que desee eliminar.
- 2. En el menú Edición elija Eliminar (o presione la tecla SUPR)

Seleccionar registro: Selecciona el registro activo de un formulario u hoja de datos, de forma que pueda, por ejemplo, copiarlo a otra tabla.

Seleccionar todos los registros: Selecciona todos los registros de un formulario u hoja de datos de forma que pueda, por ejemplo, copiarlos a otra tabla.

Buscar: Buscar instancias específicas de un valor en un campo

1.En el Modo de ver Formulario u Hoja de datos, seleccione el campo (la columna) en el que desea buscar, a menos que desee buscar en todos los campos (buscar en un campo individual es más rápido que buscar en la tabla entera).

2. Haga CLICK sobre el Botón correspondiente en la barra de herramientas. O Elija la opción Buscar del Menú Edición.

3. En el cuadro "Buscar", escriba el valor que desea buscar.

Si no conoce exactamente el valor que desea buscar, puede utilizar caracteres comodín en el cuadro "Buscar" para especificar lo que busca.

Si desea encontrar cadenas de longitud cero, escriba dos comillas tipográficas(" ") en el cuadro "Buscar". Compruebe también que la casilla de verificación "Buscar los campos con formato" no está activada, a menos que un formato de cadenas de longitud cero, como "N/A", esté activado. En el cuadro "Coincidir", compruebe que "Hacer coincidir todo el campo" está seleccionado.

4 Establezca cualquier otra opción que desee utilizar en el cuadro de diálogo "Buscar en".

5.Para buscar la primera instancia del valor, elija "Buscar primero". Para buscar la siguiente instancia y todas las instancias posteriores, siga eligiendo "Buscar siguiente".

Buscar Siguiente: Busca la siguiente aparición de una cadena introducida en el cuadro de diálogo Buscar, como por ejemplo, el apellido de un empleado en una hoja de datos o en un formulario, o una palabra clave de Visual Basic en la ventana Módulo.

Reemplazar: Busca una cadena de caracteres, como por ejemplo, el apellido de un empleado en una hoja de datos o formulario, o una palabra clave de Visual Basic en la ventana Módulo, y la reemplaza por otra cadena.

Para Buscar y Reemplazar:

- 1. Vaya al campo donde desee buscar y reemplazar datos.
- 2. En el menú edición elija Reemplazar, o haga CLICK en el botón correspondiente de la barra de herramientas.
- 3. En el cuadro " buscar" escriba el texto que desee buscar.
- 4. En el cuadro "reemplazar por", escriba el texto de reemplazo.
- 5. Elija el botón "reemplazar " o "reemplazar todos".

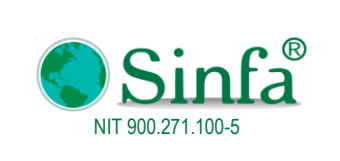

MANUAL DEL USUSARIO IMPUESTO PREDIAL

Objeto (Insertar): Inserta un objeto OLE en un marco de objeto dependiente o independiente en un formulario o informe, o un campo de objeto OLE seleccionado en una hoja de datos. Para editar el objeto utilizando su aplicación asociada, haga doble CLICK en el objeto.

Ir a Primero: Retrocede hasta el primer registro de la hoja de datos o del formulario. Ir a Último:

Avanza hasta el último registro de la hoja de datos o del formulario.

Ir a siguiente: Avanza al registro siguiente de la hoja de datos o del formulario. Ir a anterior:

Retrocede al registro anterior de la hoja de datos o del formulario.

Nuevo: Ir a nuevo registro. Va al final del formulario u hoja de datos, para que pueda introducir un nuevo registro.

### 3.1.1.3 Ver: Con esta opción de la barra de menús se tiene acceso a los siguientes Comandos:

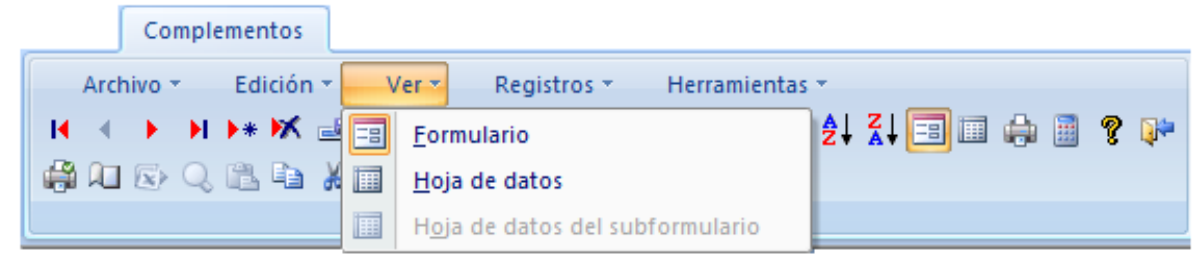

Formulario: Una ventana que normalmente presenta uno o más registros completos. El modo de ver formulario es el medio principal para agregar y modificar los datos de las tablas.

Hoja de datos: Ventana que presenta datos de una tabla, formulario o consulta en formato de filas y columnas. En el modo de ver hoja de datos se pueden editar campos, agregar y eliminar datos y efectuar búsquedas.

3.1.1.4 Registros: Con esta opción de la barra de menús se tiene acceso a los siguientes

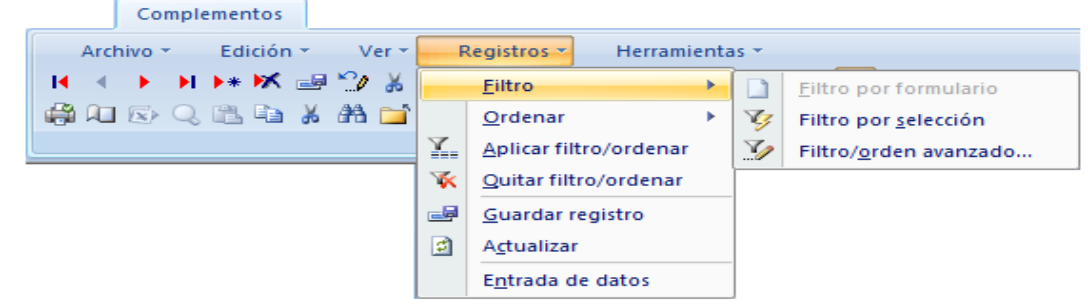

Comandos:

Filtro: Con esta opción se pueden realizar los siguientes:

Filtro Por Formulario: Presenta una ventana filtro por formulario, la cual muestra una versión en blanco del formulario o la hoja de datos activa mediante la cual se pueden filtrar los datos.

Filtro por selección: Filtra los registros con base en los datos seleccionados. Para filtrar por selección, seleccione un campo o parte de un campo una hoja de datos o en un formulario, y a continuación haga CLICK en Filtro por selección. Filtro/orden avanzado: Muestra la ventana Filtro u orden avanzado, para permitir la creación de un filtro que se aplicará a la hoja de datos o al formulario.

Ordenar: Con esta opción se pueden realizar los siguientes:
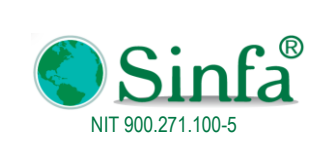

MANUAL DEL USUSARIO IMPUESTO PREDIAL

Ordenar ascendente: Ordena de forma ascendente los registros en base a la columna o columnas seleccionadas (0 a 9, A a Z). Las ordenaciones subsiguientes reemplazan a las anteriores. Para deshacer una ordenación, seleccione Quitar filtro u ordenar en el menú Registros.

Ordenar descendente: Ordena de forma descendente los registros en base a la columna o columnas seleccionadas (9 a 0, Z a A). Las ordenaciones subsiguientes reemplazan a las anteriores. Para deshacer una ordenación, seleccione Quitar filtro u ordenar en el menú Registros.

Aplicar Filtro/ordenar: Aplica un filtro o un orden a la hoja de datos o el formulario activo.

Quitar Filtro/ordenar: Quita un filtro o un orden de la hoja de datos o el formulario activo, si hay uno aplicado, y muestra los registros más actuales.

Guardar Registro: Guarda los cambios a los datos del registro activo.

Actualizar: Al hacer CLICK sobre este Botón se actualizan los registros en el formulario u hoja de datos activa con los cambios realizados a los datos por otros usuarios en un entorno multiusuario.

El comando Actualizar actualiza sólo los datos existentes en su hoja de datos o formulario. No vuelve a ordenar los registros, tampoco presenta registros nuevos, ni quita registros eliminados o aquéllos que no cumplan los criterios especificados. Para efectuar estas acciones, vuelva a consultar los registros presionando MAYÚSCULAS+F9.

Entrada de datos: Oculta todos los registros activos y muestra un registro en blanco, de forma que pueda introducir datos en un formulario u hoja de datos. Sólo se mostrarán los nuevos registros agregados, hasta que elija el comando Quitar filtro u ordenar en el menú Registros.

### 3.1.1.5 Herramientas: Con esta opción de la barra de menús se tiene acceso a los siguientes

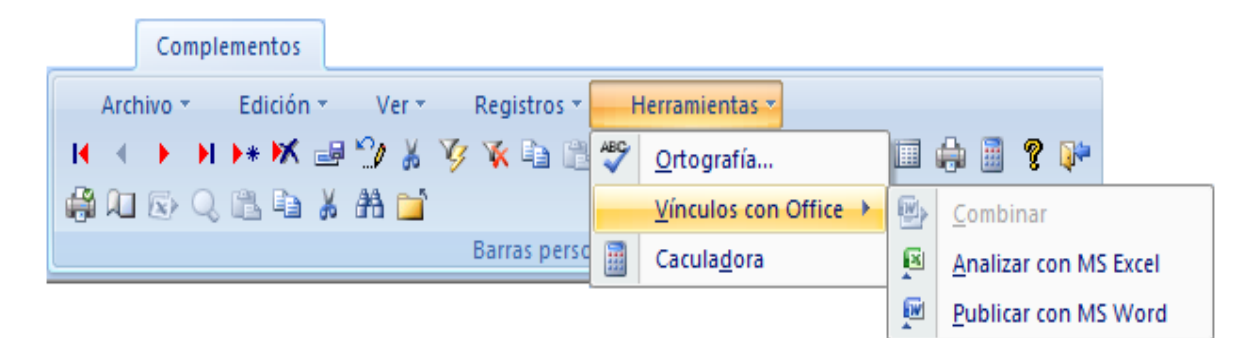

#### Comandos:

Ortografía: Comprueba la ortografía de las entradas de texto en la vista Hoja de datos de la tabla, consulta, o formulario, o el texto seleccionado en un cuadro de texto en la vista Formulario.

Combinar: Combinar datos de una tabla o consulta usando el Asistente para combinar correspondencia de Microsoft Word.

En la ventana de la base de datos, seleccione el nombre de la tabla o consulta que desee exportar y, en el menú Herramientas, elija Vínculos con Office y haga CLICK en Combinar.

Nota: También es posible iniciar la operación de combinación de datos en cartas modelo desde Word para Windows versión 6.0 ó 7.0. Para obtener información consulta la documentación de Word para Windows.

Vínculos con Office Analizar con MS Excel: Crea un archivo Microsoft Excel (.xls) con el objeto seleccionado (por ejemplo una tabla, un informe, o una parte de una hoja de datos) y lo carga en Microsoft Excel. De forma predeterminada, el nombre de archivo es el nombre del objeto, la extensión del archivo es .xls, y el documento se guarda en la carpeta de Microsoft Access.

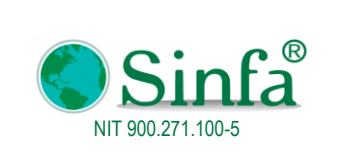

Código: GPS 0050 - MN 004 Versión: 1 Fecha: 2018-03-05 Página: 73 de 77

MANUAL DEL USUSARIO IMPUESTO PREDIAL

Vínculos con Office Publicar con MS Word: Crea un archivo con formato de texto enriquecido (.rtf) con el objeto seleccionado (por ejemplo una tabla, un informe, o una parte de una hoja de datos) y lo carga en Microsoft Word. De forma predeterminada, el nombre de archivo es el nombre del objeto, la extensión del archivo es .rtf, y el documento se guarda en la carpeta de Microsoft Access. Calculadora: Opción del Sistema que Activa la calculadora, la cual permite hacer operaciones que Pueden ser Utilizados en cualquier Tabla, Formulario, Reporte o consulta.

### 3.2 BARRA DE HERRAMIENTAS

El sistema de Transferencia de Información de SINFA SOFTWARE utiliza para el manejo de los datos la siguiente barra de herramientas.

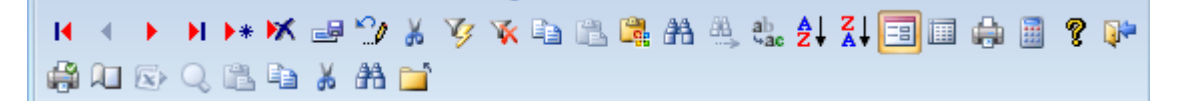

Ir a Primero: Retrocede hasta el primer registro de la hoja de datos o del formulario.

Ir a Último: Avanza hasta el último registro de la hoja de datos o del formulario.

Ir a siguiente: Avanza al registro siguiente de la hoja de datos o del formulario.

Ir a anterior: Retrocede al registro anterior de la hoja de datos o del formulario.

Deshacer el Cambio más Reciente

Haga CLICK en botón deshacer de la barra de herramientas para deshacer el cambio más reciente.

Para deshacer todos los cambios incluidos en el campo o registro activo, elija deshacer campo Activo o Deshacer Registro Activo del menú Edición

Haga CLICK en Deshacer Registro guardado en el menú Edición, si ya ha guardado los cambios al registro actual o se ha movido a otro registro.

Buscar: Buscar instancias específicas de un valor en un campo

En el Modo de ver Formulario u Hoja de datos, seleccione el campo (la columna) en el que desea buscar, a menos que desee buscar en todos los campos (buscar en un campo individual es más rápido que buscar en la tabla entera).

Haga CLICK sobre el Botón correspondiente en la barra de herramientas. O Elija la opción Buscar del Menú Edición. En el cuadro "Buscar", escriba el valor que desea buscar.

Si no conoce exactamente el valor que desea buscar, puede utilizar caracteres comodín en el cuadro "Buscar" para especificar lo que busca.

Si desea encontrar cadenas de longitud cero, escriba dos comillas tipográficas ("") en el cuadro "Buscar". Compruebe también que la casilla de verificación "Buscar los campos con formato" no está activada, a menos que un formato de cadenas de longitud cero, como "N/A", esté activado. En el cuadro "Coincidir", compruebe que "Hacer coincidir todo el campo" está seleccionado.

Establezca cualquier otra opción que desee utilizar en el cuadro de diálogo "Buscar en".

Para buscar la primera instancia del valor, elija "Buscar primero". Para buscar la siguiente instancia y todas las instancias posteriores, siga eligiendo "Buscar siguiente".

**Buscar Siguiente:** Busca la siguiente aparición de una cadena introducida en el cuadro de diálogo Buscar, como por ejemplo, el apellido de un empleado en una hoja de datos o en un formulario, o una palabra clave de Visual Basic en la ventana Módulo.

**Reemplazar:** Busca una cadena de caracteres, como por ejemplo, el apellido de un empleado en una hoja de datos o formulario, o una palabra clave de Visual Basic en la ventana Módulo, y la reemplaza por otra cadena.

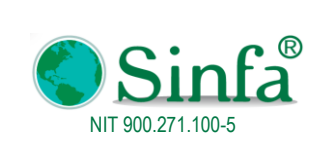

Para Buscar y Reemplazar:

- 1. Vaya al campo donde desee buscar y reemplazar datos.
- 2. En el menú edición elija Reemplazar, o haga CLICK en el botón correspondiente de la barra de herramientas.
- 3. En el cuadro " buscar" escriba el texto que desee buscar.
- 4. En el cuadro "reemplazar por", escriba el texto de reemplazo.
- 5. Elija el botón "reemplazar " o "reemplazar todos".

**Ordenar ascendente:** Ordena de forma ascendente los registros en base a la columna o columnas seleccionadas (0 a 9, A a Z). Las ordenaciones subsiguientes reemplazan a las anteriores. Para deshacer una ordenación, seleccione Quitar filtro u ordenar en el menú Registros.

**Ordenar descendente:** Ordena de forma descendente los registros en base a la columna o columnas seleccionadas (9 a 0, Z a A). Las ordenaciones subsiguientes reemplazan a las anteriores. Para deshacer una ordenación, seleccione Quitar filtro u ordenar en el menú Registros.

**Formulario**: Una ventana que normalmente presenta uno o más registros completos. El modo de ver formulario es el medio principal para agregar y modificar los datos de las tablas.

Hoja de datos: Ventana que presenta datos de una tabla, formulario o consulta en formato de filas y columnas. En el modo de ver hoja de datos se pueden editar campos, agregar y eliminar datos y efectuar búsquedas

**Imprimir:** Antes de imprimir un informe consulta o cualquier objeto, es recomendable que compruebe los márgenes, la orientación de la página y otras opciones de configuración de la página.

.Seleccione el informe en la ventana Base de datos o abra el informe en la vista Diseño, Vista preliminar o Vista previa del diseño.

Elija Imprimir en el menú Archivo.

Escriba los valores que desea en el cuadro de diálogo Imprimir.

En Impresora, especifique una impresora.

En Intervalo de impresión, especifique todas las páginas o el intervalo de páginas.

En Copias, especifique el número de copias y si desea que se intercalen.

Elija Aceptar.

Sugerencia Para imprimir un informe sin pasar por el cuadro de diálogo, haga CLICK en Imprimir en la barra de herramientas.

**Cerrar:** Cierra la ventana activa y regresa al menú anterior. Si ha realizado algún cambio el sistema le preguntará si desea guardarlo.

#### Usar las teclas de método abreviado para modificar texto o datos

Nota: Si el punto de inserción no está visible, presione F2 para mostrarlo.

| Para moverlo un carácter a la derecha   | FLECHA DERECHA        |
|-----------------------------------------|-----------------------|
| Para moverlo una palabra a la derecha   | CTRL+FLECHA DERECHA   |
| Para moverlo un carácter a la izquierda | FLECHA IZQUIERDA      |
| Para moverlo una palabra a la izquierda | CTRL+FLECHA IZQUIERDA |
| Para moverlo al final del campo, en los |                       |
| Campos de una sola línea                | FIN                   |

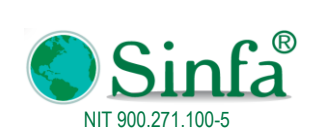

Versión: 1 Fecha: 2018-03-05

MANUAL DEL USUSARIO IMPUESTO PREDIAL

Página: 75 de 77

| Al mover el punto de inserción en un campo | Presione    |
|--------------------------------------------|-------------|
| Para moverlo al final del campo, en los    |             |
| Campos de varias líneas                    | CTRL+FIN    |
| Para moverlo al principio del campo, en    |             |
| Los campos de una sola línea               | INICIO      |
| Para moverlo al principio del campo en     |             |
| Los campos de varias líneas                | CTRL+INICIO |

| Al copiar, mover o eliminar texto                                         | Presione  |
|---------------------------------------------------------------------------|-----------|
| Para copiar la selección al Portapapeles                                  | CTRL+C    |
| Para cortar selección y copiarla al Portapapeles                          | CTRL+X    |
| Para pegar el contenido del Portapapeles en el punto de inserción         |           |
|                                                                           | CTRL+V    |
| Para eliminar la selección o el carácter situado a la izquierda del punto | RETROCESO |
| de inserción                                                              |           |
| Para eliminar la selección o el carácter situado a la derecha del punto   |           |
| de inserción                                                              | SUPR      |

| Al deshacer cambios                                                                                           | Presione               |
|----------------------------------------------------------------------------------------------------|------------------------|
| Para deshacer la escritura                                                                                    | CTRL+Z 0 ALT+RETROCESO |
| Para deshacer cambios realizados en el<br>Campo actual en el registro actual; si ambos han cambiado, presione | ESC                    |
| ESC dos veces para deshacer primero los cambios del campo actual y,                                           |                        |
| a continuación, los del registro actual                                                                       |                        |

| Para insertar la fecha actual                                            | CTRL+PUNTO Y COMA (;)      |
|--------------------------------------------------------------------------|----------------------------|
| Para insertar la hora actual                                             | CTRL+DOS PUNTOS (:)        |
| Para insertar el valor predeterminado para un campo                      | CTRL+ALT+BARRA ESPACIADORA |
| Para insertar el valor del mismo campo del registro anterior             | CTRL+APÓSTROFO (')         |
| Para agregar un registro nuevo                                           | CTRL+SIGNO MÁS (+)         |
| Para eliminar el registro actual                                         | CTRL+SIGNO MENOS (-)       |
| Para guardar los cambios realizados en el registro actual                | MAYÚS+ENTRAR               |
| Para cambiar entre los valores de una casilla de verificación o un botón |                            |
| de opción                                                                | BARRA ESPACIADORA          |
| Para insertar una nueva línea                                            | CTRL+ENTRAR                |

| Al desplazarse entre campos y registros                     | Presione  |
|-------------------------------------------------------------|-----------|
|                                                             |           |
| Para moverse al campo siguiente                             | TAB       |
| Para moverse al campo anterior                              | MAYÚS+TAB |
| Para moverse al último campo del registro actual en el modo |           |
| Desplazamiento                                              | FIN       |
| Para moverse al último campo del último registro en el modo | CTRL+FIN  |

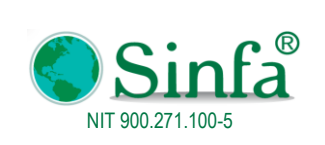

Fecha: 2018-03-05

MANUAL DEL USUSARIO IMPUESTO PREDIAL

Página: 76 de 77

| Desplazamiento                                              |                        |
|-------------------------------------------------------------|------------------------|
| Para moverse al primer campo del registro actual en el modo |                        |
| Desplazamiento                                              | INICIO                 |
| Para moverse al primer campo del primer registro en el modo |                        |
| Desplazamiento                                              | CTRL+INICIO            |
|                                                             |                        |
| Para moverse al campo actual del siguiente registro         | CTRL+AVANZAR PÁGINA    |
|                                                             |                        |
| Para moverse al campo actual del registro anterior          | CTRL+RETROCEDER PÁGINA |

### 4. APROBACIÓN DOCUMENTO

| ELABORÓ/MODIFICÓ                                       | REVISÓ                                                 | APROBÓ          |
|--------------------------------------------------------|--------------------------------------------------------|-----------------|
| Gerente Administrativo, Financiero y de Talento Humano | Gerente Administrativo, Financiero y de Talento Humano | Gerente General |

### 5. CONTROL DE CAMBIOS

| VERSIÓN | FECHA (AAAA/MM/DD) | CAMBIOS REALIZADOS    |
|---------|--------------------|-----------------------|
| 1       | 2018/03/05         | Emisión del documento |
|         |                    |                       |
|         |                    |                       |
|         |                    |                       |